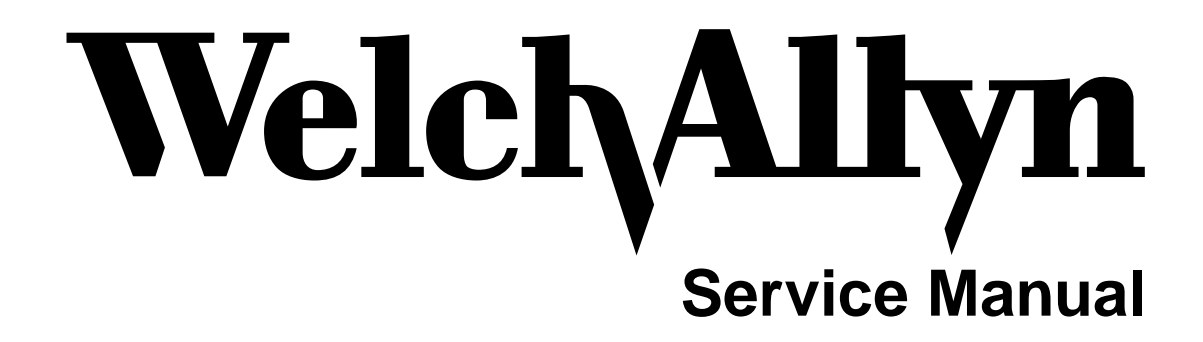

## Welch Allyn Vital Signs Monitor

Medical Division 4341 State Street Road, P.O. Box 220 Skaneateles Falls, NY 13153-0220

> PN 95P360E Copyright 1996

## **SECTION 1:**

# **General Information**

## SERVICE MANUAL

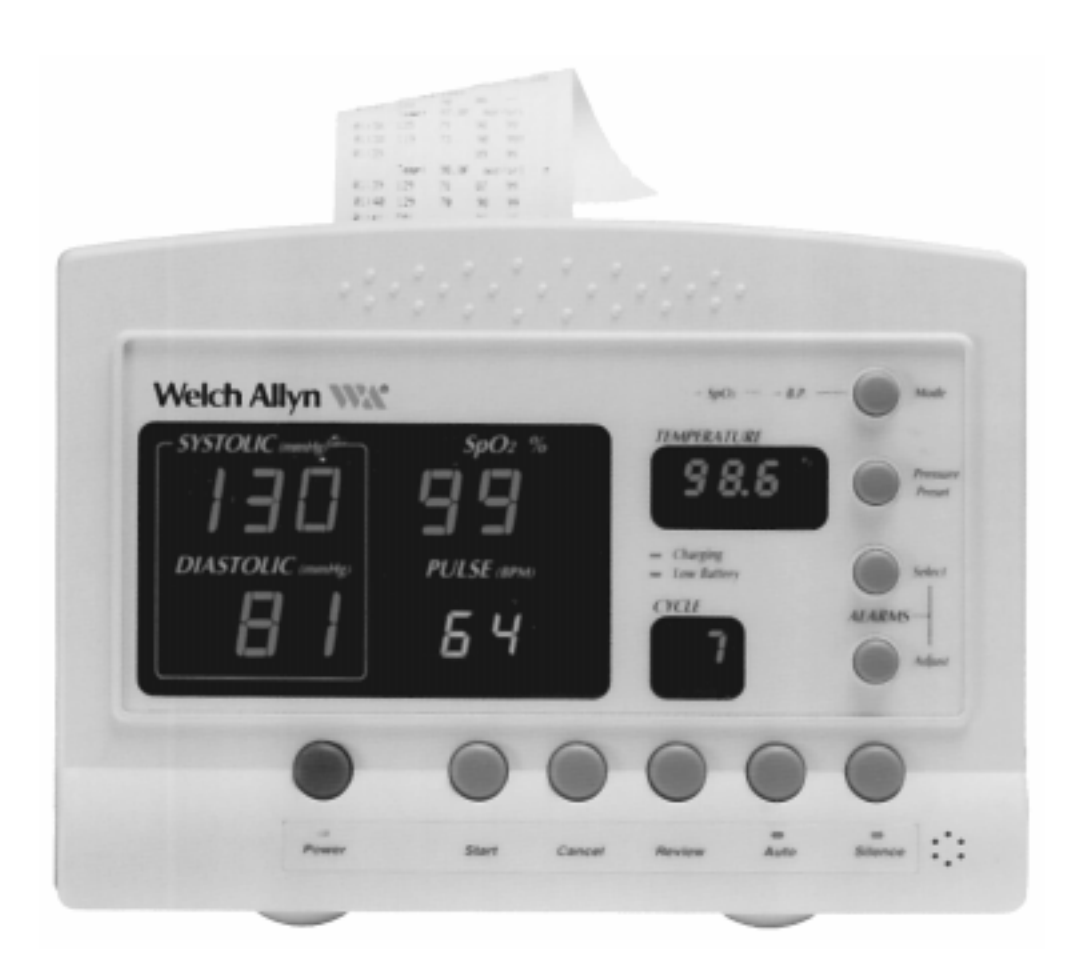

# Welch Allyn Vital Signs Monitor

Copyright 1996 Welch Allyn Co.

4341 State Street Road Skaneateles Falls, NY 13153-0220 Service Manual pn95P360E Rev. 4, 9/98

\*Note: All drawings enclosed are for reference only. Consult the system or the factory for all current drawings.

## **Revision History**

| Revision | Sections | Date    | Author  | Description                                                                                  |
|----------|----------|---------|---------|----------------------------------------------------------------------------------------------|
| 1.00     | All      | 4/18/96 | JDB/RJS | Introduction of manual.                                                                      |
| 2.00     | All      | 7/9/96  | JDB     | Revision made due to<br>problems found in training<br>and changes to the repair<br>software. |
| 3.00     | All      | 5/28/97 | JDB     | Revisions made for<br>support of Nellcor SpO <sub>2</sub><br>module.                         |
| 4.00     | All      | 10/1/98 | JDB     | Added schematics, board<br>layouts and bill of<br>materials, miscellaneous<br>corrections.   |

## **Table Of Contents**

| SECTION 1: | General Information Sub                         | o-Section: | Page: |
|------------|-------------------------------------------------|------------|-------|
|            | To Service Personnel                            | 1.1        | 1     |
|            | Limited Warranty/Warranty Assistance            | 1.2        | 3-4   |
|            | Basic System Description                        | 1.3        | 5     |
|            | Basic System Operation Index                    | 1.4        | 7     |
|            | Basic System Operation                          | 1.4        | 8-14  |
|            | Block Diagram of Unit Operation                 | 1.5        | 16-17 |
|            | Specifications                                  | 1.6        | 19-23 |
|            | Serial numbering system defined                 | 1.7        | 25    |
|            | Firmware Identification                         | 1.8        | 27    |
| SECTION 2: | Service Set Up                                  |            |       |
|            | Service Manual Intent & Scope                   | 2.1        | 1     |
|            | Test Equipment Bench Lavout                     | Fig 2.2.1  | 3-4   |
|            | Required Tools/Equipment List                   | 2.2.2      | 5     |
|            | Replacement Parts List                          | 2.3        | 7-9   |
|            | Maintenance/Service Support                     | 2.4        | 11    |
|            | ······································          |            |       |
| SECTION 3: | Problem Diagnosis                               |            |       |
|            | Overview                                        | 3.1        | 1     |
|            | Diagnostic Process/Returned units               | 3.2        | 3-5   |
|            | When and how to calibrate                       | 3.3        | 7-8   |
|            | Loading Unit Software                           | 3.4        | 9     |
|            | Welch Allyn Monitor Self Diagnostic Fault Codes | 3.5        | 11-13 |
|            | "Complaint/Cause/Corrective Action"             | 3.6        | 15-19 |
| SECTION 4: | Major Component Removal/Replacement             |            |       |
|            | (IN ORDER OF REMOVAL ACCESS)                    |            |       |
|            | Front Housing                                   | 4.1        | 1-2   |
|            | Main Fuse F1 on Main PCB                        | 4.2        | 3-4   |
|            | Main Printed Circuit Board (PCB)                | 4.3        | 5-6   |
|            | DC TO DC Converter (SpO <sub>2</sub> units)     | 4.4        | 7-8   |
|            | Pressure Transducer on Main PCB                 | 4.5        | 9-10  |
|            | Display PCB                                     | 4.6        | 11-12 |
|            | Key Pad (front housing)                         | 4.7        | 13-14 |
|            | Temperature PCB                                 | 4.8        | 15-16 |
|            | Specific Oxygen Board (Nonin)                   | 4.9        | 17-19 |
|            | Specific Oxygen Board (Nellcor)                 | 4.10       | 21-22 |
|            | Pump                                            | 4.11       | 23-24 |
|            | Pressure Switch MPL-503                         | 4.12       | 25-26 |
|            | Valve (Pneutronics)                             | 4.13       | 27-28 |
|            | Printer/Printer PCB/keypad                      | 4.14       | 29-30 |
|            | Battery                                         | 4.15       | 31-32 |

| SECTION 5: | Test Procedures S                                 | Sub-Section: | Page: |
|------------|---------------------------------------------------|--------------|-------|
|            | Calibration test                                  | 5.1          | 1-2   |
|            | Current tests                                     | 5.2          | 3     |
|            | Noise test                                        | 5.3          | 5     |
|            | Button Test                                       | 5.4          | 7     |
|            | Print quality                                     | 5.5          | 9     |
|            | Pneumatic test                                    | 5.6          | 11-12 |
|            | Hardware Fail-safe Tests                          | 5.7          | 13    |
|            | SpO <sub>2</sub> option testing                   | 5.8          | 15    |
|            | Temperature option testing                        | 5.9          | 17    |
|            | Check List for CBPM Service Work                  | 5.10         | 19-20 |
| SECTION 6: | Drawings, Schematics, Board Layouts, Bill of Mate | erials       |       |
| SECTION 7: | Repair Test Specifications Specifications         | 7.1          | 1-5   |

CAUTION: PRIOR TO DOING REPAIR WORK, USE GROUNDING MAT AND ANTI-STATIC WRIST STRAP TO MINIMIZE RISK OF DAMAGE TO SENSITIVE ELECTRONIC COMPONENTS.

## **1.1 To Service Personnel:**

Read and understand the Welch Allyn Vital Signs Monitor Operator Manual and this Service Manual. The information contained in both of these publications is subject to change without notice and should not be construed as a commitment by Welch Allyn, Inc.

Welch Allyn assumes no responsibility for any errors that may appear in this manual. If the product and/or its operation varies significantly from any description herein, please contact the WELCH ALLYN TECHNICAL SERVICE DEPARTMENT: 1-800-450-9275 (828) 684-4895 Fax (828)687-9323

Welch Allyn, Inc. 95 Old Shoals Road Arden, North Carolina 28704

This product has been designed to provide a high degree of safety and reliability. However, we can not guarantee against: deterioration of components due to aging, normal wear, tampering, and abuse.

All service and repairs must be performed by authorized Welch Allyn personnel or agents, using approved Welch Allyn replacement parts and approved process materials. Failure to so will invalidate the product warranty. Please refer to the product warranty for specific coverage.

Welch Allyn, Inc. 95 Old Shoals Road Arden, North Carolina 28704 USA 1 800 450-9275

#### CAUTION WHEN USING ADHESIVES:

ALWAYS WEAR SAFETY GLASSES AND PROVIDE ADEQUATE VENTILATION WHEN USING ADHESIVES, THEIR ACCELERATORS AND RTV SEALANTS. READ, UNDERSTAND, AND COMPLY WITH SAFETY RECOMMENDATIONS IN THE MATERIAL SAFETY DATA SHEET MSDS) FOR THESE MATERIALS. SUPER-GLUES (CA ADHESIVES) CAN CAUSE CORNEAL DAMAGE IF ACCIDENTLY SQUIRTED IN THE EYES, AND CAN SPONTANEOUSLY COMBUST IF SPILLAGE IS WIPED UP WITH CLOTH OR PAPER TISSUES. READ THE WARNINGS AND CAUTIONS PRINTED ON THE BOTTLES OR TUBES OF THESE GLUES!

## **1.2 Limited Warranty**

Welch Allyn warrants the Welch Allyn Vital Signs Monitor, when new, to be free of defects in material and workmanship and to perform in accordance with manufacturer's specifications for a period of two years from the date of purchase from Welch Allyn or its authorized distributors or agents. Welch Allyn will either repair or replace any components found to be defective or at variance from manufacturer's specifications within this time at no cost to the customer. It shall be the purchaser's responsibility to return the instrument to Welch Allyn or an authorized distributor, agent or service representative. This warranty does not include breakage or failure due to tampering, misuse, neglect, accidents, modification or shipping. This warranty is also void if the instrument is not used in accordance with manufacturer's recommendations or if repaired by other than Welch Allyn or an authorized agent. Purchase date determines warranty requirements. No other express warranty is given.

To receive service assistance or to ask questions regarding this warranty, please call or write: Welch Allyn Technical Services Dept. 95 Old Shoals Road Arden, North Carolina 28704 USA 1 (800) 450-9275 or (828) 684-4895 Fax: (828) 687-9323

#### **Service Policy**

All repairs on products under warranty must be performed or approved by a Welch Allyn Service Center. <u>Unauthorized repairs will void the warranty</u>. Products out of warranty should be repaired by qualified electronics personnel or a Welch Allyn Service Center.

#### **Technical Assistance**

If you have an equipment problem that you cannot resolve, call the Welch Allyn Service Center nearest you for assistance. Technical service support is available to you by telephone on normal business days, from 8:30AM until 4:30PM Eastern Standard Time at the phone numbers listed on the next page.

Before returning a product for repair you must obtain authorization from Welch Allyn. An RGA (Return Goods Authorization) number will be given to you by our service personnel. Be sure to note this number on the outside of your shipping box. Returns without an RGA number will not be accepted for delivery.

#### Welch Allyn Service Centers

For Service or Repair

#### USA Customers

Welch Allyn, Inc. Technical Service Centers 95 Old Shoals Road Arden, NC 28704-9739 USA Phone: 828-684-4895 Fax: 828-687-9323

#### <u>CANADA Customers</u> Welch Allyn Canada Limited

Technical Service Centers 160 Matheson Blvd., East Mississauga, Ontario L4Z1 V4 CANADA Ph: 905-890-0004 or 1 800-561-8797 Fax: 905-890-0008

#### **INTERNATIONAL** Customers

#### Welch Allyn GmbH

Technical Service Center Zollerstrasse 2-4 Road D-7241 7 Jungingen GERMANY Phone: [49]-7477-9271-73 Fax: [49]-7477-9271-93

#### Welch Allyn Ltd.

21-09 Golden Mile to 6001 Beach Road Singapore 199589 REPUBLIC OF SINGAPORE Phone: [65]-29I-0882 Fax: [65]-291-5780

#### Welch Allyn Australia Pty. Ltd.

Technical Service Center Ground Floor, 18-20 Orian Road Lane Cove NSW 2066 AUSTRALIA Phone: [61]-29-4183-155 Fax: [61]-29-4183-650

#### **LATIN AMERICA Customers**

#### **MDI** International

Technical Service Centers 7324 SW 48th Street Miami, FL 33155 USA Phone: 305-669-9591 Fax: 305-669-I 971

## **1.3 Basic System Description**

#### Introduction

The Welch Allyn Vital Signs Monitor is designed to non-invasively and automatically measure systolic and diastolic pressure, pulse rate, temperature and oxygen saturation  $(SpO_2)$  for adult and pediatric patients. All pressure, pulse, temperature and  $SpO_2$  values are displayed on large, easy-to-read displays, and may be printed via an integrated thermal printer, as desired.

The rechargeable battery and wide variety of mounting accessories make the Clinical Monitor convenient for many locations. The operator may choose any combination of simultaneous measurement modalities. This flexibility, combined with features such as programmable alarms and automatic BP cycles, makes the Clinical Monitor ideal for a wide variety of patient monitoring needs.

Refer to the Operator Manual PART NUMBER 5200-85 (SPECIFY LAN-GUAGE) Section 1 for complete information on Indications For Use, Special Features, Supplies and Accessories

## **1.4 Basic System Operation**

### INDEX

- 1.5.1 Blood Pressure Operating Modes
  - a. Max/Min Blood Pressure and Pulse Ranges
  - b. Blood Pressure Manual Mode
  - c. Blood Pressure Auto Mode
- 1.5.2 Temperature Operating Modes
  - a. Max/Min Temperature Ranges
  - b. Temperature Normal Mode
  - c. Temperature Monitor Mode
- 1.5.3 SpO Operating Mode  $^{2}$  2 Max/Min Sp(
  - a. Max/Min SpO<sub>2</sub> Ranges
  - b. SpO<sub>2</sub> Monitor Mode
- 1.5.4 Pulse Rate Feature Max/Min Pulse Rate Ranges

## **1.4.1 Blood Pressure Operating Modes**

When a blood pressure measurement cycle is initiated, the cuff will automatically be inflated to the operator selected pressure level.

The cuff will immediately begin to deflate in a stepped fashion and will determine systolic pressure and diastolic pressure from the pulses sensed by the cuff at various pressure levels. This is the oscillometric method of non-invasive blood pressure monitoring.

Blood pressure measurements may be initiated manually, or automatically at time intervals determined by the user.

At the completion of a measurement cycle the systolic and diastolic pressures are displayed. If the Monitor is in Automatic Mode, the measured values are kept on display until the next BP measurement is initiated. When not in Automatic Mode, the measured values are displayed for two minutes, after which time the display screen is blanked. The most recent BP measurement may be recalled by pressing the REVIEW button.

When in Automatic Mode, if the unit is unable to determine the systolic or diastolic value, the measurement will be automatically repeated once.

### 1.4.1.a. Max/Min Blood Pressure Ranges

The maximum and minimum ranges of blood pressure are detailed below:

| <u>Measurement</u> | <u>Maximum</u> | <u>Minimum</u> |
|--------------------|----------------|----------------|
| Systolic Pressure  | 250 mmHg       | 60 mmHg        |
| Diastolic Pressure | 160 mmHg       | 30 mmHg        |

## 1.4.1.b. Blood Pressure Manual Mode

In the Manual Mode, a single blood pressure determination is made only when the START button is pushed. The manual mode is the default mode of operation for blood pressure determinations.

A measurement cycle may be canceled at any time by pressing the CANCEL button. This action immediately initiates a rapid cuff deflation.

The blood pressure measurement data will appear on the display immediately following the measurement. The display will blank after two minutes. If the display is blanked, pressing the REVIEW button on the front panel will recall the measurement. Up to 99 prior measurements are available for review or printing.

In Blood Pressure Manual Mode, the following alarm limits may be activated; SYSTOLIC HIGH LIMIT, SYSTOLIC LOW LIMIT, DIASTOLIC HIGH LIMIT, DIASTOLIC LOW LIMIT, PULSE RATE HIGH LIMIT and PULSE RATE LOW LIMIT. Blood pressure determinations which activate alarms are indicated by flashing displays and a repetitive audible tone. If an alarm limit is violated, subsequent blood pressure determinations may be made only after the alarm condition is reset by pressing any button on the Monitor's display.

## **1.4.1.c. Blood Pressure Automatic Mode**

The Automatic Blood Pressure Mode is entered by pressing the AUTO button. Pressing the AUTO button displays a choice of 10 cycle interval times as follows: "st" (STAT mode) 3 min, 4 min, 5 min, 10 min, 15 min, 30 min, 45 min, 60 min and 90 min. These choices represent the time interval from the beginning of one cycle to the beginning of the next automatic cycle. STAT mode allows the monitor to take continuous blood pressure measurements for 15 minutes. In addition, the operator may choose to disable the Auto Mode by choosing "—" (two dashes).

A measurement cycle may be canceled at any time by pressing the CANCEL button. This action immediately initiates a rapid cuff deflation.

The blood pressure measurement data will appear on the display immediately following the measurement and will remain displayed until the next measurement cycle is initiated.

### **1.4.1.c. Blood Pressure Automatic Mode continued**

In Blood Pressure Auto Mode, the following alarm limits may be activated; SYSTOLIC HIGH LIMIT, SYSTOLIC LOW LIMIT, DIASTOLIC HIGH LIMIT, DIASTOLIC LOW LIMIT, PULSE RATE HIGH LIMIT and PULSE RATE LOW LIMIT. Blood pressure determinations which activate alarms are indicated by flashing displays and a repetitive audible tone. Any alarm limit violation <u>must</u> be reset to continue automatically timed blood pressure determinations. The alarm may be reset by pressing any button on the monitor's display.

## **1.4.2. Temperature Operating Modes**

Thermistor Thermometry measurements are made with the DIATEK/Welch Allyn SureTemp4TM thermometer. Oral and rectal probes utilize single-use disposable probe covers which limit cross-contamination. Oral or rectal temperatures are taken using 'Normal' or 'Monitor' operating modes. Auxiliary temperatures may be taken using the oral probe in the monitor operating mode.

In the normal mode the thermometer's microprocessor "predicts" body temperature in about 4 seconds for oral temperatures and in about 15 seconds for rectal temperatures. The monitor mode displays the patient's actual temperature after 3 minutes and will continue to display an updated temperature as long as the probe remains in place.

Temperature readings may be displayed in Fahrenheit or Celsius scales.

### 1.4.2.a. Max/Min Temperature Ranges

| <u>Readings</u> | Normal Mode             | Monitor Mode            |
|-----------------|-------------------------|-------------------------|
| Temperature     | Max 108.0F<br>Max 42.2C | Max 108.0F<br>Max 42.2C |
|                 | Min 84.0F<br>Min 28.9C  | Min 84.0F<br>Min 28.9C  |

## 1.4.2.b. Temperature Normal Mode

In Normal Mode, the device will measure temperature at discrete intervals and then calculate the rate of change according to a known algorithm. This allows the thermometer to predict the end point that the thermistor would reach if it were left in the mouth until it reached mouth temperature. This predictive feature allows the thermometer to arrive at an accurate oral temperature reading in approximately 4 seconds.

Normal mode is the default operating mode for temperature determinations.

Operator selectable patient alarm limits are not available in Temperature Normal Mode. However, temperatures which are outside of the operating range of the device will be noted on the temperature display.

### 1.4.2.c. Temperature Monitor Mode

Continuous Monitor Mode operation is normally used for longer term monitoring and when difficult situations prevent accurate temperatures from being taken in the normal mode. The probe must be in contact with tissue for at least three (3) minutes for accurate temperature measurement. Monitor mode temperatures may not be identical to predicted 'Normal' temperatures because of ambient temperature influence and other factors. The trend in temperature is the important standard to be observed when in the 'Monitor' mode.

Operator selectable patient alarm limits are not available in Temperature Normal Mode. However, temperatures which are outside of the operating range of the device will be noted on the temperature display.

## **1.4.3** SpO<sub>2</sub> Operating Mode

The Welch Allyn Vital Signs Monitor incorporates either the Nonin<sup>®</sup> pulse oximetry system or the Nellcor<sup>®</sup> pulse oximetry system which determines arterial oxyhemoglobin saturation (% SpO<sub>2</sub>) by measuring the absorption of red and infrared light passed through the tissues. Changes in absorption caused by pulsation of blood in the vascular bed are used to determine arterial saturation and pulse rate.

Oxygen saturation percent is calculated with each pulse detected, and thus the monitor display is continually updated. The pulse signal bar graph is an indicator of the strength and quality of the detected pulses.

When  $\text{SpO}_2$  is measured, the patient's pulse rate is also measured and displayed. A pulse rate measurement from the  $\text{SpO}_2$  determination overrides a pulse rate measurement derived from a blood pressure measurement.

In SpO<sub>2</sub> monitoring mode operator selectable alarm limits for low SpO<sub>2</sub> % may be activated. A condition which violates the SpO<sub>2</sub> low limit alarm is indicated by a flashing display and repetitive audible tone. Should a patient alarm condition for  $\leq$  or pulse rate occur, the Monitor will indicate an alarm condition (flashing & beeping) while continuing to monitor and display the patient's current SpO<sub>2</sub>%. The alarm will automatically reset when the patient's condition returns to within the preset alarm parameters.

Should a patient alarm condition for  $\text{SpO}_2$  or pulse rate occur, the operator may invoke "Silence Mode" by pressing the SILENCE button. This will silence the audible tone (display will continue to flash), while the practitioner attends to the patient and the monitor. Silence mode resets automatically after 30 seconds, or when the patient's condition returns to within the preset alarm parameters.

Removal of the  $SpO_2$  sensor from the patient will initiate an alarm. To reset the sensor alarm, press any button on the monitor's display.

 $SpO_2$  is generally measured via pulses detected using a finger sensor. However, for certain situations  $SpO_2$  may be measured at alternate sites including the earlobe, forehead and toes. Special sensors must be employed in these situations.

\_\_\_\_\_

## 1.4.3.a. Max/Min SpO<sub>2</sub> Ranges

The SpO<sub>2</sub> sensor is designed to detect oxygen saturation as follows.

|     | <u>Maximum</u> | <u>Minimum</u> |
|-----|----------------|----------------|
| SpO | 99%            | 40%            |

## 1.4.3.b. SpO<sub>2</sub>Monitor Mode

The SpO<sub>2</sub> monitor performs most accurately with the finger clip sensor, which may be used on all fingers except the thumb. The finger clip sensor is recommended for spot checks or short term (<30 minutes) continuous monitoring.

The device determines arterial oxyhemoglobin saturation (SpO<sub>2</sub> %) by measuring the absorption of red and infrared light passed through the tissue. Oxygen saturation and pulse rate are displayed on the LED digital display. On each detected pulse, the pulse signal bar graph flashes. The intensity of this signal is a simple visual indicator of waveform signal strength, and can identify situations where the pulsatile nature of the tissue may not be adequate for an accurate SpO<sub>2</sub> reading. The update interval of the bar graph should correspond to the patient's pulse rate. This is an indication of the quality of the SpO<sub>2</sub> signal.

## 1.4.4 Pulse Rate Feature

The Welch Allyn Vital Signs Monitor is capable of determining pulse rate as an adjunct to the blood pressure measurement and the SpO<sub>2</sub> measurement.

The pulse rate, in beats per minute, will be determined primarily from the  $SpO_2$  measurement methodology. In the case where  $SpO_2$  is not available, or is disabled, the pulse rate display will be driven from data collected as part of the blood pressure measurement method.

There are two operator selectable alarm limits for the pulse rate. They are PULSE RATE HIGH LIMIT and PULSE RATE LOW LIMIT. Pulse rates which activate alarm limits are indicated by a flashing display and a repetitive audible tone.

Should a pulse rate alarm occur when the pulse rate measurement is derived from the blood pressure measurement, no subsequent blood pressure or pulse rate measurements may be made until the alarm is reset. The alarm may be reset by pressing any button on the monitor's display.

Should a pulse rate alarm occur when the pulse rate measurement is derived from the  $SpO_2$  measurement, the monitor will indicate an alarm condition (flashing & beeping) while continuing to monitor and display the patient's current  $SpO_2$ % and pulse rate. The alarm will automatically reset when the patient's condition returns to within the preset alarm parameters.

Should a patient alarm condition for pulse rate occur during SpO<sub>2</sub> monitoring, the operator may invoke "Silence Mode" by pressing the SILENCE button. This will silence the audible tone (display will continue to flash), while the practitioner attends to the patient and Monitor. Silence mode resets automatically after 30 seconds, or when the patient's condition returns to within the preset alarm parameters.

## 1.4.4.a. Max/Min Pulse Rate Ranges

The maximum and minimum pulse rate ranges are as follows:

Pulse Rate

<u>Maximum</u> 200 bpm Minimum 40 bpm

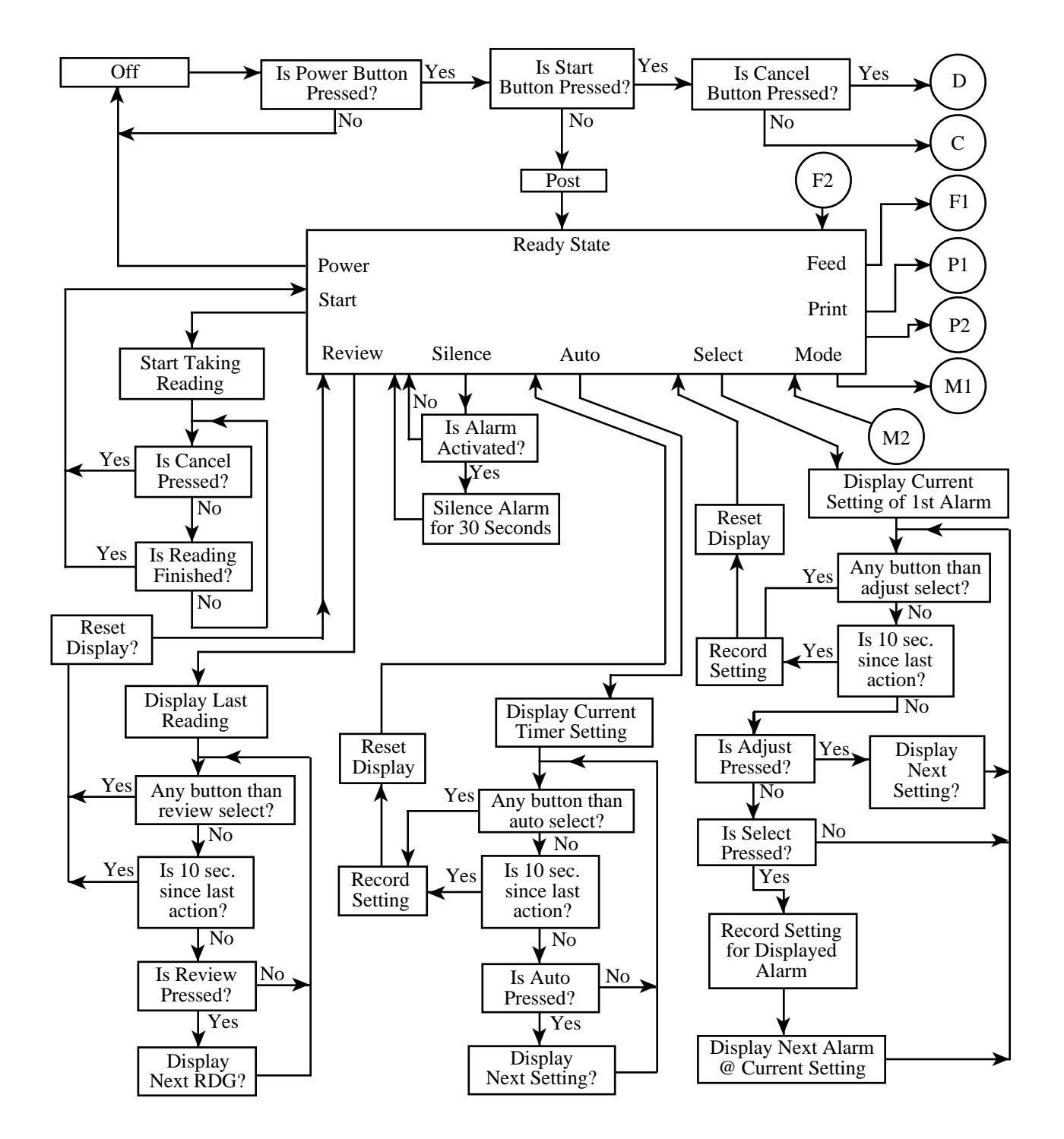

### Figure 1.5 Block Diagram of Unit Operation

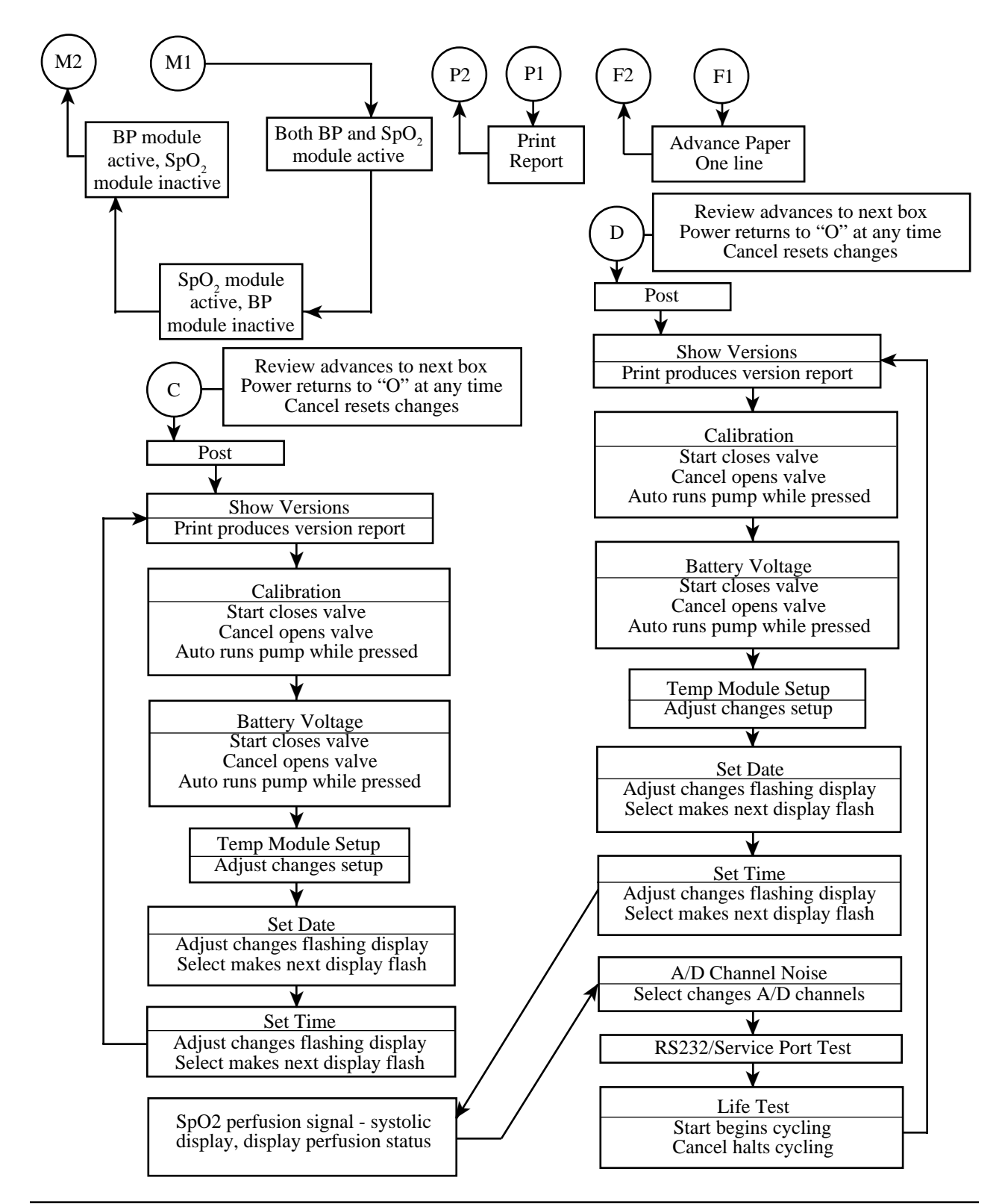

### Figure 1.5 Block Diagram of Unit Operation

## **1.6 Specifications**

#### Index:

- 1.6.1 Performance Specifications
- 1.6.2 Technical Specifications
  - a. Mechanical Specifications
  - b. Electrical Specifications
  - c. Environmental Specifications
- 1.6.3 Printer Specifications

### **1.6.1 Performance Specifications**

The performance specifications of the Clinical Vital Signs Monitor are as follows:

#### CUFF PRESSURE RANGE

0 mmHg - 300 mmHg

#### **INITIAL CUFF INFLATION**

120 mmHg, 140 mmHg, 160 mmHg, 200 mmHg, 240 mmHg or 280 mmHg depending on pressure preset level.

#### SYSTOLIC DETERMINATION

Maximum: 250 mmHg Minimum: 60 mmHg

#### **DIASTOLIC DETERMINATION**

Maximum: 160 mmHg Minimum: 30 mmHg

#### **BLOOD PRESSURE ACCURACY**

Blood pressure accuracy meets or exceeds SP10-1992 AAMI standards for non-invasive blood pressure accuracy (AAMI standard:  $\pm$  5 mmHg mean error; 8 mmHg standard deviation). Blood pressure accuracy is validated for pressure measurement using the upper arm only.

#### **BLOOD PRESSURE DETERMINATION TIME**

20 seconds to 45 seconds typical, 140 seconds maximum.

#### PULSE RATE DETERMINATION

Maximum: 200 bpm Minimum: 40 bpm

#### PULSE RATE ACCURACY

 $SpO_2$  Module Heart Rate  $\pm 3.0\%$ Blood Pressure Algorithm Heart Rate  $\pm 5.0\%$ 

#### **OVERPRESSURE CUTOFF**

295 mmHg to 330 mmHg

#### **TEMPERATURE DETERMINATION**

| Normal Mode  | Maximum | 108.0F (42.2C) |
|--------------|---------|----------------|
|              | Minimum | 84.0F (28.9C)  |
| Monitor Mode | Maximum | 108.0F (42.2C) |
|              | Minimum | 84.0F (28.9C)  |

#### **TEMPERATURE ACCURACY**

Temperature accuracy meets ASTM E112-86: "Standard Specification for Electronic Thermometer for Intermittent Determination of Patient Temperature."

#### **TEMPERATURE DETERMINATION TIME**

Normal Mode: ORAL: 4 seconds typical, 15 seconds maximum Monitor Mode: ORAL: 3 minutes.

#### OXYGEN SATURATION RANGE (SpO<sub>2</sub>%)

40-99% oxygen saturation

#### SpO, ACCURACY

 $\pm 3\%$  in the range of 70-99% oxygen saturation (1 Standard Deviation)

#### **BATTERY CHARGING**

To at least 90% capacity in 12 hours. Unit will operate and charge battery simultaneously when connected to power source.

## **1.6.2 Technical Specifications:**

## 1.6.2.a Mechanical Specifications

#### **Dimensions**

| Height | 6.5 inches | (16.5cm) |
|--------|------------|----------|
| Length | 8.6 inches | (21.8cm) |
| Depth  | 5.0 inches | (12.7cm) |

#### Weight

Approximately 6 pounds (2.8Kg)

#### <u>Color</u>

Oral Temperature Probe - Blue Rectal Temperature Probe - Red

#### <u>Mounting</u>

Self-supporting on rubber feet IV Pole Mountable Custom Mobile Stand Wall Mountable Attaches to Bed Rail

#### **Portability**

-May be hand carried when held by the recessed handle.

-When attached to an IV pole, or mounted on its custom mobile stand, the monitor and accessories can be wheeled from patient to patient.

-When attached to the bed rail may be transported with the patient within the hospital environment.

#### **Operator Instructions/Alarm Interpretation**

Comprehensive Operator Manual available. Quick reference operator instructions and alarm interpretation are located on side panel labels.

## **1.6.2.b** Electrical Specifications

#### Power Requirements

Patient-Rated isolation transformer is connected to AC mains:

North American Version 120VAC, 60 Hz.

International Versions: 220-240VAC, 50-60Hz.

#### **Battery**

6 v, 4 Ahr / 20 hr Sealed Rechargeable Lead Gel Cell

A fully charged battery will support 200 "typical" blood pressure determinations taken at 3 minute intervals (10 hours). Battery is 90-100% charged after 12 hours of charging. The battery automatically charges when the monitor is powered through the AC power transformer. The battery will charge faster when the instrument is not in operation.

### **1.6.2.c** Environmental Specifications

#### **Operating Temperature**

+10C to +40C +50F to +104F

\*Exception: Thermometry module will not operate below 60-F (16-C).

#### Storage Temperature

-20C to +50C -4F to +122F

#### **Relative Humidity**

15 to 90% (non-condensing)

#### **Operating Altitude**

-170 m to + 4877 m -557 ft. to +16,000 ft.

## **1.6.3 Printer Technical Specifications**

#### <u>Type</u>

Thermal printer, dot matrix

#### Print speed

46 cps

Paper feed

friction type

#### <u>Voltage</u>

5 v

Average power when printing 880 mA

#### Paper width

57 - 58 mm

## **1.7 Serial Numbering System Defined**

The serial plate for the 52000 Series (Welch Allyn Vital Signs Monitor) is located on the bottom of the unit. The serial number consists of seven digits.

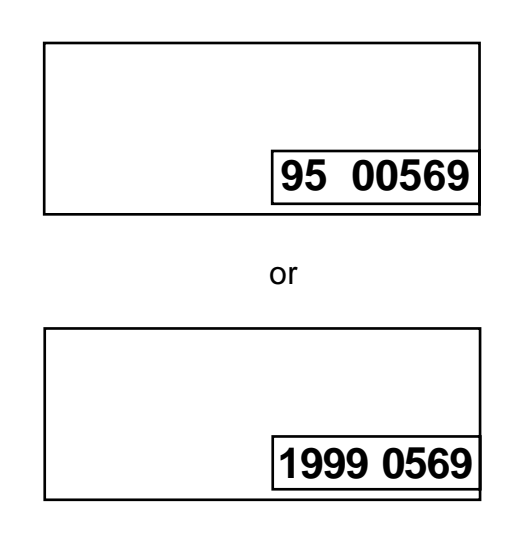

The two or four digits on the left are the year of manufacture.

The four or five digits on the right are the sequence of build starting with 00001 annually.

(The example unit was the 569th unit built in 1995 or 1999).
# **1.8 Firmware Identification**

To confirm these levels, place the unit into the "Configuration" mode. Hold down the <u>Start</u> button while the unit is being powered up.

Release the button when the main firmware version appears in the Systolic/Diastolic window. The  $SpO_2$  option and Temperature option (if installed) will appear in the Temperature and  $SpO_2$  displays.

Verify the firmware levels by reviewing the Repair Test Specifications document.

### **SECTION 2:**

# Service Set Up

### 2.1 Intent of Manual and Product Scope

This manual provides technical service and recalibration information to technicians authorized to repair and recalibrate Welch Allyn, Inc. products. When used in conjunction with the required test equipment and tools, technicians will be able to diagnose, repair, recalibrate, and test the Clinical Vital Signs Monitor. The manual includes: Calibration Software and Recalibration instructions, fault/cause analysis, step by step disassembly and reassembly procedures, repair, adjustment, and retest procedures.

### 2.2.1 Test Equipment Bench Layout:

Figure 2.2.1 depicts recommended layout of test equipment and special tools for service and recalibration of the Welch Allyn Vital Signs Monitor.

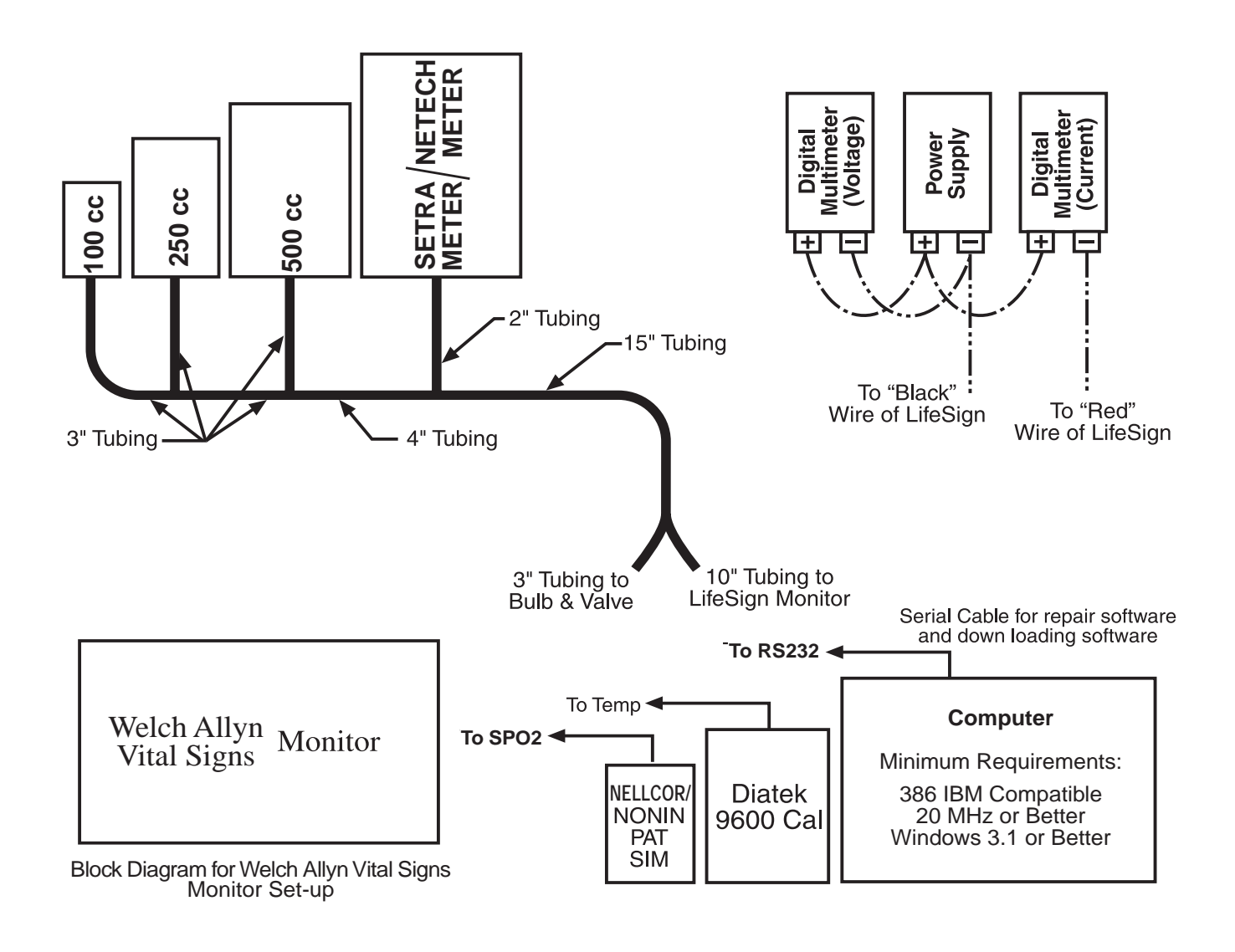

### FIGURE 2.2.1 BENCH layout for recalibrating and testing Welch Allyn Vital Signs Monitor

#### Service Notes:

The following commercially available equipment is required for service and calibration of the Welch Allyn Vital Signs Monitor – not available from Welch Allyn.

- IBM compatible 386 20 MHz computer or better. The computer must have Windows 3.1 or higher, DOS 5.1 or higher, a serial port.
- 2 Digital Multi-Meters. These meters must have 4 1/2 digit displays for accuracy.
- Power Supply. 0-20 Vdc adjustable with 0-3A output.
- Oscilloscope. 60 MHz minimum.

| 2.2.2 | Welch Allyn | <b>Vital Signs</b> | Service | Tools |
|-------|-------------|--------------------|---------|-------|
|-------|-------------|--------------------|---------|-------|

| OPTION II: Partial Service Set —— |            |             | : Partial Service Set |  |
|-----------------------------------|------------|-------------|-----------------------|--|
|                                   | C          | OPTION I: C | omplete Service Set 🚽 |  |
| DESCRIPTION                       | TOOL #     | LEAD TIME   | COMPANY               |  |
| 100cc Test Volume                 | T112819    | 3 Weeks     | Welch Allyn           |  |
| 250cc Test Volume                 | T112818    | 3 Weeks     | Welch Allyn           |  |
| 500cc Test Volume                 | T112854    | 3 Weeks     | Welch Allyn           |  |
| Digital Timer                     | 8456T12    | 3 Days      | McMaster-Carr •       |  |
| NeTech Meter*                     | 200-2000IN | 3 Days      | NeTech                |  |
| – OR –                            |            |             |                       |  |
| Setra Meter* (0-10 PSIG)          | 2270-01    | 6-8 Weeks   | Setra Systems         |  |
| Pliers                            | T112458    | 3 Weeks     | Biltmore Tool         |  |
| Bulb And Valve                    | 5088-01    | 3 Weeks     | Welch Allyn           |  |
| Keypad Engaging Tool              | T112067    | 3 Weeks     | Welch Allyn           |  |
| ESD Kit                           | T112469    | Stock       | Cameron & Barkley     |  |
| WIRE Cutters                      | T112486    | Stock       | Welch Allyn           |  |
| Tweezers                          | T112511    | Stock       | Welch Allyn           |  |
| Electronic Swabs                  | 318M2      | Stock       | Welch Allyn           |  |
| Pneumatic Tubing (Cut)            | 97P24      | Stock       | Welch Allyn           |  |
| "Y" Fitting                       | 9586TPK4   | 2 Weeks     | Festo •               |  |
| "T" Fitting (3)                   | 9585TPK4   | 2 Weeks     | Festo •               |  |
| Test Cable                        | 130S28     | 3 Weeks     | Welch Allyn           |  |
| Pneumatic Clamps (3)              | 21730-001  | Stock       | VWR Scientific        |  |
| Torque Screwdriver                | T112917    | Stock       | Tool And Gauge        |  |
| Torque Screwdriver                | T112918    | Stock       | Tool And Gauge        |  |
| Custom Repair Software            | 130S29E    | Stock       | Welch Allyn           |  |
| #4 Phillips Bit                   | T112919    | Stock       | Biltmore Tool         |  |
| #6 Phillips Bit                   | T112933    | Stock       | Biltmore Tool         |  |
| T8 Torx Bit                       | T112464A   | 3 Weeks     | Welch Allyn           |  |
| 7/16" Wrench                      | T112990    | Stock       | McMaster Carr         |  |
| Cable Tie Tool                    | T112845    | Stock       | Newerk •              |  |
| Nonin Patient Simulator           | 8000S      | Stock       | Nonin • •             |  |
| Nonin Phantom Fingers             | 9440       | Stock       | Nonin •               |  |
| Nonin Cable                       | 8500-I     | Stock       | Nonin • •             |  |
| Diatek 9600 Calibrator            | 01800-110  | Stock       | Diatek •              |  |
| Diatek Cal. Key                   | 06137-000  | 3 Weeks     | Diatek •              |  |
| LG. Adult Cuff/Bag                | 5200-02    | Stock       | Welch Allyn           |  |
| Pneumatic Tubing (Coiled)         | 5200-07    | Stock       | Welch Allyn           |  |
| Service Manual                    | 5200-86E   | Stock       | Welch Allyn           |  |
| Nellcor Patient Simulator         | SRC2       | Stock       | Nellcor •             |  |
| Nellcor Test Cable                | EC-8       | Stock       | Nellcor •             |  |

\* Choose one of these meters for calibration. DO NOT ORDER BOTH METERS.

Allowing the bio-medical department to use a water bath to check temperature (measuring against a temperature standard) That standard must be accurate to with +/- 1F.

See Section 1.1 for ordering tools.

### 2.3 Replacement Parts – Welch Allyn

In addition to individual parts listed below, SPARE PARTS KITS have been made up for your convenience. This assures that you will have all the mounting materials and other small items needed for a repair. The foam pads mounted on the battery are one such example. Kits will not be broken down. FOR AUTHORIZED REPAIR SITES ONLY.

| PART#:             | DESCRIPTION:                                                                                                    |
|--------------------|----------------------------------------------------------------------------------------------------|
| 130S1-E<br>130S1-S | English Front Housing Kit<br>Spanish Front Housing Kit<br>Iabels for the four different configurations i.e.:                                                                              |
| 130S1-F<br>130S1-G | French Front Housing Kit<br>German Front Housing Kit<br>Italian Front Housing Kit<br>BP w/Printer Only,<br>BP w/Printer Only,<br>BP w/Printer + SpO <sub>2</sub> ,<br>BP w/Printer + Temp |
| 13052              | Front Housing Switch Array SpO <sub>2</sub>                                                                                                    |
| 130S3*             | Main PCB Assembly<br>Includes: hardware                                                                                                    |
| 130S4*             | Display PCB Assembly<br>Includes: hardware                                                                                                    |
| 130S5*             | Valve                                                                                                    |
| 130S6              | Pneumatic Connector<br>Includes: connector, washer, nut, and grommet                                                                                                    |
| 130S7*             | Pump Assembly<br>Includes: pump, cable tie mount, 2 cable ties, foam pads, instructions, specifications                                                                                   |
| 130S8E             | English Rear Housing Kit                                                                                                    |
| 130S8F             | French Rear Housing Kit                                                                                                    |
| 130S8G             | German Rear Housing Kit                                                                                                    |
| 130S8I             | Italian Rear Housing Kit                                                                                                    |
| 130S8S             | Spanish Rear Housing Kit                                                                                                    |
| 130S9              | Power Jack                                                                                                    |
| 130S10             | Back Panel                                                                                                    |
|                    | Includes: panel and hardware                                                                                                    |
| 130S11             | Tubing Assembly                                                                                                    |
|                    | Includes: all tubing, "T" fitting, instructions                                                                                                    |
| 130S12             | Pressure Switch<br>Includes: switch and hardware                                                                                                    |
| 130S13             | Bumpers (2 ea.)                                                                                                    |
| 130S14             | Battery Access Plate                                                                                                    |
|                    | Includes: plate and hardware                                                                                                    |
| 130S15             | Wire Harness                                                                                                    |
|                    | Includes: 14 pin MTA connector, 3 pin MTA connector, faston receptacles for the<br>power supply, power jack, battery, and valve lead wires all assembled                                  |
| 130S16             | Temperature Plug                                                                                                    |
| 130S17             | Printer Assembly                                                                                                    |
|                    | Includes: thermal printer, double faced adhesive foam all assembled                                                                                                    |
| 130S18*            | Printer Housing                                                                                                    |
|                    | Includes: housing, switch array, PCB, hardware, flex strip                                                                                                    |
| 130S19             | RS232 Cable                                                                                                    |
|                    | Includes: DB9 connector, hardware, 4 pin MTA, lead wires all assembled                                                                                                    |

#### Welch Allyn Replacement Parts:

#### PART#: DESCRIPTION:

| 130S20*   | SpO, PCB (Nonin)                                                           |
|-----------|----------------------------------------------------------------------------|
|           | Includes: PCB with cable attached, DB9 connector and cable (not attached), |
|           | and hardware with instructions                                             |
| 130S21    | SpO <sub>2</sub> Sensor Interconnect (Nonin)                               |
|           | Includes: lead wires and 4 pin MTA connector                               |
| 130S22*   | Temperature PCB Assembly                                                   |
|           | Includes: PCB, hardware, lead wire and connectors                          |
| 130S23    | Temperature Connector                                                      |
|           | Includes: connector, lead wires and hardware                               |
| 130S24    | Temperature Probe Housing                                                  |
|           | Includes: housing and hardware                                             |
| 130S26    | Main PCB Fuse                                                              |
| 130S27    | Printer Paper Cover                                                        |
| 130S28    | Cable, DB9 Female to DB9 Female 42" long                                   |
| 130S29    | Software, Repair                                                           |
| 130S34    | Kit, Repair, Nellcor SpO, PCB with connector                               |
| 130S35    | Kit, Repair, SpO, Cable (Nellcor)                                          |
| 130S36    | Kit, Repair, SpO <sup>2</sup> Cable to Main (Nellcor)                      |
| 130S37    | Upgrade, Software, Version 3.11                                            |
| 41P100**  | Check Valve                                                                |
| 117S144** | DC to DC Converter                                                         |
| 114S588** | Pressure Sensor                                                            |
| 66S530**  | "Printer, Flat Cable"                                                      |
| 5200-01   | Cuff Assy, Adult with 1 tube bag                                           |
| 5200-02   | Cuff Assy, Lg Adult with 1 tube bag                                        |
| 5200-03   | Cuff Assy, Child Print with 1 tube bag                                     |
| 5200-04   | Bag, Adult with cut tube                                                   |
| 5200-05   | Bag, Lg Adult with cut tube                                                |
| 5200-06   | Bag, Child with cut tube                                                   |
| 5082-59   | Cuff, Adult Black                                                          |
| 5082-61   | Cuff, Lg Adult Black                                                       |
| 5082-63   | Cuff, Child Print                                                          |
| 5200-07   | Pressure Hose with new Luer fitting                                        |
| 5200-08   | Calibration T connector                                                    |
| 5200-20   | Probe, Oral 9 Ft, Diatek                                                   |
| 5200-22   | Probe, Rectal 9 Ft, Diatek                                                 |
| 5200-40   | Sensor, SSpO, Finger Clip (3 meter cord) (Nonin)                           |
| 5200-41   | Sensor, SpO, Éar Clip (Nonin)                                              |
| 5200-42   | Sensor, SpO <sub>2</sub> Flex (Nonin)                                      |
| 5200-44   | Sensor, SSpÔ, Reflectance (Nonin)                                          |
| 5200-45   | Holder, SpO, Reflectance Sensor (Nonin)                                    |
| 5200-46   | Sensor, SpO <sub>2</sub> Adult Finger Flexi-form (Nonin)                   |
| 5200-47   | Sensor, SpO <sup>2</sup> Ped Finger Flexi-form (Nonin)                     |
| 5200-50   | Tape, SpO, Šensor Attachment (Nonin)                                       |
| 5200-51   | Tape Strips, Hydrogel for SpO, (Nonin)                                     |
| 5200-52   | Cable, SpO, Extension 3 Ft (Nonin)                                         |
| 5200-53   | Kit, SpO <sub>2</sub> Finger Phantom Calibration (Nonin)                   |
| 5200-54   | Sensor, SpO <sub>2</sub> Finger Clip (1 meter cord) (Nonin)                |
| 5200-12   | Tubing, straight 8 ft. with fitting                                        |
| 5200-56   | Pediatric Finger Clip Sensor (Nonin) 9 ft. cable                           |
| 5200-55   | Extension Cord 10 ft. for SpO <sub>2</sub> sensor (Nonin)                  |
|           |                                                                            |

| PART#:    | DESCRIPTION:                                                                            |
|-----------|-----------------------------------------------------------------------------------------|
| 5200-60   | Mobile Stand Kit                                                                        |
| 5200-61   | Mobile Stand Kit, Modified                                                              |
| 5200-62   | Wall Mount Kit                                                                          |
| 5200-63   | Wall Mount Kit, Modified                                                                |
| 5200-64   | IV Pole Kit                                                                             |
| 5200-65   | IV Pole Kit, Modified                                                                   |
| 5200-66   | Bed Rail Kit                                                                            |
| 5200-67   | Bed Rail Kit, Modified                                                                  |
| 5200-68   | Cuff Clip                                                                               |
| 5200-69   | Accessory Pack                                                                          |
| 7052-25   | Printer Paper (5 rolls)                                                                 |
| 5200-101  | Transformer, USA 120V, 60 Hz                                                            |
| 5200-102  | Transformer, Europe 220V, 50 Hz                                                         |
| 5200-103  | Transformer, UK 230V, 50 Hz                                                             |
| 5200-103  | Transformer, Australia 230V, 50 Hz                                                      |
| 5200-110  | Power Cord, USA/Japan                                                                   |
| 5200-111  | Power Cord, Europe                                                                      |
| 5200-112  | Power Cord, UK                                                                          |
| 5200-113  | Power Cord, Australia                                                                   |
| 5200-114  | Power Cord, Switzerland                                                                 |
| 5200-115  | Power Cord, South America                                                               |
| 5200-84   | Battery, 6 Volt Lead Acid                                                               |
| D-25      | OXISENSOR II adult digit oxygen transducer (Nellcor)                                    |
| D-25L     | OXISENSOR II adult digit oxygen transducer with long cable (Nellcor)                    |
| D-20      | OXISENSOR II pediatric oxygen transducer (Nellcor)                                      |
| R-15      | OXISENSOR adult nasal oxygen transducer (Nellcor)                                       |
| I-20      | OXISENSOR II infant digit oxygen transducer (Nellcor)                                   |
| EC-8      | Extension Cable – 8 foot (Nellcor)                                                      |
| OXICLIQ-A | Adult oxygen transducer for use only with OXICLIQ sensor cable OC-3 (Nellcor)           |
| OXICLIQ-P | Pediatric oxygen transducer for use only with OXICLIQ SENSOR CABLE MODEL OC-3 (Nellcor) |
| OXI-A/N   | OXIBAND adult/neonatal oxygen transducer (Nellcor)                                      |
| OXI-P/I   | OXIBAND pediatric/infant oxygen transducer (Nellcor)                                    |
| RS-10     | Reflectance oxygen transducer (Nellcor)                                                 |
| D-YS      | DURA-Y oxygen transducer (Nellcor)                                                      |
| SRC-2     | Portable oximetry tester (Nellcor)                                                      |
| DS100A    | DURASENSOR adult oxygen transducer (Nellcor)                                            |
| OC-3      | Cable, OXICLIQ Sensors (Nellcor)                                                        |
| D-YSE     | Ear Clip (use with DURA-Y sensor) (Nellcor)                                             |
| D-YSPD    | Pedicheck Pediatric Spot-Check (use with DURA-Y Sensor) (Nellcor)                       |
| ASP-3     | Sensor Assortment Pack (Nellcor)                                                        |
| 05031-101 | Diatek Probe Covers                                                                     |
| 5200-25   | Temperature Cal. Key                                                                    |
| 01800-210 | Model 9600 Temperature Cal. Kit 110V.                                                   |
| 5200-85E  | Operations Manual                                                                       |
| 5200-86E  | Service Manual                                                                          |

\* - Indicates that these parts can be traded in. If the part is under warranty, with a trade in you get full credit. If the parts is out of warranty, you will get a 40% discount from the price."

\*\* - Only regional service centers may purchase these parts.

See section 1.1 for ordering parts.

## 2.4 Welch Allyn Vital Signs Monitor Maintenance and Service Support

**Owner Maintenance:** Non-Technical customers can perform normal maintenance per the instructions provided in the Operator Manual, Section V. End users will be able to perform basic operations such as replacement of: hoses, cuffs, probes, printer paper and batteries. On this level the unit will not be opened. However, opening of the WELCH ALLYN VITAL SIGNS MONI-TOR by untrained individuals may damage the unit and void the warranty.

**Technical Service/Repair/Re-calibration:** Properly trained and equipped biomedical departments and service centers will be able to utilize the content of this Service Manual. Technical skills in electronics and PC skills are required. These departments and centers must have service manual and re-calibration software, repair tools and test equipment as listed in this manual. They must also have minimum recommended quantities of repair parts and sub-assemblies. See the listings of repair parts and kits in this manual.

### **SECTION 3:**

# **Problem Diagnosis**

### 3.1 Overview

The Welch Allyn Vital Signs Monitor can be diagnosed and repaired to board level without the necessity of electrical schematics.

Repair/Replace decisions will be made on the basis of information obtained from Calibration Software, Test Software, Printed Troubleshooting tables as seen in this section and in the Error Code Chart.

With a few exceptions, individual circuit board components will not be on the repair bill of materials, and therefore can not be ordered.

# 3.2 Diagnostic Procedure for Returned Units

#### NOTES:

- A. The word "unit" in this text refers to the WELCH ALLYN VITAL SIGNS MONITOR.
- B. Menu|Choice represents menu commands. Rather than use the phrase "choose the exit command from the File menu."
- 1. Remove the battery from the unit. Connect the unit to the power supply. Set the power supply to 6.5 Vdc +/- 0.5 Vdc.
- 2. With a digital multi-meter, check the voltage of the battery. If the voltage of the battery is less than 6.0 Vdc, the battery needs to be charged. Up on completion of this procedure, place the battery back into the unit and plug in the charger. Let the battery charge for 8 hours. Next allow the unit to sit for 1 day and recheck the battery voltage. If the voltage is below 6.0 Vdc, change the battery. **(Reference section 4.15)**
- 3. Power up the unit. If the unit does not power up:
  - A. Insure the power supply is on and has the correct requirements as called out in 1. (see above).
  - B. The power supply is connected to the unit.
  - C. Check that the fuse is not blown. (Reference section 4.2)
  - D. Change the main PCB. (Reference section 4.3)
  - E. Change the display PCB. (Reference section 4.6)

#### If the unit does power up:

- 4. To check the display PCB, observe the unit during power up. All of the LEDs should be lit for 1-2 seconds before the unit gets to its normal mode. If the unit has any LEDs out change the display PCB. (Reference section 4.6)
- 5 Run a couple of blood pressure cycles to ensure proper inflation/deflation and readings.
- 6. If the unit is not inflating/deflating properly:
  - A. Open up the unit by removing the 6 housing screws.
  - B. Check the unit for pinched tubing if the unit is deflating too slowly. With the housing opened, re-run the blood pressure cycle to see if the deflating problem has been fixed. Re-route tubing.
  - C. If there are no pinched tubes, change the valve. (Reference section 4.13)

- D. If this still does not clear up the problem of deflation too slow, change the pressure switch. (Reference section 4.12)
- E. Power down the unit. Place unit into detailed test mode by holding down the "start" and "cancel" buttons as power is re-applied. Press the review button until "cal" appears in the systolic window. Press the "start" button to close the valve. Pump up the unit using the bulb and valve inflate the unit to 250 mmHg. Confirm the unit meets the specification for leak called out in the Repair Test Specification document. If the unit is leaking:
- F. Pinch off the tubing leading to the pump. If this stops the leak, change the pump. (Reference section 4.11)
- G. Pinch off the tubing leading to the valve. If this stops the leak, change the valve. (Reference section 4.13)
- H. Pinch off the tubing leading to the transducer. If this stops the leak, change the transducer. (Reference section 4.5)
- I. Pinch off the tubing leading to the pressure switch. If this stops the leak, change the pressure switch. **(Reference section 4.12)**
- 7. If the unit is inflating/deflating properly however there is no reading given, change out the main PCB. **(Reference section 4.3)**
- 8. FOR THE PRINTER OPTION: Load the printer with paper if there is no paper. Press the form feed button to see if that will advance the paper. Next, press the print button to see if the unit will print. If these functions do not work, first change the printer PCB and re-test. If the problem is still evident, change out the printer itself. (Reference section 4.13)
- FOR THE SpO<sub>2</sub> OPTION: Connect the patient simulator to the unit SpO<sub>2</sub> connection by the Nonin or Nellcor cable (depending upon which is installed). Confirm readings equal to the specifications called out in Section 7. If there is no reading, change out the SpO<sub>2</sub> connector and PCB. (Reference section 4.9 or 4.10 depending on which SpO<sub>2</sub> Module is installed)
- 10. FOR THE TEMPERATURE OPTION: Plug in the Diatek 9600 calibrator and set it for 96.4 F/ 35.8 C or use a water bath between 84 F (28.8 C) and 106 F (41.1 C). Remove the temperature probe and view the temperature window on the display. Make sure the temperature is in the "monitor mode." This will be displayed at the bottom of the window. If the unit is not in monitor mode, wait approximately 40-60 seconds and the unit will automatically transfer into the monitor mode. Place the probe into the small hoe on top of the 9600 calibrator or into bath. If there is no reading place the probe back into its housing, remove and retry. If there is still no reading, change the probe and retry the test. If there is still no reading place the probe back into the housing, unplug the probe and plug in the cal-key, remove the probe and Confirm reading meets specifications called out in Section 7. If there is no reading at this point, change the temperature connector and PCB. (**Reference section 4.8**)

11. FOR THE RS232 OPTION: Connect the RS232 cable from the PC to the unit. Select *Unit/Information* in the repair software. If a communication error appears on the PC screen, check the connection to the unit and the PC. Select *Tools/Options* to insure that the communication port that the cable is connected to is selected. Re-try the test. If the error is still present change out the main PCB.

## 3.3 Calibration Procedure

### 3.3.1 VOLTAGE CALIBRATION

- 1. Connect the unit to the test station by hooking up the pneumatic tubing, cable from the PC, and removing the battery and connecting the power supply.
- 2. Place the unit into the "detailed test mode" by holding down the start and cancel buttons while powering up the unit. Allow the software versions to be displayed then press the review button until the unit displays "BAT" in the systolic window.
- 3. Go to the repair software and choose *Calibrate/Voltage*. Adjust the power supply to between 5.6 Vdc and 5.9 Vdc.
- 4. View the digital multi-meter (DMM) that is connected to the power supply reading the voltage. Move the cursor to the "Calibrated Voltage" box and type in the voltage that you observe on the DMM. In the software, click on "Update."
- 5. The software will then prompt you to enter in a "Calibration Signature." Move the cursor to the box and enter the three initials of your name. Then click "OK."
- 6. At this point you should see the voltage on the display of the WELCH ALLYN VITAL SIGNS MONITOR change to match that of the DMM.
- 7. Adjust the power supply to 6.5 Vdc  $\pm$  .05 Vdc.

### 3.3.2 PRESSURE CALIBRATION

- 1. Connect the unit to the test station by hooking up the pneumatic tubing, cable from the PC, and removing the battery and connecting the power supply.
- 2. Place the unit into the "detailed test mode" by holding down the start and cancel buttons while powering up the unit. Allow the software versions to be displayed then press the review button until the unit displays "CAL" in the systolic window. Make sure that clamps are on the 100cc and 250cc volumes.
- 3. Go to the repair software and choose *Calibrate/Manometer*.
- 4. Press the "Calibrate" button to begin the calibration procedure.
- The software will first check to make sure that the units internal temperature is below 32°C. If it is not the user will be warned that they can not perform a calibration at this time.
- If the temperature is within the 32°C limit the software will tell the unit to perform an auto-zero. If this is unsuccessful the user will be prompted to perform a zero potenti-ometer calibration. This is an automatic calibration. The user just needs to answer YES or NO. A no will cancel the calibration procedure.
- 7. Once a successful autozero has been completed the "Gain Calibration at 200 mmHg" box will be activated. This box consists of a slider control and a pressure display. To perform the span calibration pump the unit up to 200 mmHg +/- 5 mmHg using the bulb. Wait 15 seconds to allow the pressure to stabilize. Adjust the slide control until the reading on the PC matches as close as possible to the reading on the pressure standard. Once the difference has been minimized, Press "record" and proceed.
- 8. Once the gain calibration is complete the pressure calibration points can be calibrated. There are three points that require calibration, 95, 195 and 285 mmHg. First set the pressure to the desired value within +/- 5 mmHg of that value. Wait 15 seconds to allow the pressure to stabilize. Adjust the slide control until the reading on the PC matches as close as possible to the reading on the pressure standard. Press "record" after each setting. YOU MUST DO THIS FOR ALL THREE VALUES. Once this is completed press the "update" button.
- 9. The software will then prompt you to enter in a "Calibration Signature." Move the cursor to the box and type the three initials of your name. Then click "OK."
- 10. Press **Close** to exit the calibration dialog box.

# 3.4 Loading Unit Software

**\*WARNING: DO NOT REMOVE POWER OR TURN OFF UNIT DURING THE SOFTWARE** LOADING OPERATION. The unit will be in an unrecoverable state if this happens.

- 1. Plug the wall transformer into the Welch Allyn Vital Signs Monitor.
- 2. Connect the unit to the RS232 cable of the test station.
- 3. Start the Repair Software by clicking on its icon. Go into Unit/Update Software.
- 4. Press the "Select File" button in the software.
- 5. Choose the correct unit software (cbpXXX.mot) file per instructions from the manufacturer. (Where "XXX" is the number of the software version to be loaded)
- 6. Once the software file is selected, press the "OK" button. This will return you to the Repair Software. The Repair Software will then ensure that the cbpXXX.mot file you are about to load into the unit is "Valid." If so, press the "Load" button in the software. The unit will take about 10 minutes to load the software. (If the software file you have chosen is "Not Valid," repeat steps 4 and 5, choose the correct version and then proceed. If problems persist, please contact your nearest Regional Service Center.)

NOTE: If the computer or the software malfunctions during the software loading operation, re-boot the computer, re-start windows and start the Repair Software. The Repair Software will start in the "Recovery Mode." The software will prompt you to continue/ resume the software loading process.

### 3.5 Welch Allyn Vital Signs Monitor Self Diagnostic Fault Codes

The following is a list of all possible error codes and their meanings.

#### MAIN BOARD ERROR CODES

| ERROR CODE | DESCRIPTION                  |
|------------|------------------------------|
| CO1        | User abort                   |
| CO2        | Auto-zero failure            |
| CO3        | Inflation too fast           |
| CO4        | Inflation too long           |
| CO5        | Excessive noise              |
| CO6        | Outside measuring range      |
| " "        | BP not available             |
| E10        | Over pressure                |
| E11        | Fail-safe violation          |
| E12        | Ambient temp. limit          |
| E13        | Battery failure              |
| E20        | A/D failure                  |
| E30        | ROM failure                  |
| E31        | RAM failure                  |
| E32        | Factory EPROM checksum fail  |
| E33        | User EPROM checksum failure  |
| E34        | A/D converter failure        |
| E35        | SpO <sub>2</sub> PCB failure |
| E36        | Temperature PCB failure      |
| E37        | Printer failure              |
| E38        | Real time clock failure      |

#### SpO<sub>2</sub> BOARD ERROR CODES (Both Nonin and Nellcor)

| ERROR CODE   | DESCRIPTION              |
|--------------|--------------------------|
| " <u> </u> " | Sensor error             |
| E7           | SpO <sub>2</sub> PCB bad |
| ""           | $SpO_{2}$ off            |

#### **TEMPERATURE BOARD ERROR CODES**

| ERROR CODE   | DESCRIPTION                                                   |
|--------------|---------------------------------------------------------------|
| E0.0         | Stack RAM error                                               |
| E0.1         | Internal RAM test failure                                     |
| E0.2         | Internal ROM checksum failure                                 |
| E0.3         | Instrument error                                              |
| E0.4         | EEPROM checksum error                                         |
| E0.5         | RAM checksum error                                            |
| E0.6         | EEPROM busy too long                                          |
| E0.7         | EEPROM address write error                                    |
| E1.0         | External interrupt 0                                          |
| E1.2         | Transmitter interrupt                                         |
| E1.3         | Timer Y interrupt                                             |
| E1.4         | Timer 2 interrupt                                             |
| E1.5         | External counter interrupt                                    |
| E1.6         | Timer 1 interrupt                                             |
| E1.7         | Serial I/O                                                    |
| E1.8         | Software break                                                |
| E2.0         | Low cal. resistor pulse width error                           |
| E2.1         | High Cal. resistor pulse width error                          |
| E2.2         | PIB resistor pulse width error                                |
| E2.3         | Probe pulse width error                                       |
| E2.4         |                                                               |
|              | DTP toot error                                                |
|              | Piblesterio                                                   |
| E3.2         | Electing point overflow                                       |
| E4.0         | Log of zero undefined                                         |
| E5.0         | $\Omega$ warmer transistor error                              |
| E5.0         | C warmer transistor error                                     |
| E5.2         | Warmer protection circuit failure                             |
|              | Droho wormer net worming                                      |
|              | Probe warmer not warming<br>Probe missing, thermister failure |
| E5.4         | Warmer circuit failure                                        |
| E5.6         | Warmer overbeated                                             |
| E 5.7        | Warmer watch-dog time out                                     |
| E0.7<br>F6 1 | Serial overrun error                                          |
| F6 2         | Serial framing error                                          |
|              |                                                               |

#### **TEMPERATURE BOARD ERROR CODES (CONT'D)**

| ERROR CODE | DESCRIPTION                    |
|------------|--------------------------------|
| E6.3       | No data time out error         |
| E6.4       | Transmit buffer overflow       |
| E9.1       | Undefined software state       |
| C20        | Probe missing or broken        |
| C21        | Probe Characterization aborted |
| Р          | Probe position                 |
| PC         | Probe characterization         |
| ""         | Temperature off                |

### 3.6 Complaint/ Cause/ Corrective Action

| COMPLAINT                | CAUSE                                                                                                    | CORRECTIVE ACTION                                                                                                    |
|--------------------------|----------------------------------------------------------------------------------------------------|----------------------------------------------------------------------------------------------------|
| Does Not Power Up        | Battery Voltage LOW<br>Battery Voltage Less<br>Than 5.4 Volts<br>Fuse F1 Blown<br>Battery Connector<br>Charge Light not on when<br>Charger Plugged in | Check Voltage Level<br>Charge Battery<br>Replace Fuse After Cause<br>Of Short Identified<br>Verify Connection And Replace<br>Required<br>Change Main PCB.U28 is blown.                                                                                                    |
|                          | Overpressure<br>Hardware Fails                                                                                                    | Check For Pinched/Blocked Hose<br>Verify Performance Of The<br>Following Parts:<br>A) Pressure Switch<br>B) Transducer<br>C) Valve<br>D) Main PCB                                                                                                    |
| Air Leak                 | Pneumatic Connector<br>Pump<br>Valve<br>Unit Tubing<br>Cuff<br>Overpressure Switch                                                                    | Check Seals<br>Verify Proper Operation<br>Verify Proper Operation<br>Check Valve Drivers<br>Verify Connectors And<br>Integrity Of Hoses<br>Verify Air Seal Of Coiled Hose<br>And Cuff Connectors<br>Verify Air Seal From Pneumatic<br>Connector Of Welch Allyn Vital Signs Monitor<br>To Coiled Hose.<br>Verify Connections And<br>Integrity Of Hose.<br>Verify Switch Operation. |
| SpO <sub>2</sub> Failure | SPO2 Board And Harness                                                                                                    | Replace Probe And Retest.<br>Verify All Connections To The<br>SpO <sub>2</sub> Board<br>Replace SpO <sub>2</sub> Board.                                                                                                    |

| COMPLAINT        | CAUSE                  | CORRECTIVE ACTION                                                                                                    |
|------------------|------------------------|----------------------------------------------------------------------------------------------------|
| Temp Failure     | Probe                  | Replace Probe And Retest                                                                                                    |
|                  | Diatek Board & Harness | Verify All Connections To The<br>Temperature Board.                                                                                  |
|                  | Opto-Reflector         | Verify Probe Is Seen Only When<br>Removed From Holster.                                                                              |
|                  | Connector PCB          | Verify That The Temp Probe<br>Connector Is Properly Seated<br>In The Connector On The Unit.<br>Verify That The Connector From Diatek |
|                  |                        | Board Is Connected To The Connector                                                                                                  |
|                  | Temp. Error Code       | See Page 19                                                                                                    |
| Printer Failure  |                        |                                                                                                    |
|                  | To Printer PCB)        | Verify That The Flex Cable<br>From The Main PCB Is Fully Seated<br>In The Board Cable Connectors.                                    |
|                  | Flex Cable (Printer    |                                                                                                    |
|                  | To Printer PCB)        | Verify That The Flex Cable From The<br>Printer To The Printer PCB Is Fully Seated<br>In The Board Cable Connector.                   |
|                  | Paper Jam              | Check Condition Of Paper Roll<br>In The Printer Housing.                                                                             |
|                  | Printer Home Position  | Verify That The Printer Head Fully<br>Actuates The Printer Home Switch.                                                              |
| BP Readings High |                        | See pages 17 & 18 for ways to check to ensure the monitor is accurate.                                                               |

#### CHECKLIST FOR COMPARING AUTOMATED BP MONITORING TO MANUAL METHODS

- Blood pressure can vary between the left and right arm by as much as 20 mmHg on some patients. When comparing the Welch Allyn measurement to a manual reading on an opposite arm it is important to repeat the comparison after switching arms and then compare the average of both readings. This will help to eliminate the difference between the two arms.
- A person's blood pressure is continuously changing in reaction to their environment and physical state. Posture changes, conversation and other influences can easily cause a person's blood pressure to change dramatically. When comparing the Welch Allyn measurement to a subsequent manual reading on the same arm it is important to enure that the person's blood pressure has stabilized. To determine this, it is best to take a manual reading before and after the Welch Allyn reading. A stable subject should not have a change in systolic or diastolic of more than 5 mmHg.
- It is very important that both of the subject's arm remain in the same relative location throughout the test. One inch of elevation change will result in 1.8 mmHg change in the systolic and diastolic pressures.
- When taking the manual auscultatory reading it is very important to maintain a 3 mmHg/sec deflation rate. This deflation has been prescribed by the American Heart Association. Deflating the cuff too rapidly will result in an inaccurate blood pressure reading.
- Hearing acuity vary from individual to individual an can cause different blood pressure measurements on the same subject. This effect is compounded when a subject has very weak Korotkoff sounds. When taking auscultatory readings for comparison to the Welch Allyn, it is best to use a teaching stethoscope with two sets of binaurals and two persons trained in taking blood pressures. The two observers should write down their readings and not reveal the readings to each other, which may introduce bias. The two observers should agree within 5 mmHg for both systolic and diastolic, and the average of their readings used for the comparison. Inability of the two observers to agree within 5 mmHg denotes a subject which cannot be repeatedly measured by auscultation and should not be used for comparison.
- Proper cuff sizing is important. Using a cuff that is too small or too large will result in inaccurate blood pressure readings.
- Some situations can introduce a psychological bias in the auscultatory readings. For instance, a drug testing clinic wishing for subjects with systolic pressure below an acceptance threshold may result in biased low systolic readings, in some instances.

### CHECKLIST FOR COMPARING BP MEASUREMENTS MADE WITH THE WELCH ALLYN TO OTHER AUTOMATED MONITORS

- The Welch Allyn monitor has been validated according to the AAMI protocol using auscultatory readings. Many other manufacturer's monitors have been validated to the AAMI protocol *intra-arterial* blood pressure readings. Intra-arterial blood pressure readings do not necessarily agree with auscultatory readings. In fact, it is common for the diastolic pressure determined intra-arterially to be 7-10 mmHg lower than an auscultatory reading.
- Blood pressure can vary between the left and right arm by as much as 20 mmHg on some patients. When comparing the Welch Allyn measurement to a manual reading on an opposite arm it is important to repeat the comparison after switching arms and then compare the average of both readings. This will help to eliminate the difference between the two arms.
- A person's blood pressure is continuously changing in reaction to their environment and physical state. Posture changes, conversation and other influences can easily cause a person's blood pressure to change dramatically. When comparing the Welch Allyn measurement to a subsequent manual reading on the same arm it is important to enure that the person's blood pressure has stabilized. To determine this, it is best to take a manual reading before and after the Welch Allyn reading. A stable subject should not have a change in systolic or diastolic of more than 5 mmHg.
- It is very important that both of the subject's arm remain in the same relative location throughout the test. One inch of elevation change will result in 1.8 mmHg change in the systolic and diastolic pressures.
- Proper cuff sizing is important. Using a cuff that is too small or too large will result in inaccurate blood pressure readings.
### **TEMPERATURE ERROR CODE CORRECTION**

- 1. Turn the unit off.
- 2. Hold down the "Start" button as you turn the unit back on. Continue to hold down the "Start" button until the alarm signals dissipate.
- 3. Make sure that you see either a "2.4" or a "24" in the temperature window.
- 4. Press the "Review" button and you should see "CAL" in the systolic window.
- 5. Press the "Review" button again and you should see "BAT" in the systolic window.
- 6. Press the "Review" button again and make sure that three dashes (---) appear in the temperature window.
- 7. Once this has been confirmed, press the "Review" button until you see "2.4" or "24" in the temperature window. Make sure the probe is in the housing.
- 8. Turn the unit off, then turn the unit on allowing it to boot up into its normal mode.
- 9. Allow the "PC" to disappear from the temperature window.
- 10. Remove the probe from the housing. You should see a "1888" then "ORL" appear. If not, contact your local service department.

| CLINICAL VITAL SIGNS MONITOR OPERATOR MANUAL                                                                                                    |                                                                                            |                                                                                                    |  |  |
|----------------------------------------------------------------------------------------------------|--------------------------------------------------------------------------------------------|----------------------------------------------------------------------------------------------------|--|--|
| 3.7 TROUBLE SHOOTING GUIDE                                                                                                    |                                                                                            |                                                                                                    |  |  |
| Symptom                                                                                                    | Possible Cause                                                                             | Explanations and                                                                                                    |  |  |
|                                                                                                    |                                                                                            | Corrective Action                                                                                                    |  |  |
| 1. Inaccurate<br>Blood Pressure<br>Readings                                                                                                    | Incorrect Cuff Size                                                                        | Determine correct cuff size:<br>• use reference markings on cuff<br>• measure patient's arm circumference<br>midway between elbow and shoulder<br>(see page 42 of Operator's Manual to<br>select correct cuff size).                                                                                  |  |  |
|                                                                                                    | Patient's Arm Position                                                                     | Ensure Patient's arm is at heart level.                                                                                                    |  |  |
| Please note: Differences<br>'10mmhg should be considered<br>'normal and will occur for a<br>number of reasons including<br>intrapatient BP variability,<br>observer hearing differences,<br>and auscultatory deflation rate. | Arm Movement During blood pressure cycle                                                   | Keep arm still during blood<br>pressure cycle:<br>• movement may cause inaccuracies<br>from artifact                                                                                                    |  |  |
|                                                                                                    | Blood Pressure taken<br>over clothing                                                      | Blood Pressure should be taken on a bare arm.                                                                                                    |  |  |
|                                                                                                    | Arrhythmia                                                                                 | Check for regularity of heart rate:<br>(palpate pulse or check monitor)<br>• moderate to severe heart rate irregularities<br>may make blood pressure difficult to measure.                                                                                                    |  |  |
|                                                                                                    | Incorrect Reference                                                                        | <ul> <li>Use 4th Korotkoff sound to determine diastolic blood pressure.</li> <li>Many listener's incorrectly equate diastolic blood pressure with the disappearance of sound. The Vital Signs Monitor was developed using the 4th sound, as recommended by the American Heart Association.</li> </ul> |  |  |
|                                                                                                    | Change in blood pressure<br>from auscultatory reading<br>to Vital Signs Monitor<br>reading | <b>Deflate cuff no faster than 3mmhg per second:</b><br>• One of the major sources of error in ausculta-<br>tory blood pressure measurement is deflating<br>the cuff to quickly. The American Heart Association<br>recommends deflation no faster than 3mmhg<br>per second.                           |  |  |
|                                                                                                    |                                                                                            | <ul> <li>Only use a spygnomometer that is known to be in calibration:</li> <li>Blood pressure taken with un-calibrated sphygmomanometer may be very inaccurate.</li> </ul>                                                                                                    |  |  |
|                                                                                                    |                                                                                            | Check blood pressure immediately prior to<br>Vital Signs Monitor Reading                                                                                                    |  |  |
|                                                                                                    | Poor auscultatory sound recognition by observer                                            | Use higher quality stethoscope<br>Have a different observer check patient's<br>blood pressure                                                                                                    |  |  |

|                                                                                                    | J. TROOBLE SHOOTI                                        |                                                                                                    |
|----------------------------------------------------------------------------------------------------|----------------------------------------------------------|----------------------------------------------------------------------------------------------------|
| Sympton                                                                                                    | Possible Cause                                           | Explanations and                                                                                                    |
|                                                                                                    |                                                          | Corrective Action                                                                                                    |
| 2. Cuff Inflation &<br>Deflation With No Blood<br>Pressure Reading<br>Displayed. (or error code in<br>display) | Leak in pneumatic system                                 | Make sure all cuff attachments are tight.<br>Carefully check for tubing leaks on blood<br>pressure cuff and tubing attachment to<br>monitor.                                                                                               |
|                                                                                                    | Arm Movement<br>During Cycle<br>Tubing Movement Artifact | <ul> <li>Keep arm still during blood pressure cycle:</li> <li>movement may cause inaccuracies from artifact.</li> <li>Do not contact tubing during blood pressure cycle</li> <li>movement may cause inaccuracies from artifact.</li> </ul> |
| 3. No Cuff Inflation                                                                                           | Connections from<br>monitor to cuff loose                | Check all connections. (Do not over tighten).                                                                                                    |
| 4. Temperature<br>Malfunction                                                                                  | Broken Probe                                             | Replace Probe                                                                                                    |
|                                                                                                    |                                                          | Consult Technical Manual                                                                                                    |
| Error code displayed                                                                                           |                                                          | Notify Biomedical department or Welch Allyn<br>Customer Service (800) 854-2904                                                                                                    |
|                                                                                                    |                                                          | Wait for display window to read ORL before placing probe                                                                                                    |
| • Low Temperature<br>Readings                                                                                  | Improper Probe<br>Placement                              | Place probe in most posterior sublingual<br>pocket<br>Notify biomedical or Welch Allyn Customer<br>Service.                                                                                                    |
| No Temperature Displayed                                                                                       | Probe not Replaced                                       | Replace probe in holder prior to taking another temperature.                                                                                                    |
| <ul> <li><b>5. SPO2 Malfunction</b></li> <li>Sensor in place but no</li> <li>SPO2 on display</li> </ul>        | Improperly attached sensor                               | insert the patient's finger completely into sensor                                                                                                    |
|                                                                                                    | Cable incorrectly plugged into monitor                   | Be sure sensor cable is correctly plugged into monitor                                                                                                    |
| Inaccurate SPO2 Reading                                                                                        | SPO2 disabled<br>Incorrect Sensor                        | Be sure SPO2 is enabled with Mode button -<br>(SPO2 light will be off when disabled)<br>Assure that correct manufacturers sensor is<br>in use - they are not interchangeable                                                               |
|                                                                                                    |                                                          | -                                                                                                    |

### 3.7 TROUBLE SHOOTING GUIDE

| Sympton Possible Cause Explanations and |                          |                                                                                                    |  |
|-----------------------------------------|--------------------------|----------------------------------------------------------------------------------------------------|--|
|                                         |                          | Corrective Action                                                                                                    |  |
| 6. Printer Malfunction                  | Paper will not advance   | Consult Technical Manual<br>Notify Biomedical or Welch Allyn Customer<br>Service.                                                                                                    |  |
| 7. Monitor Will Not<br>Power Up         | Low Battery              | Check connections between monitor and transformer and wall receptacle.                                                                                                    |  |
|                                         | Monitor not plugged in   | Unplug unit from wall receptacle and check for breaks in cord. if connections secure and power supply is intact.                                                                                                    |  |
|                                         |                          | Notify Biomedical Department or Welch<br>Allyn Customer Service.                                                                                                    |  |
| 8. Cuff Too Tight<br>(over inflation)   | Pressure Preset too high | Check pressure preset setting:<br>• Unless patient has underlying systolic hyper-<br>tension, set pressure preset at 160mmhg.<br>(If Systolic blood pressure is greater than<br>'pressure preset, monitor will automatically<br>'increase an additional 40mmhg).             |  |
| 9. Cuff Popping Off                     | Inappropriate size cuff  | Determine cuff size with the cuff markings or<br>refer to chart in Operator's Manual for<br>determining cuff size.<br>• If cuff continues to pop off, notify Biomedical<br>Department or Welch Allyn Customer Service.                                                       |  |
|                                         | Cuff applied inside out  | Re apply cuff:<br>• make sure smooth surface of velcro is facing<br>patients arm                                                                                                    |  |
| 10. Cuff Deflating Too<br>Slowly        | Normal Operation         | <b>Deflate cuff no faster than 3mmhg per second:</b><br>• One of the major sources of error in ausculta-<br>tory blood pressure measurement is deflating<br>the cuff too quickly. The American Heart<br>Association recommends deflation no faster<br>than 3mmhg per second. |  |
|                                         | Pressure Preset too high | Check pressure preset setting                                                                                                    |  |

### 3.7 TROUBLE SHOOTING GUIDE

## **SECTION 4:**

# Major Component Removal

## 4.1 Front Housing

### ABSTRACT:

- 4.1 Opening up the *front housing* is necessary when replacing the main fuse. Complete removal of the front housing is necessary to replace the main printed circuit board (PCB), display board, switch pad and other components.
- 4.1.1 Preparing the unit for disassembly.
  - \_ **Turn** unit off and **disconnect** AC power cord from the unit.
  - \_\_\_\_ **Disconnect** all accessories from the unit.
  - \_\_\_\_ If the unit is pole mounted, **remove** unit from the pole.
  - If the unit is wall mounted, **remove** unit from the wall.
  - \_\_\_\_ If the unit is free standing, **turn** the back towards you.
- 4.1.2 Battery cover removal.
  - Remove four (4) Phillips head screws from the battery door. Use
  - T112918 with the #4 Phillips bit.
  - \_\_\_ Remove battery door.
- 4.1.3 Battery removal from battery compartment.
  - **Remove** the battery out of the compartment by turning the unit upside down and shaking until battery begins to slide out.
  - \_\_\_ **Disconnect** the two (2) connectors.
  - \_\_\_ (If the battery is to be discarded, **comply** with all environmental regulations pertaining to battery disposal.)
- 4.1.4 Opening front housing.
  - **Position** unit so the front panel is facing down.
  - \_\_\_\_ **Remove** six (6) Phillips screws with T112918 and the #6 Phillips bit.
  - \_\_\_ Carefully separate the front and rear housings.
- 4.1.5 Disconnection of connectors.
  - \_\_\_ Disconnect two (2) four-pin connectors (red) from top of main board to relieve strain.
  - \_ Unplug main 14-pin connector (red) from center of main PCB.
  - **Disconnect** pressure line (1/16" tubing) from transducer.
  - \_\_\_\_ **Disconnect** the printer flex circuit from the main board.
  - \_\_\_ **Disconnect** 7-pin connector coming from the temperature connector PCB to the temperature PCB.
  - \_\_\_ **Disconnect** the green wire 2-pin connector from the main board.
  - Note the orientation of the green wire. It is towards the center of the main PCB, or away from the temperature board.
  - **Disconnect** the temperature connector plug from the temperature PCB.
  - Remove the main PCB by removing the 7 torx screws with T112917 and the torx t8 bit. Disconnect the flex cable that connects to the display PCB. Remove the main PCB.
  - \_\_\_ **Remove** the 7 gray spacers.
  - \_\_\_\_ **Remove** the display PCB from front housing.

The front housing is now free.

Replace the front housing by assembling in reverse order following these special instructions.

- 4.1.6 Reconnecting the connectors.
  - **Reconnect** the green wire 2-pin connector to the two male pins on the main board with the wire contact (away from) the temperature board.
  - **Carefully** align all other connectors and flex circuits in mating connectors.

Reassemble in reverse order. No special techniques required.

- 4.1.7 Verification of repair.
  - **Switch** the unit to 'on' and **perform** a full functional check.

### 4.2 Main Fuse f-1

### ABSTRACT:

4.2 Removing and replacing the *main fuse f1. (t5ah* 250v) pn114s586.

One possible cause of failure to 'power up' is an open fuse (blown fuse). Before replacing the fuse with a good one, troubleshoot the unit for an existing short circuit or high current drain. Follow the procedure as shown below.

The front housing only has to be pulled away slightly from the rear housing to allow your fingers to reach the main fuse.

- 4.2.1 Preparing the unit for disassembly.
  - \_ **Turn** unit off and **disconnect** AC power cord from the unit.
  - \_\_\_ **Disconnect** all accessories from the unit.
  - \_\_\_\_ If the unit is pole mounted, remove unit from the pole.
  - \_\_\_\_ If the unit is wall mounted, **remove** unit from the wall.
  - \_\_\_\_ If the unit is free standing, **turn** the back towards you.
- 4.2.2 Battery cover removal.
  - \_\_\_\_ **Remove** four (4) Phillips head screws from the battery door.
  - Use T112918 with the #4 Phillips bit.
  - \_ Remove battery door.
- 4.2.3 Battery removal from battery compartment.
  - **Remove** the battery out of the compartment by turning the unit upside down and shaking until battery begins to slide out.
  - \_\_\_ **Disconnect** the two (2) connectors.
  - \_\_\_\_ (If the battery is to be discarded, **comply** with all environmental regulations pertaining to battery disposal.)
- 4.2.4 Opening Front Housing
  - **Position** unit so the front panel is facing down.
  - **Remove** six (6) Phillips screws with T112918 with the #6 Phillips bit.
  - \_\_\_ Carefully separate the front and rear housings.
- 4.2.5 Gaining access to fuse F1.
  - \_ **Open** 4 unit far enough to gain access to the fuse.
  - **Disconnect** the top two red connectors to make opening easier.
  - **Do not force** the housings apart as this could damage components, board, wires or connectors.
  - \_\_\_\_ **Insert** plastic trimmer adjustment tool under fuse and pry fuse out of holder. (use a trimmer adjustment screwdriver or equivalent or any insulated tool that will fit between the fuse holder body and the fuse body enabling you to pry the fuse out of the holder.
  - \_\_\_\_ Verify that the fuse you removed was in fact open. Check with dvm.
  - \_\_\_\_ If fuse is open (blown), **troubleshoot** to determine cause of the overcurrent condition. **See** item 4.2.6 below.
  - \_\_\_\_\_ If fuse is closed (good), troubleshoot to determine other causes of failure of unit to 'power up'.

- 4.2.6 General procedure for testing for short circuit.
  - **Remove** battery from unit. (this should have been done)
  - \_\_\_\_ **Remove** blown fuse from main PCB.
  - \_\_\_\_ Attach jumper wires between two sides of fuse block.
  - **Connect** ohmmeter to red and black power input wires inside of the battery compartment.
  - \_\_\_\_ Resistance should not be less than infinity or ol (open leads).
  - \_\_\_\_ In case of dead short, **continue** to troubleshoot for short condition.
- 4.2.7 Installing fuse f1.
  - **Press** replacement fuse service part 114s586 securely into fuse holder.
  - \_\_\_ **Reconnect** any plugs which were unplugged to gain access to the fuse block.

Reassemble in reverse order, no special techniques required.

- 4.2.8 Verification of repair.
  - **Switch** the unit to 'on' and **perform** a full functional check.

## 4.3 Main Printed Circuit Board (main PCB)

### ABSTRACT:

- 4.3 Removing and replacing the <u>main PCB</u> requires that you remove the battery, split the cases, unplug one pneumatic line and electrical connectors. The small temperature board will be removed in the process. It can be swapped over to the replacement main PCB. It is held on by two of the seven torx fasteners.
- 4.3.1 Preparing the unit for disassembly.
  - **Turn** unit off and **disconnect** AC power cord from the unit.
  - \_\_\_\_ **Disconnect** all accessories from the unit.
  - \_\_\_\_ If the unit is pole mounted, remove unit from the pole.
  - \_\_\_\_\_ If the unit is wall mounted, **remove** unit from the wall.
  - If the unit is free standing, **turn** the back towards you.
- 4.3.2 Battery cover removal.
  - **Remove** four (4) Phillips head screws from the battery door.
  - Use T112918 with the #4 Phillips bit.
  - \_\_\_ Remove battery door.
- 4.3.3 Battery removal from battery compartment.
  - **Remove** the battery out of the compartment by turning the unit upside down and shaking until battery begins to slide out.
  - **Disconnect** the two (2) connectors.
  - \_\_\_\_ (If the battery is to be discarded, **comply** with all environmental regulations pertaining to battery disposal.)
- 4.3.4 Opening front housing.
  - **Position** unit so the front panel is facing down.
  - \_\_\_\_ **Remove** six (6) Phillips screws with T112918 and the #6 Phillips bit.
  - \_\_\_ Carefully separate the front and rear housings.
- 4.3.5 Note the orientation of the green wire. It is towards the center of the main PCB, or away from the temperature board.

- 4.3.6 Removal of temperature board from main PCB.
  - \_ **Unscrew** two torx fasteners with T112917 with the torx t8 bit and lift the temperature board up and set it aside.
- 4.3.7 Separating the main PCB from the display PCB.
  - \_ **Unplug** the main PCB to display PCB flex circuit.
  - **Remove** five (5) remaining torx fasteners with T112917 with the torx t8 bit and lift the main PCB out of the front housing. Watch for the 7 gray spacers.

#### Reassemble in reverse order with attention to the following details

- 4.3.8 Attaching the temperature board to the main PCB.
  - Make sure all of the seven (7) gray plastic board spacers are in place before placing the main PCB over the display PCB.
  - \_\_\_\_ **Insert** and tighten five of the last fasteners that were removed.
  - \_\_\_\_ Place the temperature board onto the main PCB and secure it with two torx fasteners.
- 4.3.9 **Reconnect** the temperature board connector to the main PCB socket.

Reassemble in reverse order

- 4.3.10 Verification of repair.
  - \_\_\_ When completely assembled, switch the unit to 'on' and perform a full functional check, including recalibration.

## 4.4 DC to DC Converter (SpO<sub>2</sub> Units Only)

### ABSTRACT:

- 4.4 To replace the *DC to DC converter*, it is necessary to remove the main PCB.
- 4.4.1 Preparing the unit for disassembly.
  - **Turn** unit off and **disconnect** AC power cord from the unit.
  - \_\_\_ **Disconnect** all accessories from the unit.
  - \_\_\_\_\_ If the unit is pole mounted, remove unit from the pole.
  - \_\_\_\_\_ If the unit is wall mounted, **remove** unit from the wall.
  - \_\_\_\_ If the unit is free standing, **turn** the back towards you.
- 4.4.2 Battery cover removal.
  - \_ **Remove** four (4) Phillips head screws from the battery door.
  - Use T112918 with the #4 Phillips bit.
  - \_\_\_ Remove battery door.
- 4.4.3 Battery removal from battery compartment.
  - **Remove** the battery out of the compartment by turning the unit upside down and shaking until battery begins to slide out.
  - **Disconnect** the two (2) connectors.
  - \_\_\_\_ (If the battery is to be discarded, **comply** with all environmental regulations pertaining to battery disposal.)
- 4.4.4 Opening front housing.
  - **Position** unit so the front panel is facing down.
  - \_\_\_\_ Remove six (6) Phillips screws with T112918 and the #6 Phillips bit.
  - **Carefully separate** the front and rear housings.
- 4.4.5 Disconnection of connectors.
  - \_\_\_ **Disconnect** two (2) four-pin connectors (red) from top of main board to relieve strain.
  - **Unplug** main 14-pin connector (red) from center of main PCB.
  - **Disconnect** pressure line (1/16" tubing) from transducer.
  - \_\_\_\_ **Disconnect** the printer flex circuit from the main board.
  - **Disconnect** 7-pin connector coming from the temperature connector PCB to the temperature PCB.
  - \_\_\_\_ **Disconnect** the green wire 2-pin connector from the main board. Note the orientation of the green wire. It is towards the center of the main PCB, or away from the temperature board.

- 4.4.6 Separating the main PCB from the display PCB.
  - \_\_\_ **Unplug** the main PCB to display PCB flex circuit.
  - **Remove** seven (7) torx fasteners with T112917 with the torx t8 bit and lift the main PCB and the temperature PCB out of the front housing.
- 4.4.7 Replacing the DC to DC converter from the main PCB.
  - \_\_\_ **Peel** off the rtv surrounding the old converter.
  - \_\_\_ **De-solder** the old converter.
  - \_\_\_ Clear the 8 holes out with a thru-hole solder sucker.
  - \_\_\_ **Install** a replacement converter as per figure 4.4.7 below.
  - **\_\_\_\_ Secure** with rtv (innerbond i-45) on all four sides.

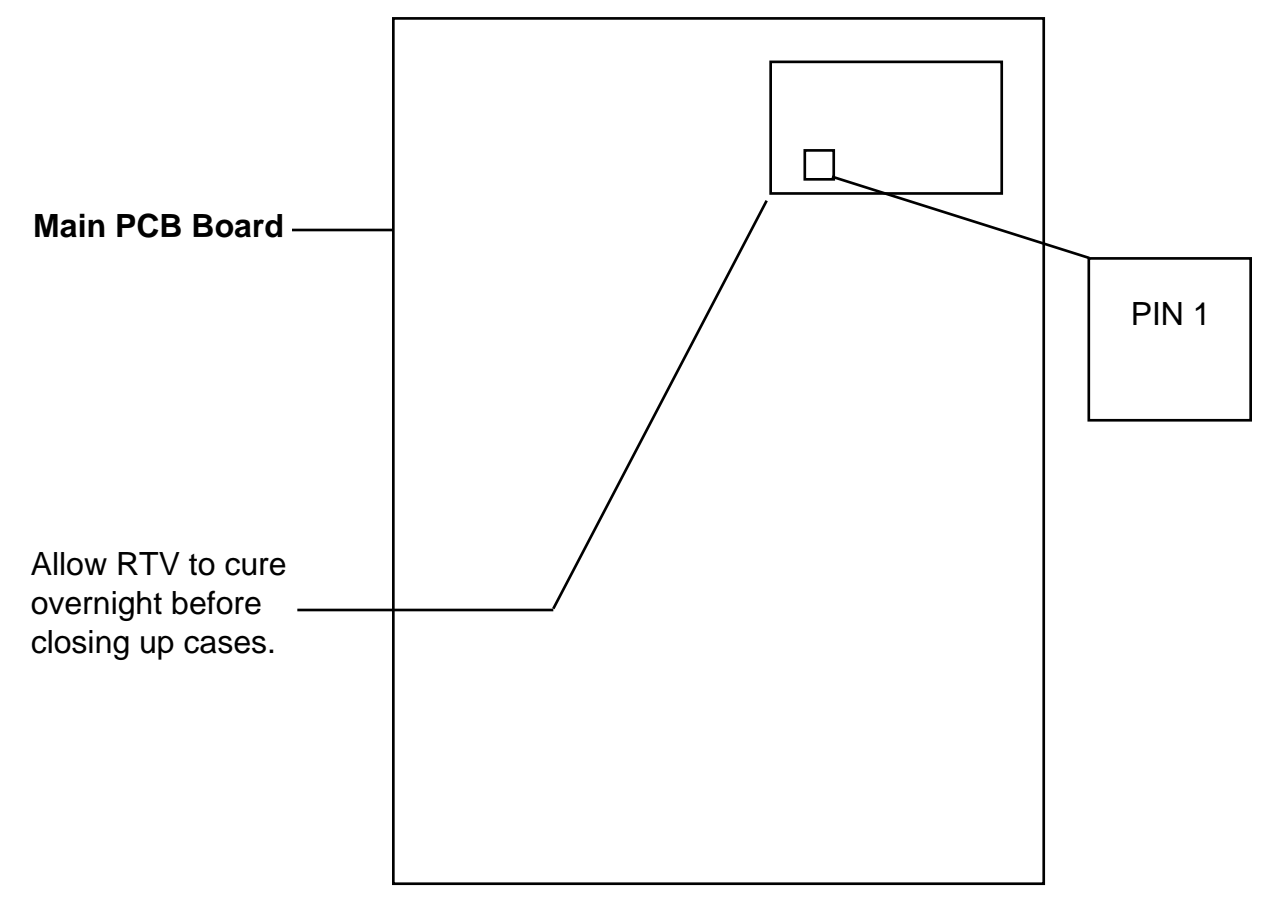

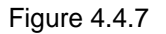

Reassemble in reverse order, no special techniques required.

- 4.4.8 Verification of repair.
  - When completely assembled, switch the unit to on and do a full functional check, including calibration.

## 4.5 Pressure Transducer On Main PCB

### ABSTRACT:

- 4.5 To replace the *pressure transducer* on the main PCB, it is necessary to remove the main PCB.
- 4.5.1 Preparing the unit for disassembly.
  - \_\_\_\_ **Turn** unit off and **disconnect** AC power cord from the unit.
  - \_\_\_\_ **Disconnect** all accessories from the unit.
  - \_\_\_\_\_ If the unit is pole mounted, remove unit from the pole.
  - \_\_\_\_ If the unit is wall mounted, **remove** unit from the wall.
  - \_\_\_\_ If the unit is free standing, **turn** the back towards you.
- 4.5.2 Battery cover removal.
  - **Remove** four (4) Phillips head screws from the battery door.
  - Use T112918 with the #4 Phillips bit.
  - \_\_\_ Remove battery door.
- 4.5.3 Battery removal from battery compartment.
  - **Remove** the battery out of the compartment by turning the unit upside down and shaking until battery begins to slide out.
  - \_\_\_ **Disconnect** the two (2) connectors.
  - \_\_\_ (If the battery is to be discarded, **comply** with all environmental regulations pertaining to battery disposal.)
- 4.5.4 Opening front housing.
  - **Position** unit so the front panel is facing down.
  - \_\_\_ Remove six (6) Phillips screws with T112918 and the #6 Phillips bit.
  - **Carefully separate** the front and rear housings.
- 4.5.5 Disconnection of connectors.
  - **Disconnect** two (2) four-pin connectors (red) from top of main board to relieve strain.
  - \_\_\_\_ **Unplug** main 14-pin connector (red) from center of main PCB.
  - **Disconnect** pressure line (1/16" tubing) from transducer.
  - \_\_\_\_ **Disconnect** the printer flex circuit from the main board.
  - **Disconnect** 7-pin connector coming from the temperature connector PCB to the temperature PCB.
  - \_\_\_ **Disconnect** the green wire 2-pin connector from the main board.
  - Note the orientation of the green wire. It is towards the center of the main PCB, or away from the temperature board.

- 4.5.6 Separating the main PCB from the display PCB.
  - \_ **Unplug** the main PCB to display PCB flex circuit.
  - \_\_\_\_ **Remove** seven (7) torx fasteners with T112918 with the torx t8 bit and lift the main PCB and the temperature PCB out of the front housing.
  - \_\_\_ **Do not lose** the 7 gray spacers.

- 4.5.7 Replacing the pressure transducer on the main PCB.
  - \_\_\_\_ De-solder the old transducer.
  - \_\_\_ Clear the 6 holes out with a thru-hole solder sucker.
  - **Install** a replacement pressure transducer per figure 4.5.7 below.

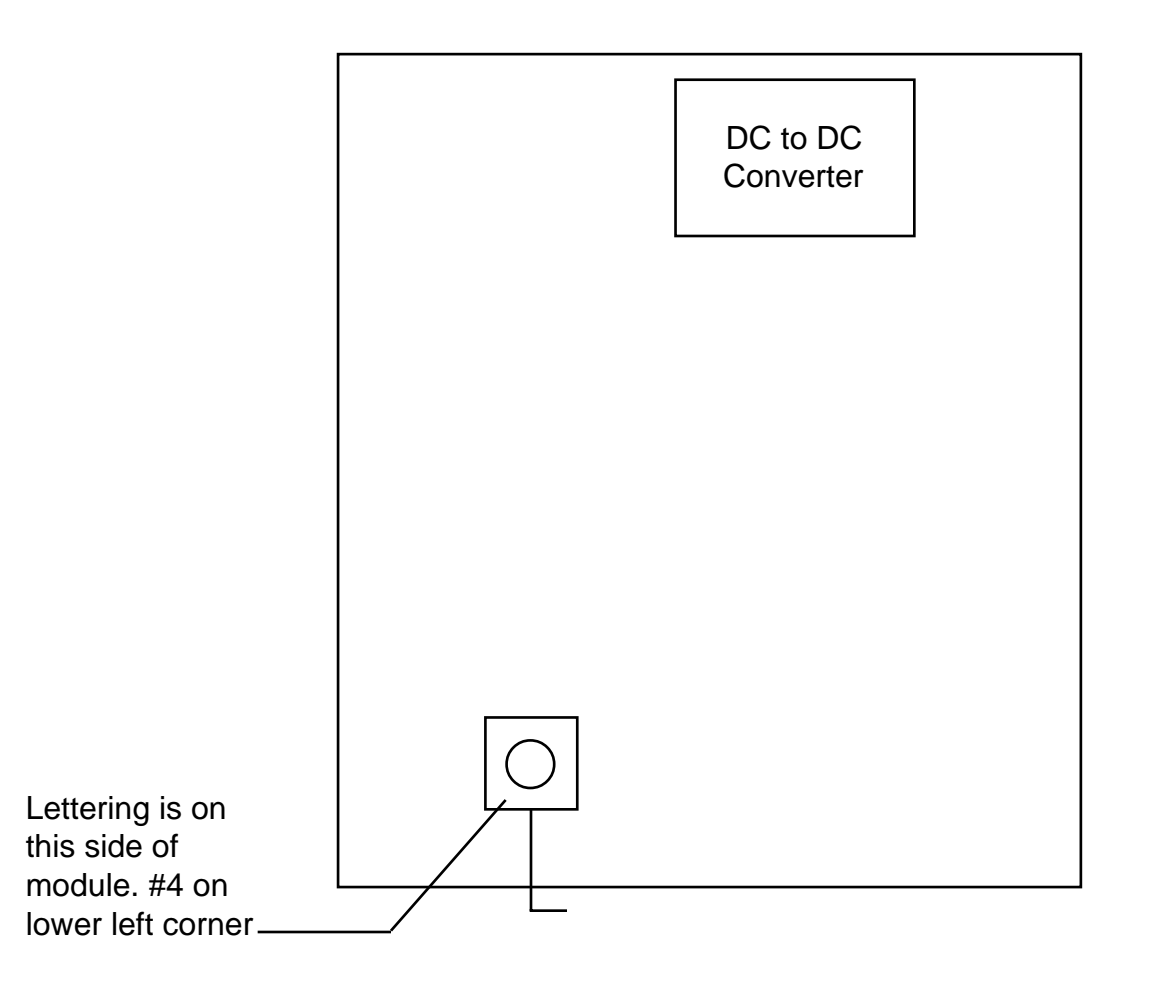

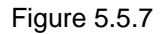

Reassemble in reverse order, no special techniques required.

- 4.5.8 Verification of repair.
  - \_ When completely assembled, switch the unit to 'on' and perform a full functional check, including recalibration.

## 4.6 Display Printed Circuit Board (Display PCB)

### **ABSTRACT:**

- 4.6 Removing and replacing the *display PCB* requires that you remove the battery, split the cases, unplug one pneumatic line and electrical connectors, remove the temperature PCB and main PCB.
- 4.6.1 Preparing the unit for disassembly.
  - **Turn** unit off and **disconnect** AC power cord from the unit.
  - \_\_\_ **Disconnect** all accessories from the unit.
  - If the unit is pole mounted, remove unit from the pole.
  - If the unit is wall mounted, **remove** unit from the wall.
  - \_\_\_\_ If the unit is free standing, **turn** the back towards you.
- 4.6.2 Battery cover removal.
  - **Remove** four (4) Phillips head screws from the battery door.
  - Use T112918 with the #4 Phillips bit.
  - \_\_\_ Remove battery door.
- 4.6.3 Battery removal from battery compartment.
  - **Remove** the battery out of the compartment by turning the unit upside down and shaking until battery begins to slide out.
  - \_\_\_ **Disconnect** the two (2) connectors.
  - (If the battery is to be discarded, **comply** with all environmental regulations pertaining to battery disposal.)
- 4.6.4 Opening front housing.
  - **Position** unit so the front panel is facing down.
  - \_ Remove six (6) Phillips screws with T112918 and the #6 Phillips bit.
  - **Carefully separate** the front and rear housings.
- 4.6.5 Disconnection of connectors.
  - \_\_\_ **Disconnect** two (2) four-pin connectors (red) from top of main board to relieve strain.
  - \_\_\_ Unplug main 14-pin connector (red) from center of main PCB.
  - **Disconnect** pressure line (1/16" tubing) from transducer.
  - \_\_\_\_ **Disconnect** the printer flex circuit from the main board.
  - \_\_\_\_ **Disconnect** 7-pin connector coming from the temperature connector PCB to the temperature PCB.
  - \_\_\_\_ **Disconnect** the green wire 2-pin connector from the main board. Note the orientation of the green wire. It is towards the center of
    - the main PCB, or away from the temperature board.

- 4.6.6 Separating the main PCB from the display PCB.
  - \_\_\_\_ **Unplug** the main PCB to display PCB flex circuit.
  - **Remove** seven (7) torx fasteners with T112918 torx t8 bit and lift the main PCB and the temperature PCB out of the front housing.
  - \_\_\_ **Remove** the seven (7) gray board spacers as they will be reused.
- 4.6.7 Removing the display PCB from the front housing.
  - \_\_\_\_ Gently **lift** the display board out of the front housing. Be careful not to damage the exposed LED's.

Reassemble in reverse order with attention to the following details.

- 4.6.8 Place display PCB into front housing.
  - **\_\_\_\_ Seat** the display PCB over screw bosses.
  - Place 7 spacers over front housing bosses projecting through PCB and seat them securely against the surface of the PCB.
- 4.6.9 Attaching main PCB to the display PCB and front housing.
  - \_\_\_ **Use** all seven gray spacers to prevent damage to the boards.
  - Gently lay the main PCB onto the spacers (component side up) so that all of the holes line up.
  - \_\_\_\_ Insert and tighten five (5) torx fasteners with T112917 with the torx t8 bit.
- 4.6.10 Attaching the temperature board (option).
  - \_\_\_\_ Align the temperature board so that the component side faces towards the center of the unit.

Continue reassembly in reverse order of disassembly.

- 4.6.11 Verification of repair.
  - \_\_\_ When completely assembled, switch the unit to 'on' and perform a full functional check, including recalibration.

## 4.7 Key Pad (Switch Array)

### ABSTRACT:

- 4.7 Removing and replacing the *key pad* requires that you remove the battery, split the cases, unplug one pneumatic line and electrical connectors, and remove the main and display PCB's from the front housing. If the key pad is being removed for suspected moisture or contamination, replace it with a new one once the PCB is cleaned.
- 4.7.1 Preparing the unit for disassembly.
  - \_ **Turn** unit off and **disconnect** AC power cord from the unit.
  - \_\_\_\_ **Disconnect** all accessories from the unit.
  - \_\_\_\_\_ If the unit is pole mounted, remove unit from the pole.
  - \_\_\_\_ If the unit is wall mounted, **remove** unit from the wall.
  - \_\_\_\_ If the unit is free standing, **turn** the back towards you.
- 4.7.2 Battery cover removal.
  - **Remove** four (4) Phillips head screws from the battery door.
    - Use T112918 with the #4 Phillips bit.
  - \_\_\_ Remove battery door.
- 4.7.3 Battery removal from battery compartment.
  - \_\_\_ **Remove** the battery out of the compartment by turning the unit upside down and shaking until battery begins to slide out.
  - \_\_\_ **Disconnect** the two (2) connectors.
  - (If the battery is to be discarded, **comply** with all environmental regulations pertaining to battery disposal.)
- 4.7.4 Opening front housing.
  - **Position** unit so the front panel is facing down.
  - **Remove** six (6) Phillips screws with T112918 and the #6 Phillips bit.
  - \_\_\_ Carefully separate the front and rear housings.
- 4.7.5 Disconnection of connectors.
  - **Disconnect** two (2) four-pin connectors (red) from top of main board to relieve strain.
  - \_\_\_\_ Unplug main 14-pin connector (red) from center of main PCB.
  - **Disconnect** pressure line (1/16" tubing) from transducer.
  - **Disconnect** the printer flex circuit from the main board.
  - \_\_\_\_ **Disconnect** 7-pin connector coming from the temperature connector PCB to the temperature PCB.
  - \_\_\_\_ **Disconnect** the green wire 2-pin connector from the main board. Note the orientation of the green wire. It is towards the center of the main PCB, or away from the temperature board.

- 4.7.6 Separating the main PCB from the display PCB.
  - \_ **Unplug** the main PCB to display PCB flex circuit.
  - **Remove** all seven (7) torx fasteners with T112918 with the torx t8 bit and lift the main PCB and temperature PCB out of the front housing.
  - \_\_\_\_ Remove the seven (7) gray board spacers as they will be reused.

- 4.7.7 Removing the display PCB from the front housing.
  - Gently lift the display board out of the front housing.
     Be careful not to damage the exposed led's.
- 4.7.8 Removing the key pad.
  - \_\_\_\_ Gently **peel** the old key pad away from the PCB.
  - \_\_\_\_ **Inspect** the PCB for contamination and clean accordingly with alcohol. Allow the alcohol to evaporate for one minute then blow off lint. From this point on, do not touch contact surfaces.

Reassemble in reverse order with attention to the following details.

- 4.7.9 Attach new key pad to the display PCB..
  - Lay flexible key pad over PCB and exactly align protrusions over holes in PCB.
  - **Press** protrusions into holes with tool T-112067. Be careful not to tear keypad.
- 4.7.10 Place display PCB into front housing.
  - \_\_\_\_ Seat the display PCB over screw bosses.
  - Place 7 spacers over front housing bosses projecting through PCB and seat them securely against the surface of the PCB.
- 4.7.11 Attaching main PCB to the display PCB and front housing.
  - \_\_\_\_ **Use** all seven gray spacers to prevent damage to the boards.
  - Gently lay the main PCB onto the spacers (component side up) so that all of the holes line up.
     Insert and tighten torx fasteners with T112917 with the torx t8 bit.
- 4.7.12 Attaching the temperature board (option).
  - \_\_\_\_ Align the temperature board so that the component side faces towards the center of the unit.

#### Continue reassembly in reverse order of disassembly.

- 4.7.13 Verification of repair.
  - When completely assembled, switch the unit to 'on' and perform a full functional check, including recalibration.

## 4.8 Temperature PCB

### **ABSTRACT:**

- 4.8 Removing and replacing the <u>temperature PCB</u> requires that you remove the battery, split the cases, unplug one pneumatic line and electrical connectors. The small temperature board can be removed by unscrewing two Phillips head screws which hold the board to the two small "I" brackets. it is not necessary to remove the brackets from the main PCB.
- 4.8.1 Preparing the unit for disassembly.
  - \_ **Turn** unit off and **disconnect** AC power cord from the unit.
  - \_\_\_\_ **Disconnect** all accessories from the unit.
  - \_\_\_\_\_ If the unit is pole mounted, remove unit from the pole.
  - \_\_\_\_ If the unit is wall mounted, **remove** unit from the wall.
  - \_\_\_\_ If the unit is free standing, **turn** the back towards you.
- 4.8.2 Battery cover removal.
  - Remove four (4) Phillips head screws from the battery door.
     Use T112918 with the #4 Phillips bit.
  - \_ **Remove** battery door.
- 4.8.3 Battery removal from battery compartment.
  - **Remove** the battery out of the compartment by turning the unit upside down and shaking until battery begins to slide out.
  - \_\_\_ **Disconnect** the two (2) connectors.
  - \_\_\_\_ (If the battery is to be discarded, **comply** with all environmental regulations pertaining to battery disposal.)
- 4.8.4 Opening front housing.
  - **Position** unit so the front panel is facing down.
  - **Remove** six (6) Phillips screws with T112918 and the #6 Phillips bit.
  - \_\_\_ **Carefully separate** the front and rear housings.
- 4.8.5 Disconnection of connectors.
  - **Disconnect** two (2) four-pin connectors (red) from top of main board to relieve strain.
  - \_\_\_\_ Unplug main 14-pin connector (red) from center of main PCB.
  - \_\_\_\_ **Disconnect** pressure line (1/16" tubing) from transducer.
  - **Disconnect** the printer flex circuit from the main board.
  - \_\_\_\_ **Disconnect** 7-pin connector coming from the temperature connector PCB to the temperature PCB.
  - Disconnect the green wire 2-pin connector from the main board. Note the orientation of the green wire. It is towards the center of the main PCB, or away from the temperature board.

- 4.8.6 Removal of temperature board from "I" brackets on the main PCB.
  - \_ Disconnect connector from main board socket.
  - **Disconnect** the temperature connector cable from the temperature PCB.
  - \_ **Unscrew** two torx fasteners with T112917 with the torx t8 bit and lift the temperature board up.

The temperature board is now free from the main PCB.

Reassemble in reverse order with attention to the following details.

- 4.8.7 Attaching the temperature board when main PCB was not removed..
  - \_\_\_ Place a spacer on each Phillips head screw.
  - \_\_ Insert screw through board
  - \_\_\_ Place another spacer on each screw
  - \_\_\_\_ **Thread** screw into "I" bracket part way.
  - \_\_\_\_ Apply Locktite 222 on the end of the screw and thread all the way into the bracket.
- 4.8.8 **Reconnect** the temperature connector to main PCB socket. **Reconnect** the temperature connector cable to the temperature PCB.

Reassemble in reverse order

- 4.8.9 Verification of repair.
  - \_\_ When completely assembled, switch the unit to 'on' and perform a full functional check of the temperature function.

## **4.9** Specific Oxygen Board (NONIN SpO<sub>2</sub> PCB)

### ABSTRACT:

- 4.9 Removing and replacing the <u>Nonin SpO<sub>2</sub> PCB</u> requires that you remove the battery, and remove the front housing.
- 4.9.1 Preparing the unit for disassembly.
  - **Turn** unit off and **disconnect** AC power cord from the unit.
  - \_ **Disconnect** all accessories from the unit.
  - \_\_\_\_ If the unit is pole mounted, remove unit from the pole.
  - \_\_\_\_\_ If the unit is wall mounted, **remove** unit from the wall.
  - \_\_\_\_ If the unit is free standing, **turn** the back towards you.
- 4.9.2 Battery cover removal.
  - \_\_\_\_ Remove four (4) Phillips head screws from the battery door.
  - Use T112918 with the #4 Phillips bit.
  - \_ **Remove** battery door.
- 4.9.3 Battery removal from battery compartment.
  - **Remove** the battery out of the compartment by turning the unit upside down and shaking until battery begins to slide out.
  - **Disconnect** the two (2) connectors.
  - (If the battery is to be discarded, **comply** with all environmental regulations pertaining to battery disposal.)
- 4.9.4 Opening front housing.
  - **Position** unit so the front panel is facing down.
  - \_ Remove six (6) Phillips screws with T112918 and the #6 Phillips bit.
  - **Carefully separate** the front and rear housings.
- 4.9.5 Disconnection of connectors.
  - \_\_\_ **Disconnect** two (2) four-pin connectors (red) from top of main board to relieve strain.
  - \_\_\_ Unplug main 14-pin connector (red) from center of main PCB.
  - **Disconnect** pressure line (1/16" tubing) from transducer.
  - \_\_\_\_ **Disconnect** the printer flex circuit from the main board.
  - \_\_\_\_ **Disconnect** 7-pin connector coming from the temperature connector PCB to the temperature PCB.
  - Disconnect the green wire 2-pin connector from the main board. Note the orientation of the green wire. It is towards the center of the main PCB, or away from the temperature board.

- 4.9.6 Removing the Nonin SpO<sub>2</sub> PCB.
  - \_\_\_\_ **Turn** unit on its back and unscrew two torx screws from the board. Use T112917 with the torx t8 bit.
  - \_\_\_ **Disconnect** tube from bottom of valve.
  - \_\_\_ Disconnect tube from pressure outlet fitting.
  - \_\_\_\_ Slide board out of well.

4.9.7 Remove wires from board.

- \_\_\_ **Remove** rtv from the back side of seven wire solder connections shown below in figure 4.9.7
- \_\_\_ **Unsolder** wires from board as per figure 4.9.7 below.
- \_\_\_\_ **Remove** solder from wires to prepare for new board.

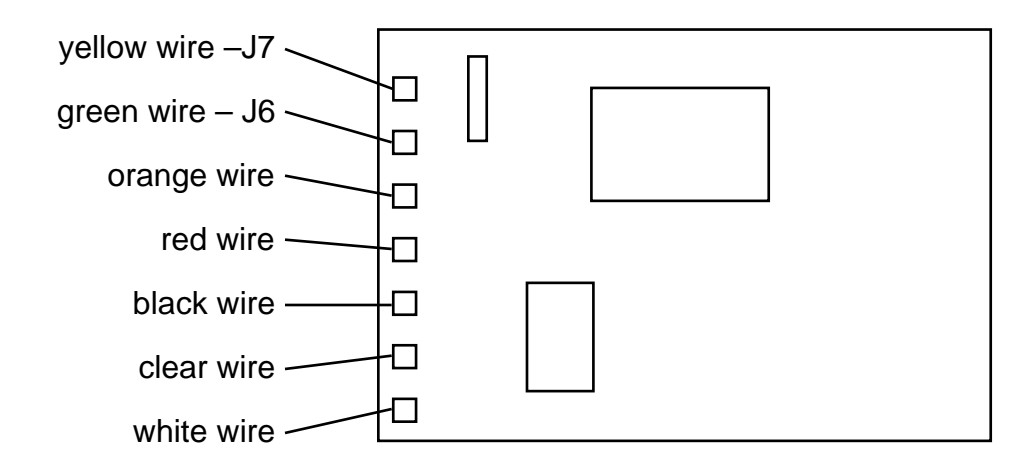

4.9.8 Checking wire connections by pin-out process.

Each wire will terminate at a specific pin position on the SpO<sub>2</sub> jack. Therefore, **reconfirm** that all connections are correct by pinning out your work. Use figure 4.9.8 to verify connections.

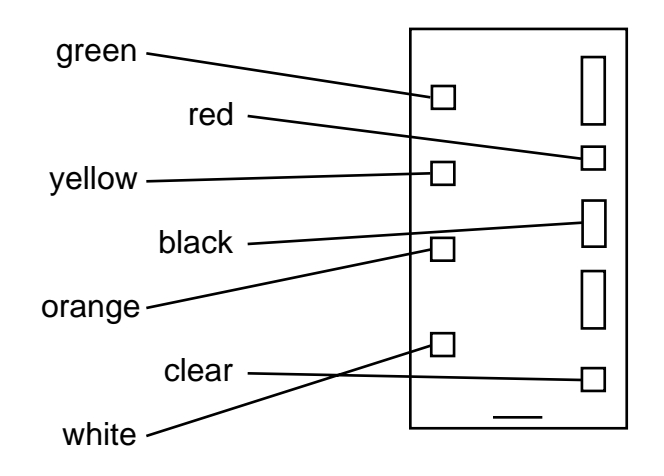

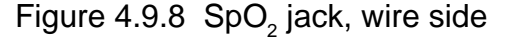

4.9.9 Replacing the  $SpO_2$  board.

- \_\_\_ Connect wires to locations as shown above.
- **Cover** bottoms of connections with 376e108 (G.E. gray rtv #167, electronic adhesive sealant)

Reassemble in reverse order of disassembly.

4.9.10 Verification of repair.

When completely assembled, switch the unit to 'on' and perform a full functional check of the  $SpO_2$  function.

## 4.10 Specific Oxygen Board (NELLCOR SpO<sub>2</sub> PCB)

### ABSTRACT:

- 4.10 Removing and replacing the <u>Nellcor SpO</u><sub>2</sub> <u>PCB</u> requires that you remove the battery, and remove the front housing.
- 4.10.1 Preparing the unit for disassembly.
  - \_\_\_\_ **Turn** unit off and **disconnect** AC power cord from the unit.
  - \_ **Disconnect** all accessories from the unit.
  - \_\_\_\_ If the unit is pole-mounted, **remove** unit from the pole.
  - If the unit is wall-mounted, **remove** unit from the wall.
  - \_\_\_\_ If the unit is free-standing, **turn** the back towards you.
- 4.10.2 Battery cover removal.
  - \_ Remove four (4) Phillips head screws from the battery door.
  - Use T112918 with the #4 Phillips bit.
  - \_ Remove battery door.
- 4.10.3 Battery removal from battery compartment.
  - **Remove** the battery out of the compartment by turning the unit upside down and shaking until battery begins to slide out.
  - \_\_\_ **Disconnect** the two (2) connectors.
  - (If the battery is to be discarded, **comply** with all environmental regulations pertaining to battery disposal.)
- 4.10.4 Opening front housing.
  - **Position** unit so the front panel is facing down.
  - \_ Remove six (6) Phillips screws with T112918 and the #6 Phillips bit.
  - \_ Carefully separate the front and rear housings.
- 4.10.5 Disconnection of connectors.
  - **Disconnect** one (1) four-pin connector and one (1) seven-pin connector from top of main board to relieve strain.
  - \_\_\_ **Unplug** main 14-pin connector (red) from center of main PCB.
  - **Disconnect** pressure line (1/16" tubing) from transducer.
  - **Disconnect** 7-pin connector coming from the temperature connector PCB to the temperature PCB.
  - Disconnect the green wire 2-pin connector from the main board. Note the orientation of the green wire. It is towards the center of the main PCB, or away from the temperature board.

- 4.10.6 Removing the Nellcor SpO<sub>2</sub> PCB.
  - \_\_\_\_ **Turn** unit on its back and unscrew two torx screws from the board and lift blue wire. Use T112917 with the torx T8 bit.
  - \_\_\_ **Disconnect** tube from bottom of valve.
  - Disconnect tube from pressure outlet fitting.
  - \_\_\_\_ **Remove** two (2) screws from valve and lift valve.
  - Use T112917 with the torx T8 bit.
  - \_ Lift Nellcor SpO<sub>2</sub> PCB from well.

- 4.10.7 Removing wires from board
  - \_\_\_\_ **Unplug** the connector for the main PCB terminator by using a flat head screw driver and gently pry upwards on the connector.
  - \_\_\_\_ **Unplug** the connector for the outside interface by simply pulling back on the connector.

#### The SpO, PCB has been removed from the rear housing.

- 4.10.8 Replacing the SpO<sub>2</sub> PCB
  - Connect the main PCB terminator cable connector to its proper port on the Nellcor SpO<sub>2</sub> PCB.
  - **Connect** the outside interface cable connector to its proper port on the Nellcor SpO<sub>2</sub> PCB.

Reassemble in reverse order of disassembly.

- 4.10.9 Verification of repair.
  - When completely assembled, switch the unit to 'on' and perform a full functional check of the SpO<sub>2</sub> function.

## 4.11 Pump/ Motor Assembly

### ABSTRACT:

- 4.11 Removing and replacing the *pump motor assembly* requires the removal of the battery and the front housing. The replacement motor comes with an attached wire tie mounting pad.
- 4.11.1 Preparing the unit for disassembly.
  - \_ **Turn** unit off and **disconnect** AC power cord from the unit.
  - Disconnect all accessories from the unit.
  - \_\_\_\_ If the unit is pole mounted, remove unit from the pole.
  - \_\_\_\_\_ If the unit is wall mounted, **remove** unit from the wall.
  - \_\_\_\_\_ if the unit is free standing, **turn** the back towards you.
- 4.11.2 Battery cover removal.
  - \_\_\_\_ Remove four (4) Phillips head screws from the battery door.
  - Use T112918 with the #4 Phillips bit.
  - \_ **Remove** battery door.
- 4.11.3 Battery removal from battery compartment.
  - **Remove** the battery out of the compartment by turning the unit upside down and shaking until battery begins to slide out.
  - **Disconnect** the two (2) connectors.
  - (If the battery is to be discarded, **comply** with all environmental regulations pertaining to battery disposal.)
- 4.11.4 Opening front housing.
  - **Position** unit so the front panel is facing down.
  - \_ Remove six (6) Phillips screws with T112918 and the #6 Phillips bit.
  - **Carefully separate** the front and rear housings.
- 4.11.5 Disconnection of connectors.
  - \_ **Disconnect** two (2) four-pin connectors (red) from top of main board to relieve strain.
  - \_\_\_\_ Unplug main 14-pin connector (red) from center of main PCB.
  - **Disconnect** pressure line (1/16" tubing) from transducer.
  - **Disconnect** the printer flex circuit from the main board.
  - \_\_\_\_ **Disconnect** 7-pin connector coming from the temperature connector PCB to the temperature PCB.
  - \_\_\_\_ **Disconnect** the green wire 2-pin connector from the main board. note the orientation of the green wire. It is towards the center of the main PCB, or away from the temperature board.

- 4.11.6 Removing the old pump/motor.
  - **Remove** the tubing from the motor. This can also be done after the motor is more accessible when it is out of the rear housing.
  - \_ Place a flat blade screwdriver under the wire tie pad which holds motor in place.
  - \_\_\_\_ Gently **remove** the motor from the rear housing.
  - \_ **Unsolder** the orange and white wires from the motor terminals.
  - **Remove** any residue from the old pad with a flat blade screwdriver.

- 4.11.7 Installing a replacement pump/motor assembly.
  - \_\_\_\_ **Clean** the pad mounting area with alcohol prior to soldering. This will allow time for the alcohol to evaporate.
  - **Solder** the orange wire to the plus (+) terminal of the motor.
  - **\_\_\_\_ Solder** the white wire to the negative (-) terminal of the motor.

<u>Be careful in this next step. Do not attach the pump/motor assembly to the rear</u> <u>housing until you are sure it is positioned properly. Keep in mind that the wires</u> <u>are intended to be on the left side of the pump/motor assembly, and that the</u> <u>motor end must not be resting against the back wall of the rear housing.</u>

- **Remove** the protective paper from the pad and place the pump motor assembly into the rear housing so that the end of the pump is even with the platform it sits on. This assures that the motor end will not be in contact with the back wall of the rear housing. Be careful to keep the wires away from the adhesive pad. Make sure that the other wires in the area are on the left side of the motor.
- When everything is aligned, **attach** the pump/motor assembly to the rear housing by pressing the adhesive pad against the platform.
- **Connect** the tube to the barb fitting of the pump.

Reassemble in reverse order of disassembly.

- 4.11.8 Verification of repair.
  - When completely assembled, switch the unit to 'on' and perform a full functional check and re-calibration.

## 4.12 MPL-503 Pressure Switch

#### ABSTRACT:

- 4.12 Removing and replacing the <u>MPL-503 pressure switch</u> requires the removal of the battery and the front housing. The replacement pressure switch attaches with two torx fasteners. Two spade connectors make up the electrical connections. One tube connects to the switch.
- 4.12.1 preparing the unit for disassembly.
  - **Turn** unit off and **disconnect** AC power cord from the unit.
  - \_\_\_\_ Disconnect all accessories from the unit.
  - \_\_\_\_ If the unit is pole mounted, remove unit from the pole.
  - \_\_\_\_ If the unit is wall mounted, **remove** unit from the wall.
  - \_\_\_\_ If the unit is free standing, **turn** the back towards you.
- 4.12.2 Battery cover removal.
  - **Remove** four (4) Phillips head screws from the battery door.
  - Use T112918 with the #4 Phillips bit.
  - \_\_\_ Remove battery door.
- 4.12.3 Battery removal from battery compartment.
  - **Remove** the battery out of the compartment by turning the unit upside down and shaking until battery begins to slide out.
  - \_\_ **Disconnect** the two (2) connectors.
  - (If the battery is to be discarded, **comply** with all environmental regulations pertaining to battery disposal.)
- 4.12.4 Opening front housing.
  - **Position** unit so the front panel is facing down.
  - \_\_\_\_ **Remove** six (6) Phillips screws with T112918 and the #6 Phillips bit.
  - \_\_\_ Carefully separate the front and rear housings.
- 4.12.5 Disconnection of connectors.
  - \_\_\_ **Disconnect** two (2) four-pin connectors (red) from top of main board to relieve strain.
  - \_\_\_ Unplug main 14-pin connector (red) from center of main PCB.
  - **Disconnect** pressure line (1/16" tubing) from transducer.
  - \_\_\_\_ **Disconnect** the printer flex circuit from the main board.
  - \_\_\_\_ **Disconnect** 7-pin connector coming from the temperature connector PCB to the temperature PCB.
  - **Disconnect** the green wire 2-pin connector from the main board.
    - Note the orientation of the green wire. It is towards the center of the main PCB, or away from the temperature board.

4.12.6 Removing the old pressure switch.

- \_\_\_ **Remove** the tubing from the switch.
- \_\_\_\_ **Unscrew** two torx fasteners. Use T112917 with the t8 torx bit.
- \_\_\_\_ Gently **remove** the switch from the rear housing.
- **\_\_\_ Disconnect** the two spade connectors from the switch.

4.12.7 Installing a replacement pressure switch. See figure 4.11.7 below.

- **Connect** the green wire spade connector to the left terminal.
- **Connect** the yellow wire spade connector to the right terminal.
- \_\_\_\_ **Replace** two torx fasteners using T112917 with torx t8 bit.
- **Connect** the tube to the left barb connector of the switch.

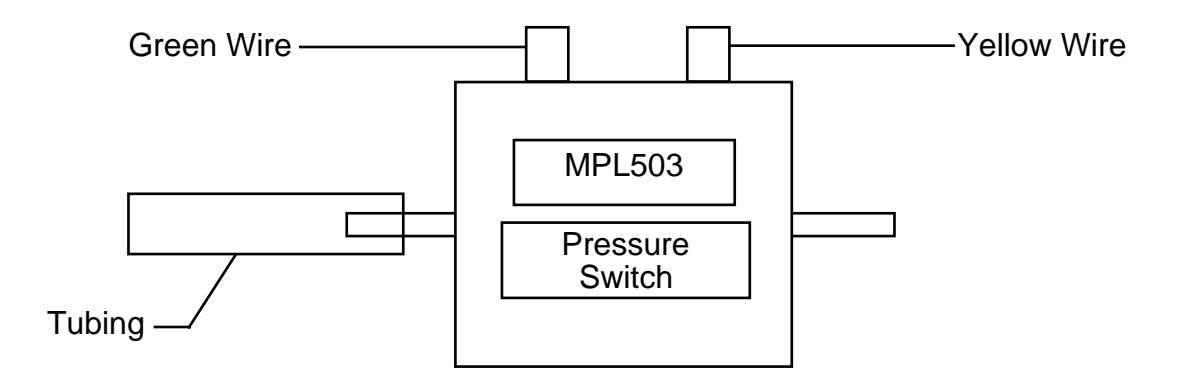

Figure 4.11.7 switch connections

Reassemble in reverse order of disassembly.

- 4.12.8 Verification of repair.
  - \_\_\_\_ When completely assembled, switch the unit to 'on' and perform a full functional check and re-calibration.
## 4.13 Valve (Pneutronics)

#### ABSTRACT:

- 4.13 Removing and replacing the *Pneutronics valve* requires the removal of the battery and the front housing. The replacement valve attaches with two torx fasteners. Two spade connectors make up the electrical connections. One tube connects to the valve.
- 4.13.1 Preparing the unit for disassembly.
  - \_ **Turn** unit off and **disconnect** AC power cord from the unit.
  - \_\_\_\_ **Disconnect** all accessories from the unit.
  - \_\_\_\_ If the unit is pole mounted, remove unit from the pole.
  - \_\_\_\_\_ If the unit is wall mounted, **remove** unit from the wall.
  - \_\_\_\_ If the unit is free standing, **turn** the back towards you.
- 4.13.2 Battery cover removal.
  - **Remove** four (4) Phillips head screws from the battery door.
  - Use T112918 with the #4 Phillips bit.
  - \_ Remove battery door.
- 4.13.3 Battery removal from battery compartment.
  - **Remove** the battery out of the compartment by turning the unit upside down and shaking until battery begins to slide out.
  - \_\_\_ **Disconnect** the two (2) connectors.
  - \_\_\_\_ (If the battery is to be discarded, **comply** with all environmental regulations pertaining to battery disposal.)
- 4.13.4 Opening front housing.
  - **Position** unit so the front panel is facing down.
  - \_\_\_ Remove six (6) Phillips screws with T112918 and the #6 Phillips bit.
  - \_\_\_ Carefully separate the front and rear housings.
- 4.13.5 Disconnection of connectors.
  - \_\_\_ Disconnect two (2) four-pin connectors (red) from top of main board to relieve strain.
  - \_ Unplug main 14-pin connector (red) from center of main PCB.
  - **Disconnect** pressure line (1/16" tubing) from transducer.
  - \_\_\_\_ **Disconnect** the printer flex circuit from the main board.
  - **Disconnect** 7-pin connector coming from the temperature connector PCB to the temperature PCB.
  - **Disconnect** the green wire 2-pin connector from the main board.
  - Note the orientation of the green wire. It is towards the center of the main PCB, or away from the temperature board.

#### The front housing is now free of the rear housing

- 4.13.6 Removing the valve.
  - \_\_\_\_ **Remove** the tubing from the valve.
  - \_ Unscrew two torx fasteners. Use T112917 with the t8 torx bit.
  - \_\_\_\_ Gently remove the valve from the rear housing.
  - **Disconnect** the two spade connectors from the valve.

- 4.13.7 Installing a replacement valve. See figure 4.12.7 below.
  - **Connect** the green wire spade connector to the left terminal.
  - **Connect** the dark brown wire spade connector to the right terminal.
  - \_\_\_\_ **Replace** two torx fasteners using T112917 with torx t8 bit.
  - \_\_\_ Connect the tube to the barb connector of the valve.

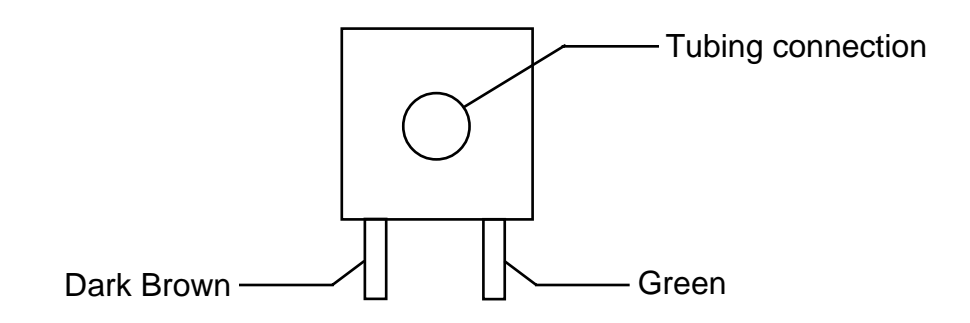

Figure 4.12.7 bottom view of valve (pneutronics)

Reassemble in reverse order with attention to the following details.

- 4.13.8 Placement of wires during reassembly.
  - \_\_\_\_ Make sure the four pin wire harness is routed over and around the valve, and not underneath it.
  - \_\_\_ Make sure that no wires are pinched underneath the valve.
  - \_\_\_\_ **Make sure** that the dark brown and green wires are pushed down into the housing to eliminate any interference with the gears of the printer.
- 4.13.9 Verification of repair.
  - \_\_\_ When completely assembled, switch the unit to 'on' and perform a full functional check and re-calibration.

## 4.14 Printer/Printer PCB/Keypad

#### ABSTRACT:

- 4.14 Removing and replacing the *printer /PCB assembly* requires the removal of the battery and the front housing. The *keypad array* can cleaned and or replaced easily *without removing the front housing*. The printer and the printer PCB are soldered together and are replaced as a unit.
- 4.14.1 Preparing the unit for disassembly.
  - \_ **Turn** unit off and **disconnect** AC power cord from the unit.
  - \_\_\_\_ **Disconnect** all accessories from the unit.
  - If the unit is pole mounted, remove unit from the pole.
  - If the unit is wall mounted, **remove** unit from the wall.
  - \_\_\_\_ If the unit is free standing, **turn** the back towards you.
- 4.14.2 Battery cover removal.
  - **Remove** four (4) Phillips head screws from the battery door.
  - Use T112918 with the #4 Phillips bit.
  - \_ **Remove** battery door.
- 4.14.3 Battery removal from battery compartment.
  - **Remove** the battery out of the compartment by turning the unit upside down and shaking until battery begins to slide out.
  - \_\_\_ **Disconnect** the two (2) connectors.
  - \_\_\_\_ (If the battery is to be discarded, **comply** with all environmental regulations pertaining to battery disposal.)
- 4.14.4 Opening front housing.
  - **Position** unit so the front panel is facing down.
  - Remove six (6) Phillips screws with T112918 and the #6 Phillips bit.
  - \_\_\_ Carefully separate the front and rear housings.
- 4.14.5 Disconnection of connectors.
  - \_\_\_ **Disconnect** two (2) four-pin connectors (red) from top of main board to relieve strain.
  - \_\_\_\_ **Unplug** main 14-pin connector (red) from center of main PCB.
  - **Disconnect** pressure line (1/16" tubing) from transducer.
  - **Disconnect** the printer flex circuit from the main board.
  - \_\_\_\_ **Disconnect** 7-pin connector coming from the temperature connector PCB to the temperature PCB.
  - **Disconnect** the green wire 2-pin connector from the main board.
  - Note the orientation of the green wire. It is towards the center of the main PCB, or away from the temperature board.

The front housing is now free of the rear housing.

```
Revision 4.0
```

- 4.14.6 Remove/clean keypad array.
  - \_\_\_ **Remove** the paper cover.
  - \_\_\_\_ Remove the paper roll
  - \_\_\_\_ **Unscrew** two torx fasteners. Use T112917 with the t8 torx bit.
  - \_\_\_\_ Gently **slide** the printer housing cover towards you and disengage the two screw tabs from the rear housing.
  - \_\_\_\_ Very gently **roll** the printer housing cover up and away from you to gain access to the flex circuits underneath.
  - \_\_\_\_ **Disconnect** the white flex circuit connector. (Note the orientation of the blue color on the connector end of the flex circuit. It is facing away from you in while you are disconnecting and reconnecting (later during reassembly).
  - \_\_\_\_ Carefully **unscrew** the five (5) torx fasteners with insulators. Use T112917 with the torx t8 bit. Be careful not to tear the copper shield from its connecting wire.
  - \_\_\_\_ Lift up the copper shield and remove the keypad array.
- 4.14.7 Removing the printer /PCB assembly.
  - **Insert** a flat blade screwdriver under the printer and pry loose the two doublesided foam tape fasteners.
  - \_\_\_\_ **Slide** the printer out of the rear housing.
  - **Pass** the printed circuit board through the opening in the rear housing and completely remove the printer and printer PCB assembly.

Reassemble in reverse order with attention to the following details.

- 4.14.8 Placement of printer in rear housing.
  - \_\_\_\_ When attaching the printer to the rear housing, **make sure** it is positioned all the way into the recess.
- 4.14.9 Attaching printer PCB to printer cover.
  - \_\_\_\_ Carefully **place** the PCB into the cover so that the buttons protrude through the cover. Align the holes in the board with the standoffs on the cover and insert the five (5) screws with plastic insulators.
- 4.14.10 Verification of repair.
  - \_\_\_ When completely assembled, **switch** the unit to 'on' and perform a full functional check of printer. Re-calibrate.

### 4.15 6 Volt Battery

#### **ABSTRACT:**

- 4.15 Removing and replacing the battery cover, battery. Occasionally it may be necessary to remove or replace the internal sealed lead battery (rechargeable battery) pn72700. (6v,4ah/20hr)
  - CAUTION: Do not short circuit battery!
    - Do not charge in a sealed container
    - To avoid burn, if contact is made with electrolyte (acid) flush with water immediately!

WARNING: • Insert battery only as shown.

- Failure to observe correct polarity could cause damage to unit.
- When it is necessary to replace the battery, use the approved no.5200-84 replacement battery only.
- Recycle used batteries.
- <u>Make sure that replacement batteries are fully charged before</u> returning unit to customer.
- 4.15.1 Preparing the unit for disassembly.
  - \_ **Turn** unit off and **disconnect** AC power cord from the unit.
  - \_\_\_ **Disconnect** all accessories from the unit.
  - \_ If the unit is pole mounted, remove unit from the pole.
  - \_\_\_\_ If the unit is wall mounted, **remove** unit from the wall.
  - \_\_\_\_ If the unit is free standing, **turn** the back towards you.
- 4.15.2 Battery cover removal.
  - **Remove** four (4) Phillips head screws from the battery door.
  - Use T112918 with the #4 Phillips bit.
  - \_\_\_ Remove battery door.
- 4.15.3 Battery removal from battery compartment.
  - **Remove** the battery out of the compartment by turning the unit upside down and shaking until battery begins to slide out.
  - \_\_\_ **Disconnect** the two (2) connectors.
  - \_\_\_\_ (If the battery is to be discarded, **comply** with all environmental regulations pertaining to battery disposal.)
- 4.15.4 Battery installation (new or same battery).
  - **Position** battery near battery compartment so that the connector wires are within reach of the battery terminals.
  - Attach battery connectors to the battery as shown in diagram inside of battery compartment. (Connectors are polarized to prevent reverse polarity damage to the unit. Do not cut or remove positive battery connector from battery terminal.
- 4.15.5 Positioning battery strap.
  - **Position** the battery strap under the battery and **slide** the battery into the battery compartment as far as it will go.
  - \_\_\_\_ Fold the end of the battery strap over the battery.

- 4.15.6 Replacing the battery door.
  - Place the battery door over the opening of the battery compartment so that the small ends of the keyhole slots are facing up.
  - **Attach** battery door with the four (4) Phillips screws.
- 4.15.7 Charging battery. (The unit may be used while new battery is charging.)
  - **Connect** AC power transformer to the monitor and allow the new battery to charge for approximately sixteen (16) hours.

### **SECTION 5:**

# **Test Procedures**

### 5.1 Calibration Test

**ABSTRACT:** The following is the test procedures for the WELCH ALLYN VITAL SIGNS MONITOR. We set this procedure up so that you can start at section 5.1 and go straight through the procedure or you can skip around. However, you must do all of the test called out in this section before a unit can be returned to field service.

#### NOTES:

- A. The word "unit" in this text refers to the WELCH ALLYN VITAL SIGNS MONITOR.
- B. *Menu/Choice* represents menu commands. Rather than use the phrase "choose the Exit command from the File menu."
- Connect the WELCH ALLYN VITAL SIGNS MONITOR unit to the manual test station (see Section 2, Figure 2.2.1). Hook up the pressure lines to the coiled tubing of the monitor and the RS 232/Service port connector to the computer. Start the computer program by double clicking on its program icon.
- 2. **Remove** the battery and hook unit up to the power supply and the digital voltage meter. Power supply should be set at 6.5Vdc.
- 3. Turn on the unit and in the program choose Unit/Information. Confirm that the information displayed on the screen matches that of the unit under test. Note : If the software returns an ERROR message, check the communications link, and re-send the command. If the communications return another error close the information dialog box then select Tools/Options and check that the correct communications port is selected. Place the unit into the "Detailed Test" mode by holding down the "start" and "cancel" buttons as power is applied.
- 4. **Observe** the unit. **Verify** that the software versions displayed on the LED displays meet the specifications called out in the Repair Test Specifications document.
- 5. Press the review button on the unit. The systolic window should read "CAL."
- 6. **Attach** a pneumatic clamp to the 100cc and the 250cc volume, remove the clamp from the 500cc volume.
- 7. **Choose** *Test*/*Calibration*. The dialog box will display the unit manometer reading, unit battery reading, valve and pump status.

**Note** : Use Start button to close valve, and hand bulb to set the pressures.

- Verify that the unit is within calibration specification at all the following target pressures: 0, 50, 100, 150, 250, and 285 mmHg. All target pressures have a tolerance of +/- 5 mmHg. Specification are found in the Repair Test Specifications document.
- 9. Press the "review" button until the systolic window reads "bat."
- 10. Set the power supply to 5.5 +.05,-0 Vdc (5.5 to 6.0 Vdc). Verify that the voltage reading of the unit meets specification called out in the Repair Test Specification document. Return the power supply to 6.5 Vdc upon completion of this test.
- 11 **Press** Close to exit from the "Test Calibration" dialog box.

### 5.2 Current Tests

- 1. **Connect** the WELCH ALLYN VITAL SIGNS MONITOR unit to the manual test station. Hook up the pressure lines to the coiled tubing of the monitor and the RS 232/Service port connector to the computer. Start the computer program by double clicking on its program icon.
- 2. Turn unit off unit then re-power unit allowing the unit to boot up into its normal mode.
- 3. Click on *Test/Current Levels*. Check the following current levels:
  - a. Blank
  - b. Idle
  - c. Valve
  - d. Pump
  - e. SpO<sub>2</sub>
  - f. Temperature
- 4. Verify these currents meet the specifications called out in the Repair Test Specification document.
- 5. Press Close button to exit dialog box.

### 5.3 Noise Levels

- 1. Connect the WELCH ALLYN VITAL SIGNS MONITOR unit to the manual test station. Hook up the pressure lines to the coiled tubing of the monitor and the RS 232/Service port connector to the computer. Start the computer program by double clicking on its program icon.
- 2. Click on *Test/Noise Levels*.
- 3. Press Test button to retrieve the units internal pressure channel noise level. Verify that the noise level meets the specification called out in the Repair Test Specification document.

### 5.4 Button Test

- 1. Connect the WELCH ALLYN VITAL SIGNS MONITOR unit to the manual test station. Hook up the pressure lines to the coiled tubing of the monitor and the RS 232/Service port connector to the computer. Start the computer program by double clicking on its program icon.
- 2. Choose *Test/Button Test*. Press each button and ensure that the computer acknowledges it, via the "Button Pressed" display. Each button should also cause the units display to change to one of the settings noted below.

| KEY              | RESPONSE |
|------------------|----------|
| Power            | 0        |
| Start            | 1        |
| Cancel           | 2        |
| Review           | 3        |
| Auto             | 4        |
| Silence          | 5        |
| Adjust           | 6        |
| Select           | 7        |
| Pressure Preset  | 8        |
| Mode             | 9        |
| Form Feed        | F        |
| Print            | Р        |
| Invalid response | E        |
|                  |          |

- F,P When printer option is installed
- E Usually multiple keys pressed.
- 3. Press Close button to exit from dialog box.

## **5.5 Print Quality**

- 1. Connect the WELCH ALLYN VITAL SIGNS MONITOR unit to the manual test station. Hook up the pressure lines to the coiled tubing of the monitor and the RS 232/Service port connector to the computer. Start the computer program by double clicking on its program icon.
- 2. Choose *Test/Print Quality*. Choose "test pattern 1." The printer will print out a pattern of large and small ASCII characters. Verify the quality of the printer output. Once test 1 is complete, choose "test pattern 2." The printer will print out a solid gray field. Verify the quality of the printer output.

Note : This option will only work when the printer option is installed.

### **5.6 Pneumatics Tests**

- 1. Connect the WELCH ALLYN VITAL SIGNS MONITOR unit to the manual test station. Hook up the pressure lines to the coiled tubing of the monitor and the RS 232/Service port connector to the computer. Start the computer program by double clicking on its program icon.
- Place unit into the "detailed test" mode. Do this by holding down the start and cancel buttons as the unit is powered up. Clamp off the 500cc and 250cc volumes, leaving the 100cc volume connected to the unit. Press the "review button" until "CAL" appears. Press the Start button to close the units valve. Using the hand bulb inflate the unit to the first test pressure, 250mmHg +/- 5mmHg (245 to 255 mmHg), and wait 15 seconds to stabilize.
- 3. Select *Test/Pneumatic*, and then the "Leak Test" option. Press the Test button to perform the first leak test. The test lasts 15 seconds. Once the test is complete the pressure change is displayed in the "Pressure" box. Verify that the leak rate meets the specification called out in the Repair Test Specification document.

Press the Cancel button to open the unit valve and release the pressure.

Note : The software will verify that the pressure is 250mmHg +/- 5mmHg, before it will begin a leak test.

4. Open the valve on the bulb and release pressure to the second test pressure, 50mmHg +/- 5mmHg (45 to 55 mmHg), and wait 15 seconds to stabilize.

Press the Test button to perform the second leak test. The test lasts 15 seconds. Once the test is complete the pressure change is displayed in the "Pressure" box. Verify that the leak rate meets the specification called out in the Repair Test Specification document.

5. Press the Cancel button to open the unit valve and release the pressure.

Note : The software will verify that the pressure is 50mmHg +/- 5mmHg, before it will begin a leak test.

6. Power down the unit and power the unit back up allowing it to boot up into its normal

mode.

- 7. Remove the clamp from the 250cc volume and place it on the 100cc volume. Select the "Inflation Test" option, and press the Test button. The unit will perform an inflation test. The inflation time is displayed in the "Timer" box. Verify that the inflation time meets the specification called out in the Repair Test Specification document.
- 8. Remove the clamp from the 500cc volume and place it on the 250cc volume. Select the "Dump Test" option, and press the Test button. The unit will perform a dump test. The dump time is displayed in the "Timer" box. Verify that the dump time meets the specification called out in the Repair Test Specification document.
- 9. Disconnect the test equipment pneumatic hose from the unit. Connect the large cuff with coiled tubing to the unit's manifold. Wrap the large cuff around the 500cc volume, insuring that the white line, that runs along the end of the cuff, lines up with the "N" in the word "RANGE." Select the Deflation Test option, and press the "TEST" button. The unit will do a normal blood pressure cycle and then display the step pressures in the "Valve Step Array Data" box. Verify that the step array data meets the specifications called out in the Repair Test Specification document.

Click on Close when all tests have been completed.

### 5.7 Hardware Fail-safes

- 1. Connect the WELCH ALLYN MONITOR unit to the manual test station. Hook up the pressure lines to the coiled tubing of the monitor and the RS 232/Service port connector to the computer. Start the computer program by double clicking on its program icon.
- 2. Place the unit into the "Detailed Test" mode. Do this by holding the "start" and "cancel" button as the unit is powered up. Press the review button until "CAL" appears in the systolic window.
- 3. Select the Test/Hardware Fail-safes menu item.
- 4. Select the "Over Pressure" test, remove the cuff from the unit and attach the test station's Pneumatic tubing to the unit. Press the Test button. Using the hand bulb, slowly increase the pressure, while observing the external pressure meter. The unit will return the hardware failsafe condition, E10. At this point, record the highest pressure observed on the external pressure meter. Verify that the over pressure value meets the specification called out in the Repair Test Specification document.
- 5. Select the Over 15mm Hg test, then press the Start Test button. Increase the pressure on the unit to above 15mm Hg, using the hand bulb. Once the pressure is above 15mm Hg the timer will start. As long as the units pressure remains above 15mm Hg the timer will keep increasing. If the unit drops below 15mm Hg the timer is reset. Verify that the pressure time out meets the specification called out in the Repair Test Specification document.

This time is displayed in the "Timer" box.

- 6. Power down the unit, then power back up allowing the unit to go into it's "normal" mode.
- 7. Select the Under 15mm Hg test, then press the Start Test button.
- 8. <u>No user interaction required for this step</u>: The software will count down from 45 seconds before the unit is put into an auto cycle mode. Once in the auto-cycle mode the unit will start a cycle, which the software will then cancel. Once the system pressure drops below 15mm the timer will start again.
- 9. Verify that the auto test meets the specification called out in the Repair Test Specification document in Section 7.

## 5.8 SpO<sub>2</sub> Tests

- 5.8.1 Nonin SpO<sub>2</sub>
  - 1. Connect the Nonin SpO<sub>2</sub> simulator to the unit with the test cable. The reading of the SpO<sub>2</sub> should be within the specified range indicated on the simulator.
  - 2. Reconnect the  $SpO_2$  sensor. Place the sensor onto your finger. The unit should return a reading if the sensor is OK.
- 5.8.2 Nellcor SpO<sub>2</sub>
  - 1. Connect the Nellcor SpO<sub>2</sub> simulator to the unit with the test cable. Make sure that the following settings\* of the simulator are selected:

Rate: 112 Light: High 1 Modulation: High RCAL Mode: RCAL63/Local

Insure that the readings of the  $\text{SpO}_2$  are within the specifications indicated on the simulator.

2. Reconnect the  $SpO_2$  sensor. Place sensor onto your finger. The unit should return a reading if the sensor is OK.

\*Note: On the Nellcor Simulator, if the settings are outside what is called out above, the alarms will activate on the monitor.

### 5.9 Temperature Tests

- 1. Disconnect the temperature probe from the unit leaving the probe itself in its housing. Place the "CAL key" into the connector. Remove the probe from the housing. The temperature should read the same as what is specified on the "cal" key. Remove the "cal" key and reconnect the probe. Place probe back into the housing.
- Make sure that the unit's temperature option is in the "monitor mode". Do this by removing the probe from the housing and observing the temperature display. "Monitor mode" should be seen in the lower right hand side of the display. If this is not seen, wait approximately 30 - 45 seconds and the unit will change mode to the "monitor mode."
- Set up the Diatek 9600 calibrator. Set the calibrator to 96.4 F (35.8 C) or use a water bath between 84 F (28.8 C) and 106 F (41.1 C). Allow the calibrator to stabilize for three (3) minutes. Place the probe into the small hole in the calibrator. Observe the temperature display, The reading should be within the specified range, within 30 - 45 seconds.
- 4. Place the probe back into the housing. Set the calibrator to 106 F (41.1 C). Allow the calibrator to stabilize for three minutes. Remove the probe from the housing, the unit must be in the monitor mode, if not wait until the unit is in that mode. Place probe into the small hole at the top of the calibrator. The reading should be within the specified range, within 30 45 seconds. If using a water bath skip this part of the test.

#### 5.10 Check List For Welch Allyn Vital Signs **Monitor Service Work**

#### **General Data**

| Service/Repair Date:  |  |
|-----------------------|--|
| Test Technician Name: |  |
| Unit Serial Number:   |  |
| Life Cycle Count:     |  |
| Model Number:         |  |
| Calibration:          |  |

#### **Repair Data:**

#### Check all items repaired/replaced and record serial # where possible:

- R1 Main PCB
- R2 Display PCB
- R3 DC to DC Converter
- R4 Transducer
- □ R5 Temperature PCB
- R6 Temp. Conn. PCB
- □ R7 SpO<sub>2</sub> PCB (□Nonin □Nellcor)
- 🗌 R8 Valvé
- R9 Pump
- R10 Printer
- □ R11 Switch Array
- R12 Printer Flat Cable

#### Customer Complaint Codes:

- □ A1 Will not take BP reading.
- $\Box$  A2 Will not take SpO<sub>2</sub> reading.
- $\Box$  A3 Will not take temperature reading.  $\Box$  A8 Housing Damaged (rear)
- □ A4 Will not print.

#### Malfunction Codes: (Root Cause)

- □ 001 Main PCB
- 002 Temp. Connector

003 - Temp. Harness 011 - Button Array

- 004 Printer 005 - Battery
- □ 012 Other Component

□ 009 - Printer PCB

- 014 Other
- 006 Temp. S/W bug 007 - Assembly Error
- 008 Display PCB
- $\square 014 Other$  $\square 015 SpO_{2} PCB (\squareNeilcor)$

□ 010 - Printer Flat Cable

016 - Main Harness

#### 017 - Valve

- R13 Manifold
- □ R14 Pneumatic Tubing
- R15 Main Wire Harness
- R16 Pressure Switch
  - □ R17 Battery
- R18 Front Housing
- R19 Rear Housing
- R20 Temperature Probe
- $\square$  R21 SpO<sub>2</sub> Probe
- R22 Printer PCB
- □ R23 Main Wire Harness
- R24 Other: \_\_\_\_
- $\Box$  A5 Will not power up (turn on).
- A6 LED's out.
- □ A7 Housing Damaged (front)
- A9 Other: \_\_\_\_\_
  - □ 018 Pressure Switch
  - □ 019 Recover temp. error
  - 020 Test Equip. Prob.
  - 🗌 021 Temp. PCB
- □ 013 Welch Allyn S/W bug □ 022 SpO, Harness
  - 023 Pump
  - □ 024 DC to DC convert.
  - □ 025 SpO, S/W bug
  - 026 Bad Solder

| Test Information:                               |        |             | Acceptable Ranges                             |
|-------------------------------------------------|--------|-------------|-----------------------------------------------|
| Unit software version                           |        |             | (>1.69)                                       |
| Temperature s/w ver.(If available)              |        |             | (>2.4)                                        |
| SpO <sub>2</sub> software version(if available) | □Nonin | Nellcor     | ( <u>Nonin</u> :>5; <u>Nellcor</u> :>1.1.0.6) |
| Test pressure @ 0 mmHg                          |        |             | (-0.3 to 0.3mmHg)                             |
| Unit pressure @ 0 mmHg                          |        |             | (-0.75 to 0.75mmHg)                           |
| Test pressure @ 50 mmHg                         |        |             | (45 to 55mmHg)                                |
| Unit pressure @ 50 mmHg                         |        |             | (±1.5mmHg)                                    |
| Test pressure @ 100 mmHg                        |        |             | (95 to 105mmHg)                               |
| Unit pressure @ 100 mmHg                        |        |             | (±1.5mmHg)                                    |
| Test pressure @ 150 mmHg                        |        |             | (145 to 155mmHg)                              |
| Unit pressure @ 150 mmHg                        |        |             | (±1.5mmHg)                                    |
| Test pressure @ 250 mmHg                        |        |             | (245 to 255mmHg)                              |
| Unit pressure @ 250 mmHg                        |        |             | (±1.5mmHg)                                    |
| Test pressure @ 285 mmHg                        |        |             | (290 to 280mmHg)                              |
| Unit pressure @ 285 mmHg                        |        |             | (±1.5mmHg)                                    |
| Test voltage 5.5 Vdc                            |        |             | (5.5 to 6.0Vdc)                               |
| Unit voltage 5.5 Vdc                            |        |             | (±0.05Vdc)                                    |
| Blank mode current                              |        |             | (≤80mA)                                       |
| Idle mode current                               |        |             | (≤800mÁ)                                      |
| Valve current                                   |        |             | (≤140mA)                                      |
| Pump current                                    |        |             | (≤550mA)                                      |
| SpO, current (if available)                     | □Nonin | Nellcor     | (Nonin:≤80mA; Nellcor:≤120mA)                 |
| Temperature current (if available)              |        |             | (≤15mA)                                       |
| Noise level                                     |        |             | (≤0.05mmHg)                                   |
| Button test                                     |        |             | _ (Pass/Fail)                                 |
| Print quality (if available)                    |        |             | _ (Pass/Fail)                                 |
| Unit leak @ 250 mmHg(245/255 mmHg)              |        |             | (≤5mmHg)                                      |
| Unit leak @ 50 mmHg (45/55 mmHg)                |        |             | (≤5mmHg)                                      |
| Inflation Time                                  |        |             | (≤7 seconds)                                  |
| Dump time                                       |        |             | (≤10 seconds)                                 |
| Deflation Test                                  |        |             | _ (Pass/Fail)                                 |
| Over pressure value                             |        |             | (296 to 329mmHg)                              |
| Over 15mm Hg                                    |        |             | (155 to 180 seconds)                          |
| Under 15mm Hg                                   |        |             | (Pass/Fail)                                   |
| SpO, sim. reading(if available)                 | Nonin  | Nellcor     | (Nonin:98%,80BPM; Nellcor:81%,112BPM)         |
| SpO <sup>2</sup> sensor reading(if available)   | Nonin  | <br>Nellcor | (Pass/Fail)                                   |
| Temp. "Cal-key" read(if available)              |        |             | (97.3±0.2°F, 36.3±0.1°C)                      |
| Temp. calibrator read(if available)             |        |             | (96.1°F to 96.7°F) (35.6°C to 36.0°Ć)         |
| Temp. calibrator read(if available)             |        |             | (105.7°F to 106.3°F) (40.9°C to 41.3°C)       |

#### For test data specifications consult the Repair Test Specification Document.

### **SECTION 6:**

A) Drawings
B) Schematics
C) Board Layouts
D) Bill of Materials

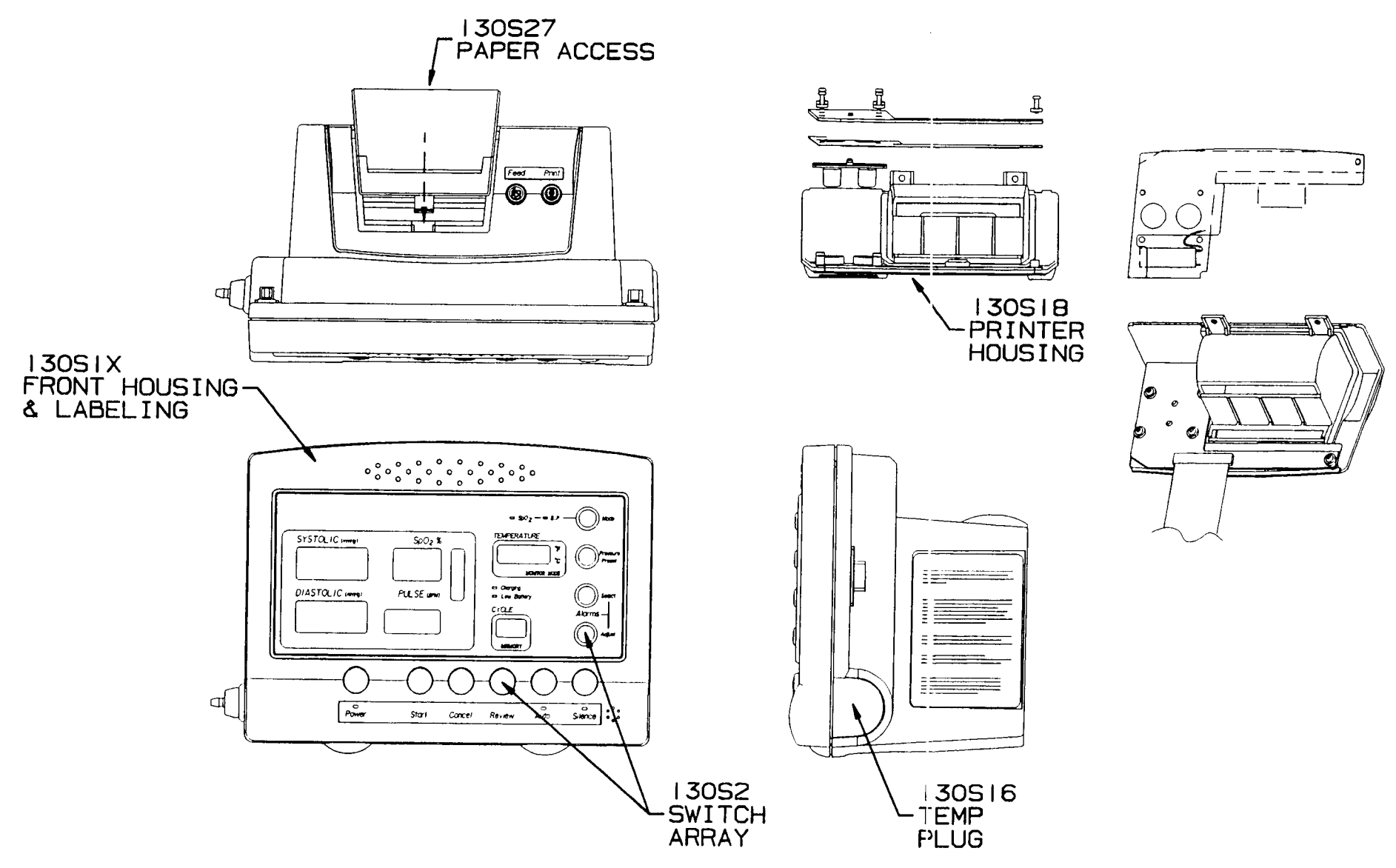

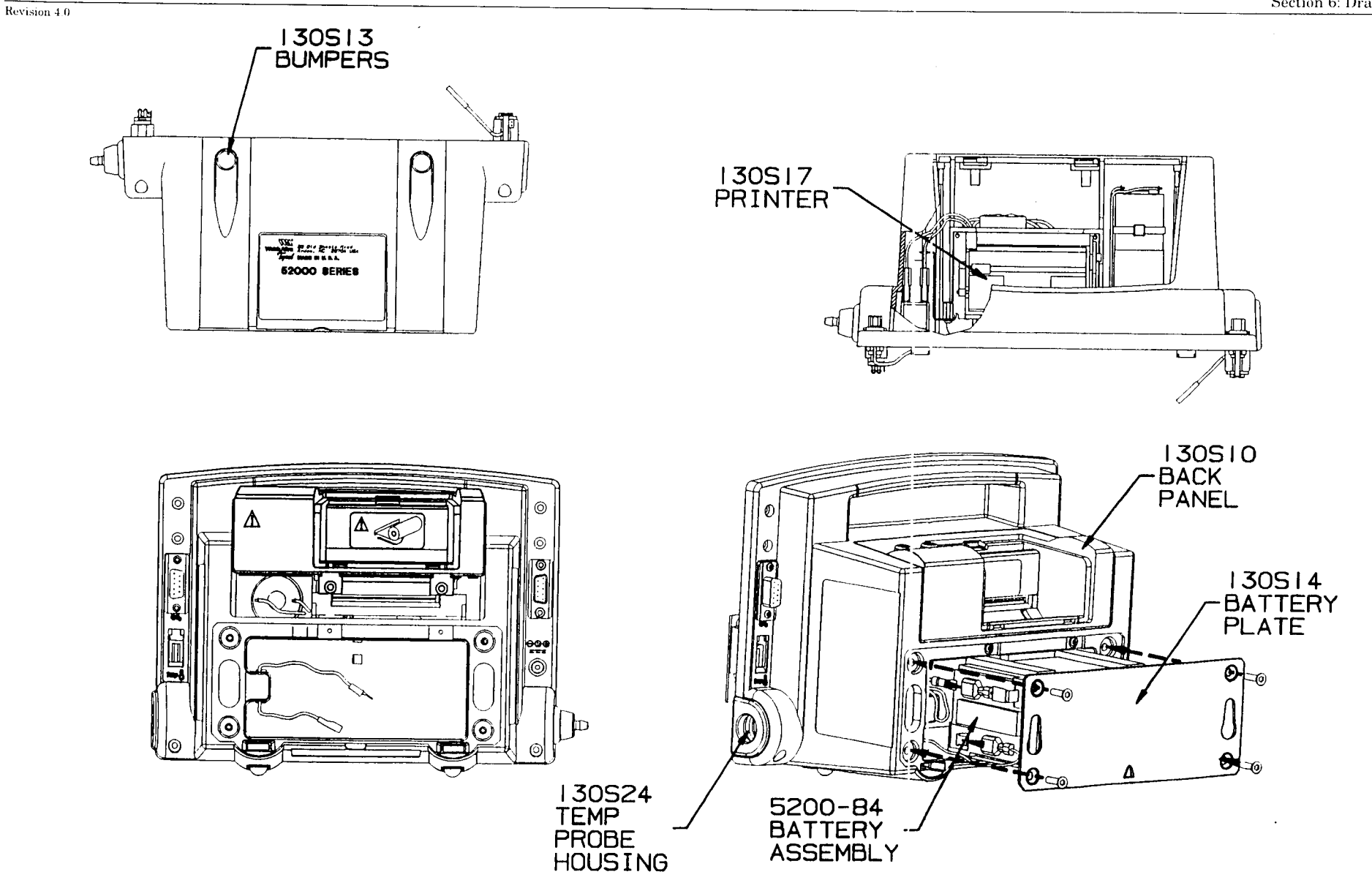

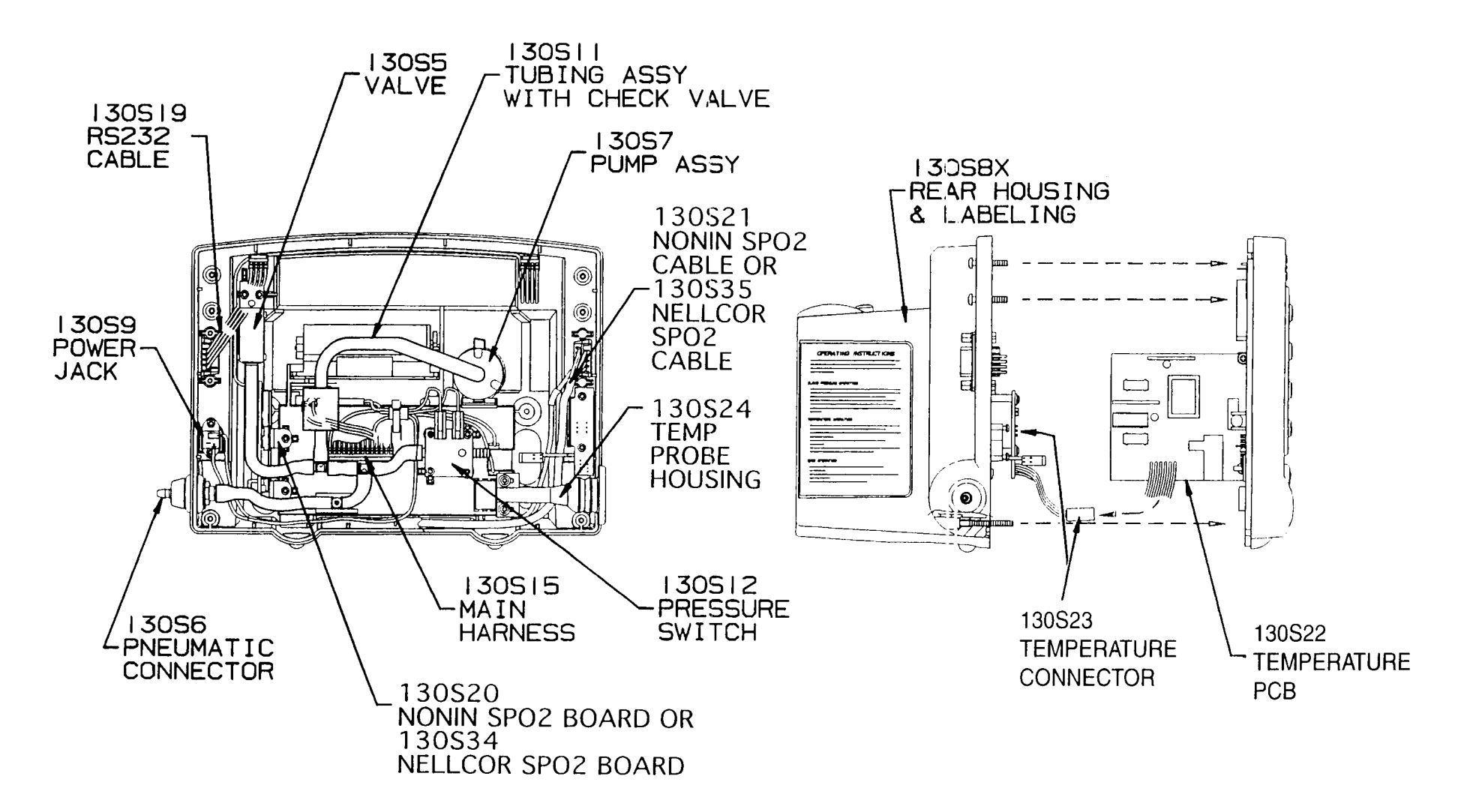

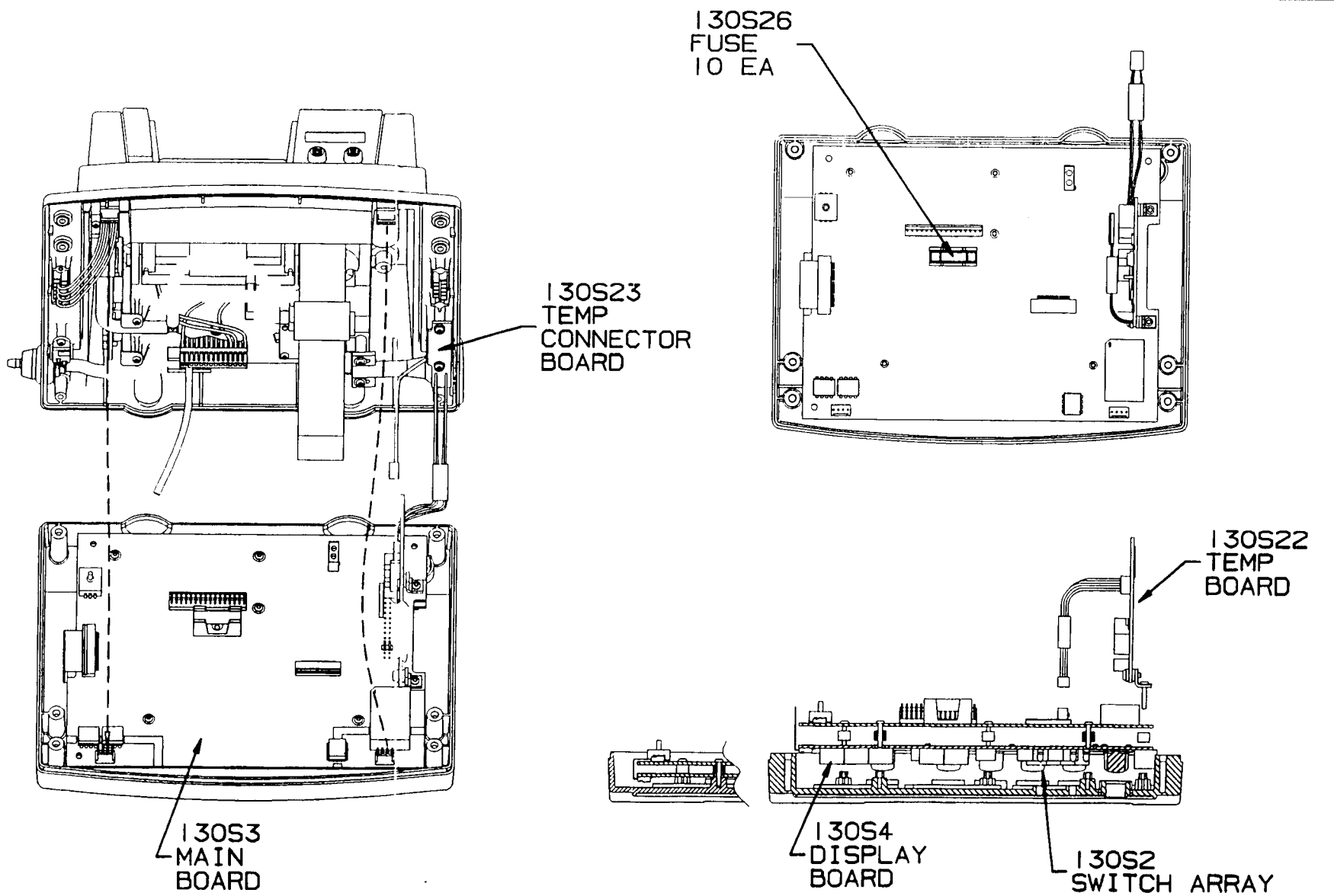

Due to the proprietary nature of the SpO2 PCBs of Nonin and Nellcor, the schematics, board layouts and bills of material could not be placed into this service manual. Please contact Nonin or Nellcor directly for this information.

Thanks!
| MAIN BOARD, VSM with Nellco | or | Schematic Revised: April 24, 1998 |                   |             |
|-----------------------------|----|-----------------------------------|-------------------|-------------|
| <b>125S221A</b> MT41286     |    | Drawing Revision: B               |                   |             |
| Bill Of Materials           |    |                                   |                   | Page 1 of 5 |
| Item Qty Reference          | Va | lue                               | Part / Alternates | Decal       |
|                             |    |                                   |                   |             |

#### THIS PAGE NOT USED --- SEE SHEET 1 OF DRAWING

| MAI    | MAIN BOARD, VSM with Nellcor Schematic Revised: April 24, 1998 |                                                                                                    |         |                            |                                          |              |  |  |
|--------|----------------------------------------------------------------|----------------------------------------------------------------------------------------------------|---------|----------------------------|------------------------------------------|--------------|--|--|
| 1258   | 5221                                                           | A N                                                                                                    | IT41286 |                            |                                          |              |  |  |
| Bill ( | Of Ma                                                          | aterials                                                                                                    |         | C                          |                                          | Page 2 of 5  |  |  |
| Item   | Qty                                                            | Reference                                                                                                    |         | Value                      | Part / Alternates                        | Decal        |  |  |
|        |                                                                |                                                                                                    |         |                            |                                          |              |  |  |
| 1      | 25                                                             | C1,C2,C3,C4,C5,C6,C7,<br>C8,C 9,C10,C11,C12,C13,<br>C14,C17,C18,C26,C29,<br>C31,C32, C36,C37,C38,<br>C40,C53 | A       | 0.1UF CERAMIC Z5U          | VITRAMON VJ0805U104MXAMT                 | SMD805       |  |  |
| 2      | 2                                                              | C15,C16                                                                                                    | А       | 10PF CERAMIC NP0           | AVX 08051A100KATMA                       | SMD805       |  |  |
| 3      | 3                                                              | C19,C25,C44                                                                                                  | А       | 33UF 16V TANTALUM          | AVX TAJD336M016R                         | SMDTC2       |  |  |
| 4      | 3                                                              | C20,C22,C23                                                                                                  | А       | 100UF TANTALUM 6.3V        | AVX TAJD107K006R                         | SMDTC2       |  |  |
| 5      | 5                                                              | C21,C39,C43,C46,C47                                                                                          | А       | 0.01UF CERAMIC X7R         | AVX 08055C103KATMA                       | SMD805       |  |  |
| 6      | 3                                                              | C24,C42,C45                                                                                                  | А       | 1000PF CERAMIC X7R         | AVX 08055C102KATMA                       | SMD805       |  |  |
| 7      | 3                                                              | C27,C41,C49                                                                                                  | А       | 4.7UF TANTALUM 10V         | AVX TAJB475M010R                         | SMD3528      |  |  |
| 8      | 1                                                              | C28                                                                                                    | А       | 100PF CERAMIC NPO          | AVX 08055A101KATMA                       | SMD805       |  |  |
| 9      | 1                                                              | C30                                                                                                    | А       | 10UF 25V TANTALUM          | AVX TAJD106M025R                         | SMDTC2       |  |  |
| 10     | 1                                                              | C33                                                                                                    | А       | 4700PF CERAMIC NP0         | AVX 12101A472JATMA                       | SMD1210      |  |  |
| 11     | 1                                                              | C34                                                                                                    | А       | 1500PF CERAMIC NP0         | AVX 12061A152JATMA                       | SMD1206      |  |  |
| 12     | 1                                                              | C35                                                                                                    | Α       | 0.033UF CERAMIC X7R        | AVX 08055C333JATMA                       | SMD805       |  |  |
| 13     | 1                                                              | C48                                                                                                    | А       | 1UF TANTALUM 16V           | AVX TAJA105K016R                         | SMDTCA       |  |  |
| 14     | 3                                                              | C50,C51,C52                                                                                                  | А       | 10UF TANTALUM 10V          | AVX TAJC106K010R                         | SMTTC1       |  |  |
| 15     | 4                                                              | D1,D2,D5,D7                                                                                                  | A       | MMBD1204 DUAL DIODE        | NATIONAL MMBD1204                        | WAC_SOT-23_3 |  |  |
| 16     | 1                                                              | D3                                                                                                    | А       | 10MQ090 SCHOTTKY RECTIFIER | IR 10MQ090, 10MQ100                      | D-64         |  |  |
| 17     | 1                                                              | D4                                                                                                    | А       | DL4003 RECTIFIER           | DIODES INC DL4003TR                      | DL-41        |  |  |
| 18     | 1                                                              | D6                                                                                                    | А       | 5.1V ZENER DIODE           | MOTOROLA MMBZ5231BL                      | WAC_SOT-23_3 |  |  |
| 19     | 1                                                              | D8                                                                                                    | Α       | LM385M VOLTAGE REFERENCE   | NATIONAL LM385M                          | SO8          |  |  |
| 20     | 1                                                              | FOR F1                                                                                                    | А       | FUSE HOLDER                | SCHURTER OGN031.8201                     | DUMMY        |  |  |
| 21     | 2                                                              | FOR PHO2-1,-2                                                                                                | А       | SPACER                     | BIVAR ELM3-200                           | DUMMY        |  |  |
| 22     | 1                                                              | FOR Y1                                                                                                    | А       | SPACER                     | BIVAR CI-192-028                         | DUMMY        |  |  |
| 23     | 1                                                              | F1                                                                                                    | А       | FUSE 5A                    | SCHURTER SPT001.2511                     | CM113        |  |  |
| 24     | 1                                                              | ISO1                                                                                                    | -       | DC-DC CONVERTER            | POWER CONVERTABLE<br>PWR1300A            | CM093        |  |  |
| 25     | 3                                                              | ISO2,ISO3,ISO                                                                                                | А       | HCNW139 OPTOCOUPLER        | HP HCNW139                               | CM086        |  |  |
| 27     | 7                                                              | J2,J4,J6,J8,J9,J10,J12                                                                                       | -       | JUMPER                     | DO-NOT-INSTALL THRU-HOLE<br>0.1" SPACING | JUMP100      |  |  |
| 28     | 2                                                              | J5,J11                                                                                                    | А       | ZERO OHM RESISTOR          | KOA RM73Z2AT                             | SMD805       |  |  |
| 29     | 2                                                              | J13,J14                                                                                                    | -       | ZERO OHM RESISTOR          | KOA RM73Z2AT                             | SMD805       |  |  |

| MAI    | N BC  | OARD, VSM with Nellcor                                      |      | Schematic Revised:    | Schematic Revised: April 24, 1998 |              |  |  |
|--------|-------|-------------------------------------------------------------|------|-----------------------|-----------------------------------|--------------|--|--|
| 1258   | 5221  | A MT                                                        | 4128 | 6 Drawing Revision: I | 3                                 |              |  |  |
| Bill ( | )f Ma | aterials                                                    |      | U                     |                                   | Page 3 of 5  |  |  |
| Item   | Qty   | Reference                                                   |      | Value                 | Part / Alternates                 | Decal        |  |  |
| 30     | 1     | L1                                                          | А    | 220UH INDUCTOR        | DELEVAN DVN 1812-224KT            | SMD1812      |  |  |
| 31     | 1     | N1                                                          | -    | NODE                  | NOT-A-PART                        | SMDNODE      |  |  |
| 32     | 1     | PCB1                                                        | Α    | BARE BOARD            |                                   | DUMMY        |  |  |
| 33     | 1     | PHO1                                                        | -    | PHOTOSENSOR           | ROHM RPR-363A                     | CM206        |  |  |
| 34     | 1     | PHO2                                                        | А    | PHOTOINTERRUPTER      | OPTEK OPB810L51                   | CM302        |  |  |
| 35     | 2     | P1,P2                                                       | -    | NOT-A-PART            |                                   | DUMMY        |  |  |
| 36     | 2     | Q1,Q10                                                      | А    | 2N7002 NMOS           | SILICONIX 2N7002                  | WAC SOT-23 3 |  |  |
| 37     | 7     | Q2,Q3,Q6,Q7, Q9,Q17,Q18                                     | А    | MMBT3904 NPN          | MOTOROLA MMBT3904LT1              | WAC_SOT-23_3 |  |  |
| 38     | 2     | Q4,Q5                                                       | А    | SI9955DY DUAL NPN     | SILICONIX SI9955DY                | SO8          |  |  |
| 39     | 1     | Q11                                                         | А    | TRANSISTOR NMOS       | MOTOROLA MMBF0201NLT1             | WAC_SOT-23_3 |  |  |
| 40     | 1     | Q15                                                         | -    | TP0610T PMOS          | SILICONIX TP0610T                 | WAC_SOT-23_3 |  |  |
| 41     | 1     | Q16                                                         | -    | SI9955DY DUAL NPN     | SILICONIX SI9955DY                | SO8          |  |  |
| 42     | 1     | RN1                                                         | Α    | 100K 1/10W 1%         | CTS 766-141104GTR07               | SO14         |  |  |
| 43     | 2     | R1,R26                                                      | Α    | 9.09K 1/10W 1%        | KOA RK73H2AT9091F                 | SMD805       |  |  |
| 44     | 6     | R2,R34,R37,R52, R61,R80                                     | Α    | 1K 1/10W 1%           | KOA RK73H2AT1001F                 | SMD805       |  |  |
| 45     | 4     | R3,R5,R18,R72                                               | Α    | 12.1K 1/10W 1%        | KOA RK73H2AT1212F                 | SMD805       |  |  |
| 46     | 9     | R4,R10,R13,R14,R19,<br>R23,R44,R66,R82                      | А    | 10K 1/10W 1%          | KOA RK73H2AT1002F                 | SMD805       |  |  |
| 47     | 2     | R6,R16                                                      | Α    | 38.3K 1/10W 1%        | KOA RK73H2AT3832F                 | SMD805       |  |  |
| 48     | 1     | R7                                                          | А    | 5.11K 1/10W 1%        | KOA RK73H2AT5111F                 | SMD805       |  |  |
| 49     | 7     | R8,R9,R11,R12,R51,<br>R68.R86                               | А    | 1M 1/10W 1%           | KOA RK73H2AT1004F                 | SMD805       |  |  |
| 50     | 1     | R15                                                         | А    | 26.1K 1/10W 1%        | KOA RK73H2AT2612F                 | SMD805       |  |  |
| 51     | 13    | R17,R22,R32,R46,R47,<br>R54,R55,R56,R60,R76,<br>R77,R85,R88 | A    | 100K 1/10W 1%         | KOA RK73H2AT1003F                 | SMD805       |  |  |
| 52     | 1     | R20                                                         | А    | 215 1/10W 1%          | KOA RK73H2AT2150F                 | SMD805       |  |  |
| 53     | 3     | R21,R65,R67                                                 | А    | 100 1/10W 1%          | KOA RK73H2AT1000F                 | SMD805       |  |  |
| 54     | 1     | R24                                                         | -    | INF                   | DO-NOT-INSTALL                    | SMD805       |  |  |
| 55     | 1     | R25                                                         | А    | 162K 1/10W 1%         | KOA RK73H2AT1623F                 | SMD805       |  |  |
| 56     | 3     | R27,R33,R38                                                 | А    | 2.15K 1/10W 1%        | KOA RK73H2AT2151F                 | SMD805       |  |  |
| 57     | 2     | R28, R78                                                    | А    | 909 1/10W 1%          | KOA RK73H2AT9090F                 | SMD805       |  |  |
| 58     | 1     | R29                                                         | А    | 196 1/10W 1%          | KOA RK73H2AT1960F                 | SMD805       |  |  |
| 59     | 3     | R30,R31,R53                                                 | А    | 316K 1/10W 1%         | KOA RK73H2AT3163F                 | SMD805       |  |  |

| MAI               | N BC | DARD, VSM with Nellcor                                                      |        | Schematic Revised: Ap    | Schematic Revised: April 24, 1998 |             |  |  |
|-------------------|------|-----------------------------------------------------------------------------|--------|--------------------------|-----------------------------------|-------------|--|--|
| 1258              | 5221 | Α                                                                           | MT4128 | 6 Drawing Revision: B    |                                   |             |  |  |
| Bill Of Materials |      | aterials                                                                    |        | 6                        |                                   | Page 4 of 5 |  |  |
| Item              | Qty  | Reference                                                                   |        | Value                    | Part / Alternates                 | Decal       |  |  |
| 60                | 2    | R35,R70                                                                     | A      | 3.16K 1/10W 1%           | KOA RK73H2AT3161F                 | SMD805      |  |  |
| 61                | 1    | R36                                                                         | А      | 68.1K 1/10W 1%           | KOA RK73H2AT6812F                 | SMD805      |  |  |
| 62                | 2    | R39,R40                                                                     | А      | 82.5K 1/10W 1%           | KOA RK73H2AT8252F                 | SMD805      |  |  |
| 63                | 1    | R41                                                                         | А      | 2.61K 1/10W 1%           | KOA RK73H2AT2611F                 | SMD805      |  |  |
|                   |      |                                                                             |        |                          | SEI RMC/10 1% 2.61                |             |  |  |
| 64                | 3    | R42,R45,R69                                                                 | А      | 17.8K 1/10W 1%           | KOA RK73H2AT1782F                 | SMD805      |  |  |
| 65                | 1    | R43                                                                         | А      | 56.2K 1/10W 1%           | KOA RK73H2AT5622F                 | SMD805      |  |  |
| 66                | 1    | R48                                                                         | А      | 110K 1/10W 1%            | KOA RK73H2AT1103F                 | SMD805      |  |  |
| 67                | 1    | R49                                                                         | А      | 261K 1/10W 1%            | KOA RK73H2AT2613F                 | SMD805      |  |  |
| 68                | 1    | R50                                                                         | А      | 619 1/10W 1%             | KOA RK73H2AT6190F                 | SMD805      |  |  |
| 69                | 1    | R57                                                                         | А      | 31.6K 1/10W 1%           | KOA RK73H2AT3162F                 | SMD805      |  |  |
| 70                | 1    | R62                                                                         | А      | 4.64K 1/10W 1%           | KOA RK73H2AT4641F                 | SMD805      |  |  |
| 71                | 1    | R63                                                                         | А      | 121K 1/10W 1%            | KOA RK73H2AT1213F                 | SMD805      |  |  |
| 72                | 1    | R64                                                                         | А      | 383K 1/10W 1%            | KOA RK73H2AT3833F                 | SMD805      |  |  |
| 73                | 1    | R71                                                                         | А      | 13.3K 1/10W 1%           | KOA RK73H2AT1332F                 | SMD805      |  |  |
| 74                | 1    | R73                                                                         | А      | 7.5K 1/10W 1%            | KOA RK73H2AT7501F                 | SMD805      |  |  |
| 75                | 1    | R74                                                                         | А      | 51.1K 1/10W 1%           | KOA RK73H2AT5112F                 | SMD805      |  |  |
| 76                | 1    | R79                                                                         | А      | 110 1/10W 1%             | KOA RK73H2AT1100F                 | SMD805      |  |  |
| 77                | 1    | R81                                                                         | А      | 237 1/10W 1%             | KOA RK73H2AT2370F                 | SMD805      |  |  |
| 78                | 1    | R83                                                                         | -      | INF DO-NOT-INSTALL       | DO-NOT-INSTALL                    | SMD805      |  |  |
| 79                | 1    | R84                                                                         | А      | 31.6 1/10W 1%            | KOA RK73H2AT31R6F                 | SMD805      |  |  |
| 80                | 1    | R87                                                                         | А      | 46.4K 1/10W 1%           | KOA RK73H2AT4642F                 | SMD805      |  |  |
| 81                | 2    | R89,R90                                                                     | -      | 100 1/10W 1%             | KOA RK73H2AT1000F                 | SMD805      |  |  |
| 82                | 25   | TP1,2,3,4,5,6,7,8,9,10,<br>11,12,13,14,15,16,17,<br>18,19,20,21,22,23,24,25 | -      | ТР                       | NOT-A-PART                        | TP40        |  |  |
| 83                | 1    | U1                                                                          | А      | Z180FP MICROPROCESSOR    | ZILOG Z8018008FSC                 | FP-80B      |  |  |
| 84                | 1    | U2                                                                          | А      | 29F010 FLASH PROM 128K*8 | AMD 29F010-120JC                  | PLCC32      |  |  |
| 85                | 1    | U3                                                                          | А      | TC55257 STATIC RAM 8K*8  | TOSHIBA TC55257DFL-85L            | SO28W       |  |  |
| 86                | 1    | U4                                                                          | А      | DS1232 WATCHDOG/RESET    | DALLAS DS1232LPS-2                | SO8         |  |  |
| 87                | 1    | U5                                                                          | А      | 93C46 EEPROM 1KBIT       | NATIONAL NM93C46AM8               | SO8         |  |  |
| 88                | 1    | U6                                                                          | А      | 74HC32 QUAD OR GATE      | MOTOROLA MC74HC32AD               | SO14        |  |  |
| 89                | 1    | U7                                                                          | А      | 74HC138 3-8 DECODER      | MOTOROLA MC74HC138AD              | SO16        |  |  |
| 90                | 1    | U8                                                                          | А      | 82C54 TRIPLE TIMER       | INTEL N82C54-2                    | PLCC28      |  |  |
| 91                | 1    | U9                                                                          | А      | DS1284 REAL TIME CLOCK   | DALLAS DS1284Q                    | PLCC28      |  |  |

| MAIN BOARD, VSM with Nellcor 125S221A |   |             | ſ       |                                |                              |          |
|---------------------------------------|---|-------------|---------|--------------------------------|------------------------------|----------|
|                                       |   |             | MT41286 | 5 Drawing Revision: B          |                              |          |
| Bill Of Materials                     |   |             |         |                                | Page 5 of 5                  |          |
| Item Qty Reference                    |   | Value       |         | Part / Alternates              | Decal                        |          |
| 92                                    | 3 | U10,U11,U24 | A       | 74HC259 8BIT ADDRESSABLE LATCH | MOTOROLA MC74HC259D          | SO16     |
| 93                                    | 1 | U12         | А       | 4013 DUAL D-FF                 | MOTOROLA MC14013BD           | SO14     |
| 94                                    | 1 | U13         | А       | 74HC139 DUAL 2-4 DECODER       | MOTOROLA MC74HC139AD         | SO16     |
| 95                                    | 2 | U14,U15     | А       | 4060 OSC/DIVIDER               | MOTOROLA MC14060BD           | SO16     |
| 96                                    | 3 | U16,U17,U19 | А       | 74HC00 QUAD NAND               | MOTOROLA MC74HC00AD          | SO14     |
| 97                                    | 3 | U18,U20,U22 | А       | 74HC74 DUAL D-FF               | MOTOROLA MC74HC74AD          | SO14     |
| 98                                    | 1 | U21         | А       | 74HC02 QUAD NOR                | MOTOROLA MC74HC02AD          | SO14     |
| 99                                    | 2 | U23,U25     | А       | 74HC251 8-CH DATA SELECTOR     | MOTOROLA MC74HC251D          | SO16     |
| 100                                   | 3 | U26,U27,U32 | А       | LT1129 REGULATOR               | LINEAR TECH LT1129CT FLOW 06 | TO220-5A |
| 101                                   | 1 | U28         | А       | LM2941 REGULATOR               | NATIONAL LM2941CT            | TO220-5A |
| 102                                   | 2 | U29,U33     | А       | NE5234 QUAD OP-AMP             | PHILIPS NE5234D              | SO14     |
| 103                                   | 1 | U30         | А       | 4051 8-CH ANALOG MUX           | MOTOROLA MC14051BD           | SO16     |
| 104                                   | 1 | U31         | А       | 555 TIMER                      | MOTOROLA MC1455D             | SO8      |
| 105                                   | 1 | U34         | А       | DS1267 DUAL DIGITAL POT 100K   | DALLAS DS1267S-100           | SO16W    |
| 106                                   | 1 | U35         | А       | LM334 TEMP SENSOR              | LINEAR TECH LM334S8          | SO8      |
|                                       |   |             |         |                                | NATIONAL LM334SM             |          |
| 107                                   | 1 | U36         | А       | LM2931                         | NATIONAL LM2931AM-5.0        | SO8      |
| 108                                   | 1 | U37         | А       | MAX861 CHARGE PUMP 50MA        | MAXIM MAX861CSA              | S08      |
| 109                                   | 1 | U38         | А       | 74HC126 QUAD TRISTATE BUFFER   | MOTOROLA MC74HC126AD         | SO14     |
| 110                                   | 1 | U39         | А       | PC16550 UART                   | NATIONAL PC16550DVEF         | M_QFP44  |
| 111                                   | 1 | XD1         | А       | SX05GD2 PRESSURE XDUCER        | SENSYM SX05GD2               | CM214    |
| 112                                   | 1 | X1          | А       | HDR14 HEADER                   | AMP 1-640454-4               | CM212    |
| 113                                   | 1 | X2          | А       | HDR7 HEADER                    | AMP 640454-7                 | CM303    |
| 114                                   | 1 | X3          | А       | HDR4 HEADER                    | AMP 640454-4                 | CM105    |
| 115                                   | 1 | X4          | А       | HEADER18 HEADER                | MOLEX 52207-1890             | CM098    |
| 116                                   | 1 | X5          | А       | HEADER24 HEADER                | MOLEX 52207-2490             | CM141    |
| 117                                   | 1 | X7          | А       | HDR2 HEADER                    | MOLEX 22-28-4020             | JUMP100  |
| 118                                   | 1 | X8          | А       | HDR7 HEADER 7-PIN              | AMP 641215-7                 | CM215    |
| 119                                   | 1 | Y1          | А       | 12.288MHZ CRYSTAL              | FOX FOXS/128                 | XTAL200  |
| 120                                   | 1 | Y2          | А       | 32.768KHZ CRYSTAL              | SEIKO DS-VT-200              | FX-3_H   |
|                                       |   |             |         |                                | OR DALLAS DS9032             |          |
|                                       |   |             |         |                                | OR DAIWA/KDS DT-38           |          |
|                                       |   |             |         |                                | OR FOX NC26                  |          |

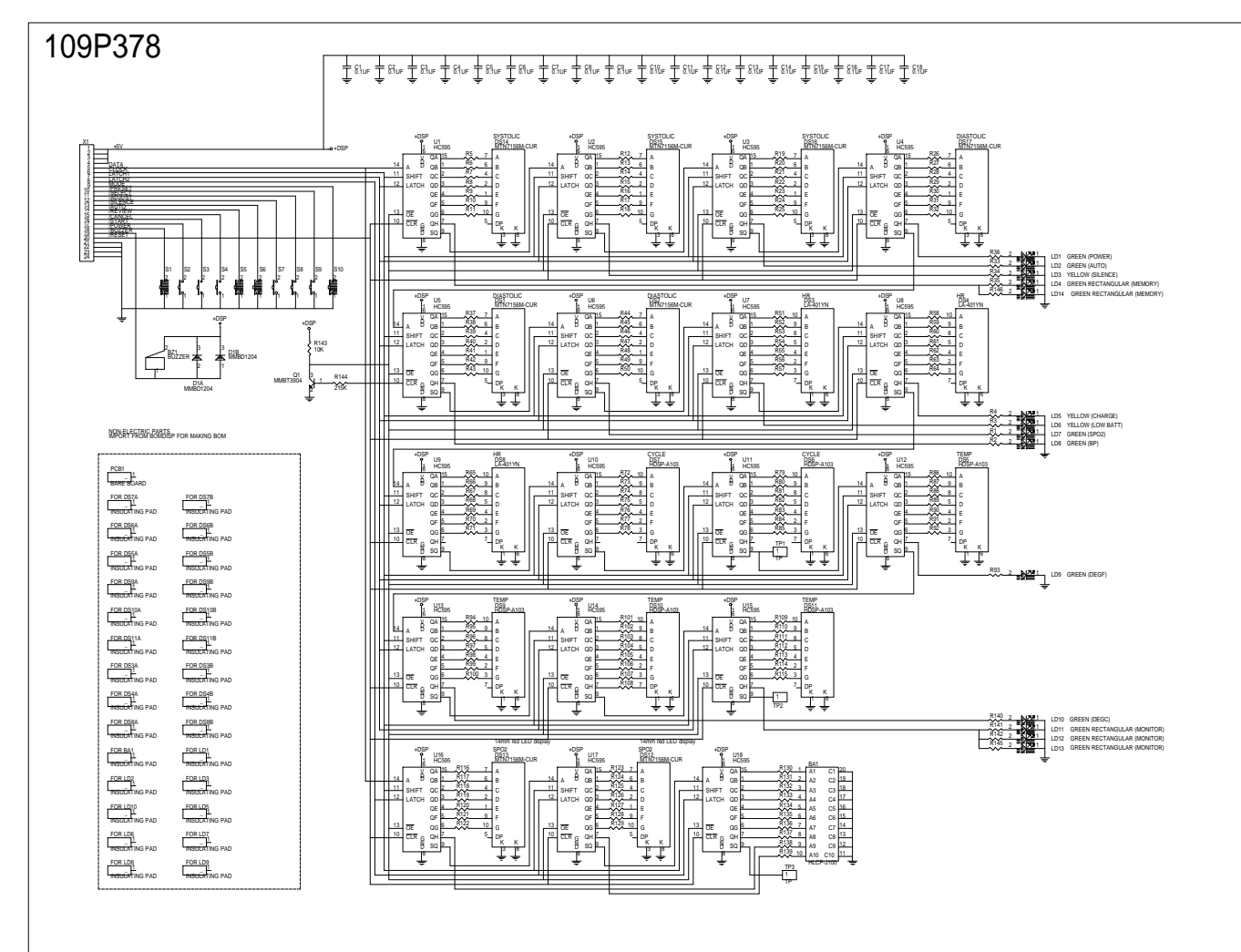

REVISIONS: 1. AMT40863-10 INTRODUCE 2. AMT40863-15 CHANGERR/MCREATCS TMB-05 3. AMT40863-15 CHANGERR/MCREATCS CHANGE LDS: A FROM ELM2438 TO ELM2438

SCHEMATIC, DISPLAY BOARD, CVSM Size Document Number D 109P378 AMT40663-49 Date: June 4, 1936 (Steel

4-CHANGESPÄCER FROM ELMA-135 TO ELMA-110 WELCH ALLYN / TYCOS INSTRUMENTS

#### CVSM DISPLAY BOARD 125S208A AMT40863-49

#### Bill Of Materials

#### Revised: June 4, 1996 Schematic Revision: 4

| ITEM | QTY | REFERENCE                                                                                                    | CONFIG | VALUE/DESCRIPTION                           | MFG/MFG #                       | ALTERNATES | DECAL        |
|------|-----|----------------------------------------------------------------------------------------------------|--------|---------------------------------------------|---------------------------------|------------|--------------|
| 1    | 1   | BA1                                                                                                    | A      | HLCP-J100 10-bargraph                       | HP HLCP-J100                    |            | CM059        |
| 2    | 1   | BZ1                                                                                                    | A      | BUZZER                                      | STAR MICRONICS TMB-05           |            | CM063        |
| 3    | 18  | C1,C2,C3,C4,C5,C6,C7,C8,<br>C9,C10,C11,C12,C13,C14,<br>C15,C16,C17,C18                                                              | А      | 0.1UF Ceramic Z5U                           | T&B/VITRAMON<br>VJ0805U104MXAMT |            | SMD805       |
| 4    | 8   | DS1,DS2,DS12,DS13,DS14,                                                                                                    | А      | MTN7156M-CUR 14mm red<br>LED display        | MARKTECH MTN7156M-CUR           |            | CM003        |
|      |     | DS15,DS16,DS17                                                                                                    |        |                                             |                                 |            |              |
| 5    | 3   | DS3,DS4,DS8                                                                                                    | A      | LA-401YN 10mm yellow<br>LED display         | ROHM LA-401YN                   |            | CM002        |
| 6    | б   | DS5,DS6,DS7,DS9,DS10,<br>DS11                                                                                                    | A      | HDSP-A103 7mm red LED<br>display            | HP HDSP-A103                    |            | CM021        |
| 7    | 1   | D1                                                                                                    | A      | MMBD1204 Dual diode                         | NATIONAL MMBD1204               |            | WAC_SOT-23_3 |
| 8    | 1   | FOR BA1                                                                                                    | A      | INSULATING PAD                              | BIVAR 816-080                   |            |              |
| 9    | 6   | FOR DS3B,FOR DS3A,<br>FOR DS4B,FOR DS4A,<br>FOR DS8B,FOR DS8A                                                                       | A      | INSULATING PAD                              | BIVAR 366-300                   |            |              |
| 10   | 12  | FOR DS5B,FOR DS5A,<br>FOR DS6B,FOR DS6A,<br>FOR DS7B,FOR DS7A,<br>FOR DS9B,FOR DS9A,<br>FOR DS10B,FOR DS10A,<br>FOR DS11B,FOR DS11A | A      | INSULATING PAD                              | BIVAR 388-075                   |            |              |
| 11   | 3   | FOR LD1, FOR LD2, FOR LD3                                                                                                    | A      | INSULATING PAD                              | BIVAR ELM2-265                  |            |              |
| 12   | 6   | FOR LD5,FOR LD6,FOR LD7,<br>FOR LD8,FOR LD9,FOR LD10                                                                                | A      | INSULATING PAD                              | BIVAR ELM2-110                  |            |              |
| 13   | 1   | LD1                                                                                                    | A      | GREEN (POWER)                               | ROHM SLR-37MC3F                 |            | CM060        |
| 14   | 1   | LD2                                                                                                    | A      | GREEN (AUTO)                                | ROHM SLR-37MC3F                 |            | CM060        |
| 15   | 1   | LD3                                                                                                    | A      | YELLOW (SILENCE)                            | ROHM SLR-37YC3F                 |            | CM132        |
| 16   | 2   | LD4,LD14                                                                                                    | A      | GREEN RECTANGULAR<br>(MEMORY)               | HP HLMP-0504                    |            | CM204        |
| 17   | 1   | LD5                                                                                                    | A      | YELLOW (CHARGE)                             | ROHM SLR-37YC3F                 |            | CM132        |
| 18   | 1   | LD6                                                                                                    | A      | YELLOW (LOW BATT)                           | ROHM SLR-37YC3F                 |            | CM132        |
| 19   | 1   | LD7                                                                                                    | A      | GREEN (SPO2) SPO2<br>OPTION                 | ROHM SLR-37MC3F                 |            | CM060        |
| 20   | 1   | LD8                                                                                                    | A      | GREEN (BP) SPO2 OPTION                      | ROHM SLR-37MC3F                 |            | CM060        |
| 21   | 1   | LD9                                                                                                    | A      | GREEN (DEGF) SPO2<br>OPTION                 | ROHM SLR-37MC3F                 |            | CM060        |
| 22   | 1   | LD10                                                                                                    | A      | GREEN (DEGC) TEMP.<br>OPTION                | ROHM SLR-37MC3F                 |            | CM060        |
| 23   | 2   | LD11,LD12                                                                                                    | A      | GREEN RECTANGULAR<br>(MONITOR) TEMP. OPTION | HP HLMP-0504                    |            | CM204        |
| 24   | 1   | LD13                                                                                                    | -      | GREEN RECTANGULAR<br>(MONITOR) TEMP. OPTION | HP HLMP-0504                    |            | CM204        |
| 26   | 1   | Ql                                                                                                    | A      | MMBT3904 NPN                                | MOTOROLA MMBT3904LT1            |            | WAC_SOT-23_3 |

#### CVSM DISPLAY BOARD 125S208A AMT40863-49

Bill Of Materials

#### Revised: June 4, 1996 Schematic Revision: 4

| 27  | 80 | R1 R2 R3 R4 R5 R6 R7 R8                    | Δ | 681 1/10W 1%    | KOA RK73H2AT6810F    | SMD805     |
|-----|----|--------------------------------------------|---|-----------------|----------------------|------------|
| 27  | 00 | R9 R10 R11 R12 R13 R14                     | n | 001 1/100 10    | KOR KK/SHZRIOUIOF    | 510005     |
|     |    | R15, R16, R17, R18, R19, R20,              |   |                 |                      |            |
|     |    | R21, R22, R23, R24, R25, R26,              |   |                 |                      |            |
|     |    | R27.R28.R29.R30.R31.R32.                   |   |                 |                      |            |
|     |    | R33,R34,R35,R36,R37,R38,                   |   |                 |                      |            |
|     |    | R39, R40, R41, R42, R43, R44,              |   |                 |                      |            |
|     |    | R45,R46,R47,R48,R49,R50,                   |   |                 |                      |            |
|     |    | R93,R116,R117,R118,R119,                   |   |                 |                      |            |
|     |    | R120,R121,R122,R123,R124,                  |   |                 |                      |            |
|     |    | R125,R126,R127,R128,R129,                  |   |                 |                      |            |
|     |    | R130,R131,R132,R133,R134,                  |   |                 |                      |            |
|     |    | R135,R136,R137,R138,R139,                  |   |                 |                      |            |
|     |    | R140,R141,R142,R145,R146                   |   |                 |                      |            |
| 28  | 21 | R51,R52,R53,R54,R55,R56,                   | A | 316 SMD805      | KOA RK73H2AT3160F    | SMD805     |
|     |    | R57,R58,R59,R60,R61,R62,                   |   |                 |                      |            |
|     |    | R63,R64,R65,R66,R67,R68,                   |   |                 |                      |            |
|     |    | R69,R70,R71                                |   |                 |                      |            |
| 29  | 43 | R72,R73,R74,R75,R76,R77,                   | A | 1K21 1/10W 1%   | KOA RK73H2AT1211F    | SMD805     |
|     |    | R78,R79,R80,R81,R82,R83,                   |   |                 |                      |            |
|     |    | R84,R85,R86,R87,R88,R89,                   |   |                 |                      |            |
|     |    | R90,R91,R92,R94,R95,R96,                   |   |                 |                      |            |
|     |    | R97,R98,R99,R100,R101,                     |   |                 |                      |            |
|     |    | R102,R103,R104,R105,R106,                  |   |                 |                      |            |
|     |    | R107,R108,R109,R110,R111,                  |   |                 |                      |            |
|     | _  | R112,R113,R114,R115                        |   |                 |                      |            |
| 30  | 1  | R143                                       | A | 10K 1/10W 1%    | KOA RK73H2AT1002F    | SMD805     |
| 31  | 1  | R144                                       | A | 215K 1/10W 1%   | KOA RK73H2AT2153F    | SMD805     |
| 32  | 10 | S1, S2, S3, S4, S5, S6, S7, S8,            | - | SWPB            | NOT-A-PART           | SW-CONTACT |
| 2.2 | 2  | S9,S10                                     |   |                 |                      | 77.40      |
| 33  | 3  | TPL, TPZ, TP3                              | - | TP              | NOT-A-PART           | TP40       |
| 34  | 18 | 01,02,03,04,05,06,07,08,                   | A | W/ hold reg     | MOTOROLA MC74HC595AD | SOL        |
|     |    | U9,U10,U11,U12,U13,U14,<br>U15,U16,U17,U18 |   |                 |                      |            |
| 35  | 1  | X1                                         | А | HEADER24 Header | MOLEX 52207-2490     | CM141      |

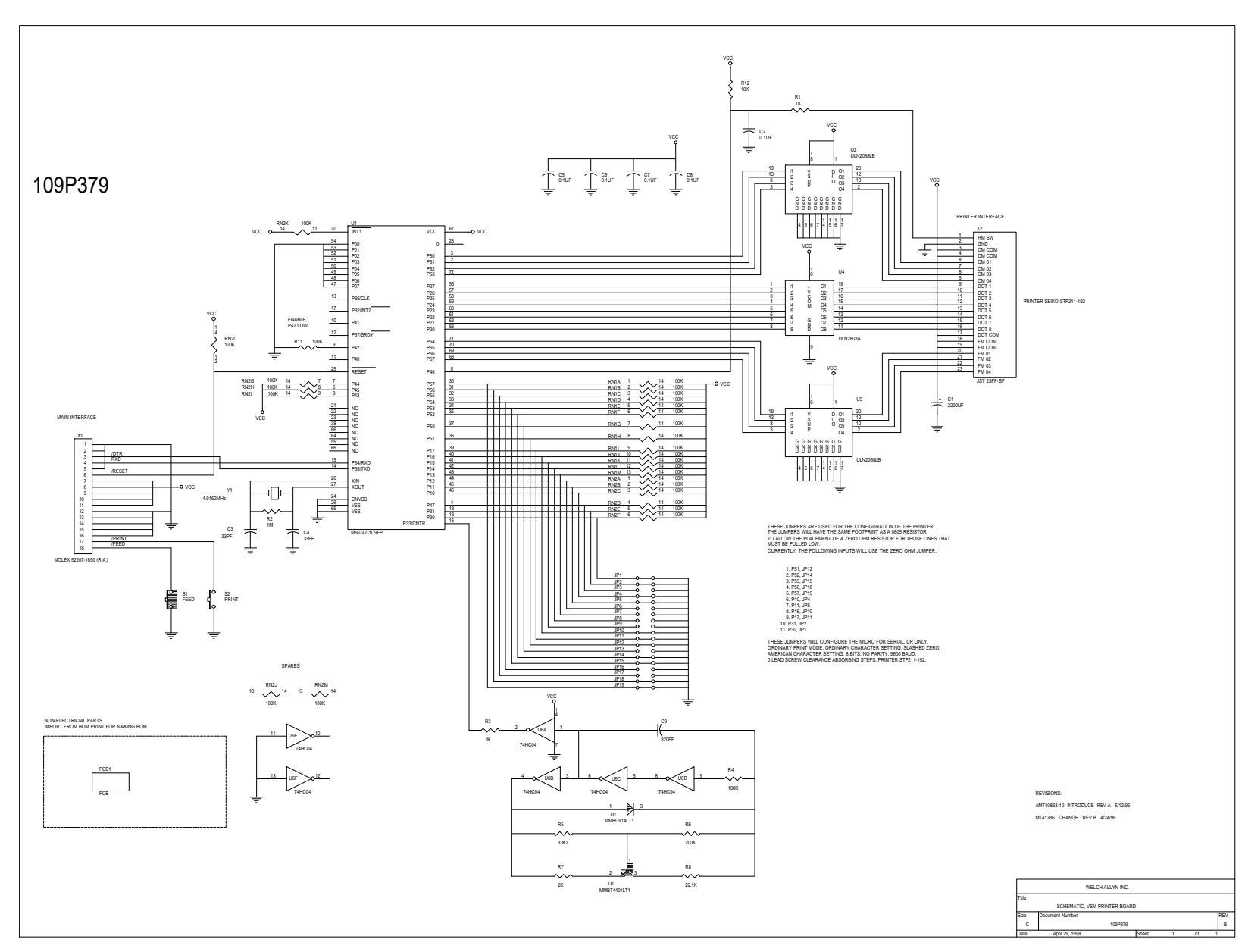

VSM PRINTER BOARD

125S209A Bill Of Materials MT41286

Schematic Revised: April 24, 1998 Drawing Revision: B

ITEM OTY REFERENCE VALUE/DESCRIPTION MFG/MFG # DECAL ALTERNATES CONFIG C1 2200UF Electrolytic 1 Panasonic EEU-FA1A222 CM159 1 Α 2 C2,C5,C6, 5 0.1UF Ceramic Z5U T&B/VITRAMON SMD805 Α C7,C8 VJ0805U104MXAMT 3 2 C3,C4 Α 33PF Ceramic NP0 SMD805 AVX/KYOCERA 08055A330KATMA 1 С9 820PF Ceramic X7R AVX/KYOCERA 4 Α SMD805 08051C821KATMA 5 1 MMBD914LT1 Diode WAC SOT-D1 Α MOTOROLA MMBD914LT1 23 3 JUMP805 6 11 JP1, JP2, JP4, А JUMP1 SMD805 JP5, JP10, JP11 JP12, JP14, JP15 JP18, JP19 7 8 JP3, JP6, JP7, SMD805 JUMP0 NOT-A-PART \_ JP8, JP9, JP13, JP16, JP17 WAC\_SOT-23\_3 9 1 01 Α MMBT4401LT1 NPN MOTOROLA MMBT4401LT1 10 2 RN2,RN1 А 100K CTS 766-141104GTR07 S014 11 2 R3,R1 Α 1K 1/10W 1% KOA RK73H2AT1001F SMD805 12 1 1M 1/10W 1% KOA RK73H2AT1004F R2 Α SMD805 13 2 А R4,R11 100K 1/10W 1% KOA RK73H2AT1003F SMD805 14 1 R5 Α 33K2 1/10W 1% KOA RK73H2AT3322F SMD805 15 200K 1/10W 1% KOA RK73H2AT2003F SMD805 1 Rб Α 16 1 R7 2K 1/10W 1% KOA RK73H2AT2001F SMD805 А 17 R8 1 Α 22.1K 1/10W 1% KOA RK73H2AT2212 SMD805 18 1 R12 Α 10K 1/10W 1% KOA RK73H2AT1002F SMD805 19 1 S1 FEED NOT-A-PART SW-CONTACT \_ 1 S2 PRINT NOT-A-PART SW-CONTACT 20 \_ 21 1 M50747-1C9FP QFP-72 U1 Α SEIKO/MITSUBISHI M50747-1C9FP Microcontroller 22 U3,U2 ULN2068LB Ouad driver ALLEGRO ULN2068LB SO20W 2 А 23 1 IJ4 А ULN2803A Octal driver ALLEGRO ULN2803A MOTOROLA DIP18 ULN2803A 74HC04 Hex inverter HARRIS CD74HC04M S014 24 1 Uб А 25 1 X1 MOLEX 52207-1890 (R.A.) MOLEX 52207-1890 Α CM098 Header-18 X2 JST 23FF-SF Header-23 JST 23FF-SF 26 1 Α CM095 27 Υ1 ECS ECS-49-20-4 1 Α 4.9152MHz Crystal XTAL200

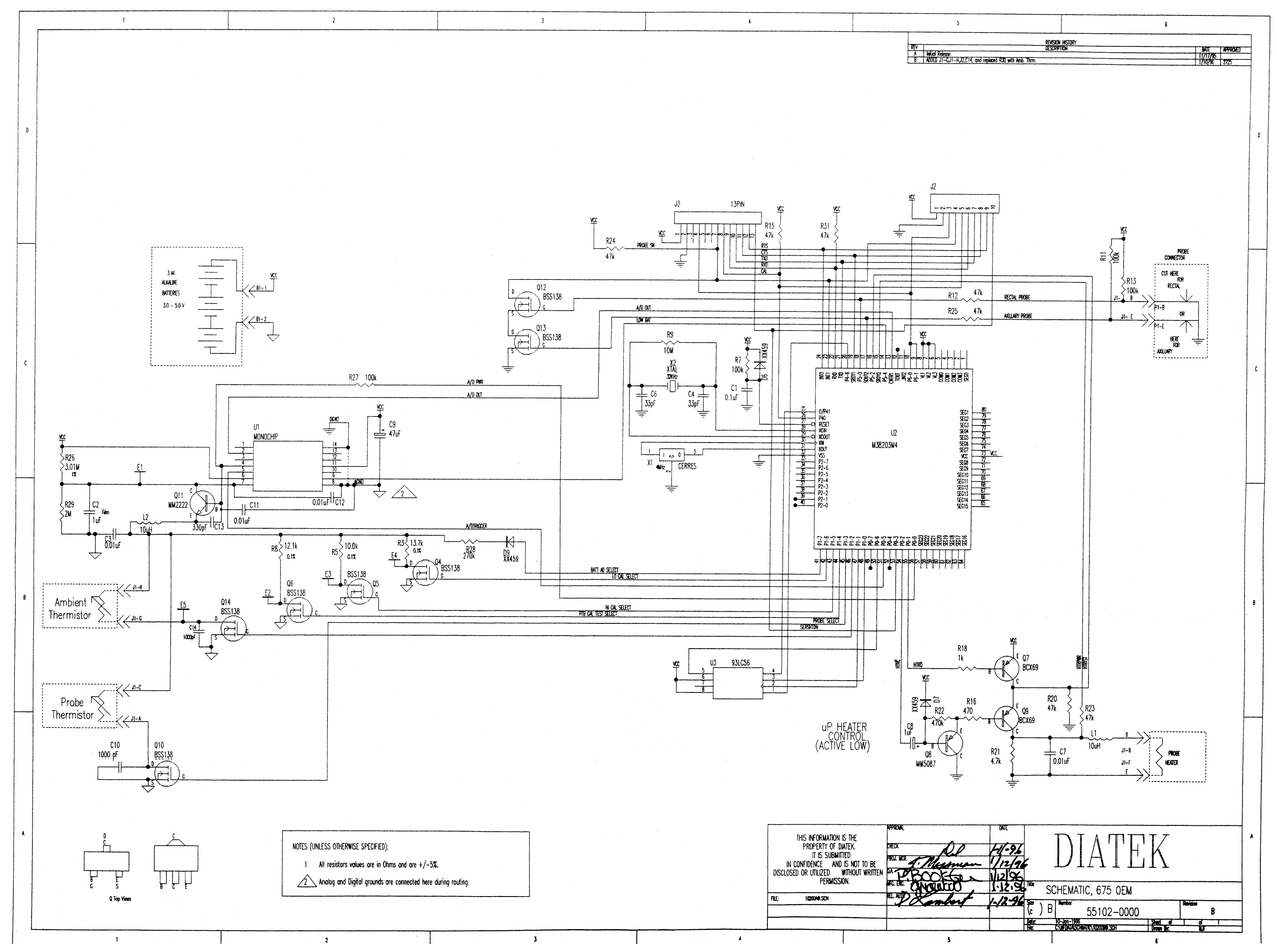

## **SECTION 7:**

## **Repair Test Specifications**

# Repair Test Specifications Clinical Vital Signs Monitor

Original Date: March 29, 1996

Current Revision Date: July 13, 1998

File: 126P175C.DOC

Welch Allyn Inc. All rights reserved This information is considered proprietary and confidential.

**Revision 3.0** 

**Note 1:** The word "Unit" throughout this document refers to the CBP unit with out pneumatics (tubing and cuff), temperature probe,  $SpO_2$  probe, and main battery attached,

unless other wise noted.

**Note 2:** All test are performed in the "Detailed Test Mode" or in the "Normal Mode" unless other wise noted.

Note 3: Standard test voltage unless otherwise stated is 6.5 (+/- 0.25) Vdc.

**Note 4:** All test are performed utilizing the CVSM Repair Software.

**Note 5:** Unless otherwise stated, all calibrated volumes will be +/- 10cc of the stated volume.

**Note 6:** Unit software will be equal to or greater than "1.69." If the monitor has Nonin  $SpO_2$ , the Nonin  $SpO_2$  software will be equal to or greater than "5." If the unit has Nellcor  $SpO_2$ , the Nellcor  $SpO_2$  software will be equal to or greater than "1.1.0.6." If the monitor has temperature, temperature software will be equal to or greater than "2.4."

## **REPAIR TESTS**

### Leak Tests

- 1. Unit must not leak more than 5 mmHg in a 15 second interval while attached to a 100cc calibrated volume and pressurized to between 245 and 255 mmHg.
- 2. Unit must not leak more than 5 mmHg in a 15 second interval while attached to a 100cc calibrated volume and pressurized to between 45 and 55 mmHg.

### **Inflation Test**

3. Unit must be able to inflate a 250.0cc (+ 50.0cc/- 0cc) calibrated volume from less than 5.0 mmHg to greater than 210.0 mmHg in 7.0 seconds or less.

### **Dump Test**

4. Unit must be able to deflate a 500.0cc (+ 100.0cc/- 0cc) calibrated volume from greater than 260.0 mmHg to less than 15.0 mmHg in 10 seconds or less.

Revision 3.0

## **Unit Manometer Calibration**

5. Internal temperature of the unit must be less than 32 degrees Celsius before performing calibration. Prior to calibration the zero and gain must be set to 128. Prior to calibration the three pressure connection valves must be set to 16384. The zero pot will be adjusted to produce a minimum error ( $\pm$  1 count) when 0( $\pm$  0.3) mmHg is applied. The count written to the pot must be between 5 and 250. The unit must successfully perform a autozero after this zero pot adjustment. The unit gain will then be calibrated for minimum error value ( $\pm$  0.5 mmHg) when a pressure between 195 mmHg and 205 mmHg is applied. The unit pressure reading will then be adjusted at a pressure between 90 mmHg and 100 mmHg to within  $\pm$  0.5 mmHg of the applied pressure. The unit pressure reading will then be adjusted at a pressure between 190 mmHg and 200 mmHg to within  $\pm$  0.5 mmHg of the applied pressure. The unit pressure reading will then be adjusted at a pressure between 280 mmHg and 290 mmHg to within  $\pm$  0.5 mmHg of the applied pressure. The Pressure Correction Values written to the unit must be between 16384  $\pm$  1000. Calibration information stored in the unit to include above constants, calibration date and time (local standard date and time), and a four character calibrator's identification signature (the calibrator's three initials and a "\*". The "\*" will be automatically placed into the signature by the CVSM repair software).

#### **Manometer Accuracy Test**

6. Internal temperature of the unit must be less than 32.0 degrees Celsius before performing test. The unit manometer reading must be within +/- 0.75 mmHg of the applied pressure of 0 mmHg +/- 0.3 mmHg. The units manometer must be within +/- 1.5 mmHg of the applied test pressure of 50 mmHg +/- 5 mmHg. The units manometer must be within +/- 1.5 mmHg of the applied test pressure of 100 mmHg +/- 5 mmHg. The units manometer must be within +/- 1.5 mmHg of the applied test pressure of 100 mmHg +/- 5 mmHg. The units manometer must be within +/- 1.5 mmHg of the applied test pressure of 100 mmHg +/- 5 mmHg. The units manometer must be within +/- 1.5 mmHg of the applied test pressure of 150 mmHg +/- 5 mmHg. The units manometer must be within +/- 1.5 mmHg of the applied test pressure of 250 mmHg +/- 5 mmHg. The units manometer must be within +/- 1.5 mmHg of the applied test pressure of 250 mmHg +/- 5 mmHg. The units manometer must be within +/- 1.5 mmHg of the applied test pressure of 250 mmHg +/- 5 mmHg. The units manometer must be within +/- 5 mmHg. The units manometer must be within +/- 1.5 mmHg of the applied test pressure of 250 mmHg +/- 5 mmHg. The units manometer must be within +/- 1.5 mmHg of the applied test pressure of 285 mmHg +/- 5 mmHg.

### **Deflation Test**

7. With the unit connected to a large cuff and a target inflation pressure of 200 mmHg, have the unit perform a complete "normal" BP cycle. There are no requirements for step size for the steps after the pump has stopped (Note: Steps zero and one are dummy steps = 0.0 mmHg and are ignored). For steps two and three, the size of the step must be between 3.0 mmHg and 11.0 mmHg. Step four and all other steps above or equal to 40 mmHg, must be between 7.0 mmHg and 11.0 mmHg. All steps below 40 mmHg except for the last step will be between 4.5 mmHg and 10 mmHg. The last step will be between 0.01 mmHg and 10 mmHg.

#### Voltage and Current Testing

- 8. The unit battery voltage reading must be calibrated to within +/- 0.05 Vdc at a nominal calibrated battery voltage input of 5.5 Vdc +0.5,-0.0 Vdc. Calibration should include a verification test at this specified test point. A four character calibration signature will be written to unit upon satisfactory calibration completion (the calibrator's three initials and a "\*". The "\*" will be automatically placed into the signature by the CVSM repair software).
- 9. Unit "Blank" mode current must less than or equal to 80.0 mA. "Blank" mode current is determined when all LED segments are off, SpO<sub>2</sub> mode is off, and the Temperature board is asleep.
- 10. Unit "Idle" mode current must be less than or equal to 800 mA. "Idle" mode current is determined when all LED segments are on, SpO<sub>2</sub> mode is off and the Temperature board is asleep.
- 11. Unit "Valve" mode current must be less than or equal to 140 mA. "Valve" mode current is determined by placing the unit into the "Blank" mode, actuating the valve on, recording the current then subtracting the "Blank" mode current for test current.
- 12. Unit "Pump" mode current must be less than or equal to 550 mA. "Pump" mode current is determined by unit into "Blank" mode, actuating the valve on, operating the pump on, recording the current then subtracting the "Valve" mode current from the test current.
- 13. Internal electrical noise of the unit's pressure channel determined by using serial 1 second noise sample command must be less than or equal to 0.05 mmHg.

#### Hardware Fail-safe Tests

- 14. "Over pressure test": Units hardware must detect over pressure on unit pneumatic system between 296.0 mmHg and 329.0 mmHg.
- 15. "Over 15 mmHg test": Unit hardware must detect if the pneumatic system has been pressurized greater than 15 mmHg for more than 155 second but less than 180 seconds.
- 16. "Under 15 mmHg test": With the unit in the non\_stat automatic mode (timed automatic blood pressure cycle), the unit's hardware will not allow an automatic cycle if the pressure has been less than 15mmHg for less than 25 seconds. The unit's hardware must allow an automatic cycle if the pressure has been less than 15mmHg for more than 35 seconds.

Revision 3.0

## SpO<sub>2</sub> Option Testing (Nonin)

- 17. Note: setting for this test are specific to the "Nonin Patient Simulator" model 8000S. Accuracy of the SpO<sub>2</sub> board after 25 second stabilization period must be within +/-2% O<sub>2</sub> and +/- 2 BPM. Values are 98% O<sub>2</sub> and 80 BPM.
- 18. Unit "SpO<sub>2</sub>" mode current must be less than or equal to 80.0 mA. "SpO<sub>2</sub>" mode current is determined by turning off all the LEDs, putting the Temperature board asleep, actuating the SpO<sub>2</sub> and waiting 25 second for stabilization, recording currnt then subtracting "Blank" mode current from the test current.

## SpO<sub>2</sub> Option Testing (Nellcor)

- 19. Note: Settings for this test are specific to the "Nellcor Patient Simulator" model SRC2. Accuracy of the Nellcor  $\text{SpO}_2$  board after 25 second stabilization period must be within +/- 3% O2 and +/- 2 BPM. Values are 81% O2 and 112 BPM.
- 20. Unit "SpO<sub>2</sub>" mode current must be less than or equal to 120 mA. "SpO<sub>2</sub>" mode current is determined by turning off all LEDs, putting the Temperature board asleep, actuating the SpO<sub>2</sub> and waiting 25 seconds for stabilization, reording current the subtracting "Blank" mode current from the test current.

#### **Temperature Option Testing**

- 21. The accuracy of the Temperature board must be within +/- 0.1 degree F for readings with a nominal temperature of 97.3 degrees F (36.3 C  $\pm$  .1 C) (Using the CAL Key)
- 22. The unit must be able to read a temperature of 96.4 degrees F (35.8 C) and a temperature of

106 degrees F (41.1 C) within +/- 0.3 degrees F (using Diatek 9600 Calibrator to obtain

temperatures). Note: if using a water bath to take temperature reading, the temperature of the bath should be between 84 (28.8 C)and 106 (41.1 C)degrees F and the reading must be within +/- 1.0 degrees F measure against a temperature standard that is accurate to +/- 1 degree F.

23. Unit "Temperature" mode current must be less than or equal to 15.0 mA. "Temperature" mode current is determined by turning off all LEDs, turning SpO2 mode off, actuating the Temperature board, waiting 5 seconds, recording current then subtracting "Blank" mode current from test current.

#### **Printer Option Testing**

24. The printer must be able to print out test pattern 1 and test pattern 2 (small and large ASCII characters (test 1) gray solid field (test 2)). The technician will subjectively determine if the print quality is sufficient.

#### **RS232** Testing

25. The RS232 communication operation will be confirmed with successful serial transmit and receive.